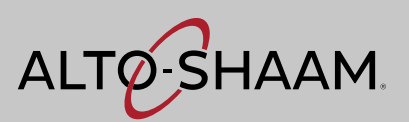

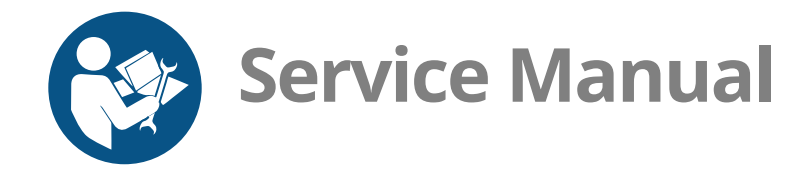

# Cook & Hold Oven

### **Simple Control**

| 300-TH  | 750-SK  |
|---------|---------|
| 500-TH  | 1000-SK |
| 750-TH  | 1200-SK |
| 1000-TH | 1750-SK |
| 1200-TH |         |
| 1750-TH |         |

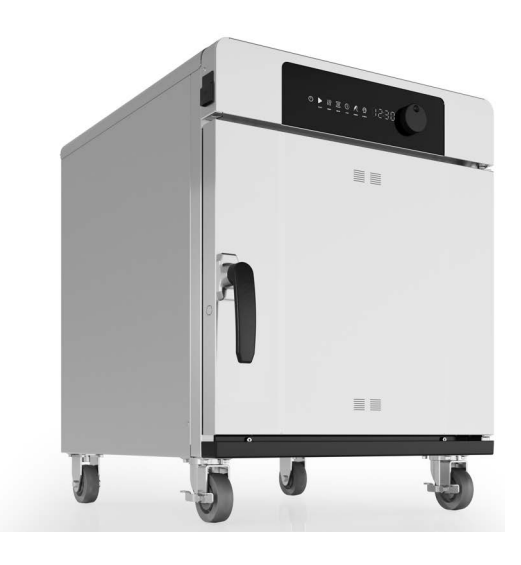

#### MN-46713-EN

REV.03 4/22 For the most current manual, visit alto-shaam.com Die neueste Fassung des Handbuchs finden Sie auf alto-shaam.com Pour la dernière version du manuel, visiter alto-shaam.com Para obtener el manual más actual, visite alto-shaam.com Ga voor de meest recente handleiding naar alto-shaam.com За самой последней версией руководства обращайтесь на сайт alto-shaam.com 要查看当前最新手册,请访问 alto-shaam.com

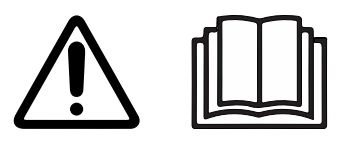

## **Manufacturer's Information**

| Copyright             | © Copyright 4/22 by Alto-Shaam, Inc.                                                                                                    |  |
|-----------------------|----------------------------------------------------------------------------------------------------|--|
|                       | All rights reserved.                                                                                                    |  |
|                       | This manual or any portion thereof may not be reproduced or used in any manner whatsoever without the express written permission of Alto-Shaam, Inc. |  |
| Trademarks            | All trademarks referenced in this documentation are the property of their respective owners.                                                         |  |
| Manufacturer          | Alto-Shaam, Inc.                                                                                                    |  |
|                       | P.O. Box 450                                                                                                    |  |
|                       | W164 N9221 Water Street                                                                                                    |  |
|                       | Menomonee Falls, WI 53052                                                                                                    |  |
| Original instructions | The content in this manual is written in American English.                                                                                           |  |

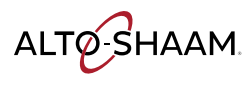

## Alto-Shaam 24/7 Emergency Repair Service

| Call         | Call 800-558-8744 to reach our 24-hour emergency service call center for<br>immediate access to local authorized service agencies outside standard business<br>hours. The emergency service access is provided exclusively for Alto-Shaam<br>equipment and is available throughout the United States through Alto-Shaam's<br>toll free number. |
|--------------|----------------------------------------------------------------------------------------------------|
| Availability | Emergency service access is available seven days a week, including holidays.                                                                                                    |

FOREWORD

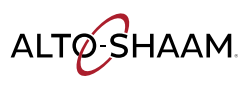

This page is intentionally left blank.

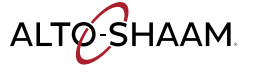

| Manufacturer's Information                                                                                                    |
|----------------------------------------------------------------------------------------------------|
| Foreword3Alto-Shaam 24/7 Emergency Repair Service3                                                                                                    |
| Table of Contents5                                                                                                    |
| Safety7The Meaning of Signal Words7Safety Precautions8                                                                                                    |
| Operation11Control Identification.11How to Turn On and Turn Off the Oven.12How to Update Software with a USB Drive.13How to View the Software Versions.17 |
| Components19Component Identification                                                                                                    |
| Maintenance39Maintenance Schedule                                                                                                    |
| Troubleshooting43Error Codes                                                                                                    |
| Schematics 63                                                                                                    |

**Schematics** 

ALTO-SHAAM.

## TABLE OF CONTENTS

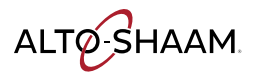

## **The Meaning of Signal Words**

This manual contains signal words where needed. These signal words must be obeyed to reduce the risk of death, personal injury, or equipment damage. The meaning of these signal words is explained below.

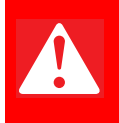

#### DANGER

Danger indicates a hazardous situation which, if not avoided, will result in serious injury or death.

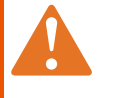

#### WARNING

Warning indicates a hazardous situation which, if not avoided, could result in serious injury or death.

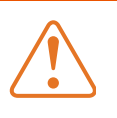

#### CAUTION

Caution indicates a hazardous situation which, if not avoided, could result in minor or moderate injury.

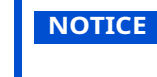

Notice indicates a situation which, if not avoided, could result in property damage.

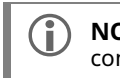

**NOTE:** Note indicates additional information that is important to a concept or procedure.

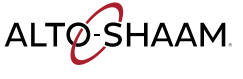

## **Safety Precautions**

| Before you begin       | Read and understand all instructions in this manual.                                                                                                    |  |  |
|------------------------|----------------------------------------------------------------------------------------------------|--|--|
| Electrical precautions | Obey these electrical precautions when using the appliance:                                                                                                    |  |  |
|                        | <ul> <li>Connect the appliance to a properly grounded outlet. Do not use the appliance if<br/>it is not properly grounded. Consult an electrician if there is any doubt that the<br/>outlet used is properly grounded.</li> </ul> |  |  |
|                        | Keep the cord away from hot surfaces.                                                                                                    |  |  |
|                        | Do not attempt to service the appliance or its cord and plug.                                                                                                    |  |  |
|                        | Do not operate the appliance if it has a damaged cord or plug.                                                                                                    |  |  |
|                        | Do not immerse the cord or plug in water.                                                                                                    |  |  |
|                        | Do not let the cord hang over the edge of a table or counter.                                                                                                    |  |  |
|                        | Do not use an extension cord.                                                                                                    |  |  |
| Usage precautions      | Obey these usage precautions when using the appliance:                                                                                                    |  |  |
|                        | Only use this appliance for its intended use of heating or cooking.                                                                                                    |  |  |
|                        | <ul> <li>Always keep liquids, or foods that can become liquid when heated, level and at or<br/>below eye level where they can be seen.</li> </ul>                                                                                 |  |  |
|                        | <ul> <li>Always open the appliance door very slowly. Escaping hot vapors or steam can<br/>cause serious injury.</li> </ul>                                                                                                    |  |  |
|                        | Use utensils and protective clothing such as dry oven mitts when loading and unloading the appliance.                                                                                                    |  |  |
|                        | Use caution when using the appliance. Floors adjacent to the appliance may become slippery.                                                                                                    |  |  |
|                        | Do not cover or block any of the openings of this appliance.                                                                                                    |  |  |
|                        | Do not cover shelves or any other part of this appliance with metal foil.                                                                                                    |  |  |
|                        | Do not use this appliance near water such as a sink, in a wet location, near a swimming pool, or similar locations.                                                                                                    |  |  |
| Maintenance            | Obey these maintenance precautions when maintaining the appliance:                                                                                                    |  |  |
| precautions            | <ul> <li>Obey precautions in the manual, on tags, and on labels attached to or shipped<br/>with the appliance.</li> </ul>                                                                                                    |  |  |
|                        | Only clean the appliance when the oven is disconnected from the power source.                                                                                                    |  |  |
|                        | Do not store the appliance outdoors.                                                                                                    |  |  |
|                        | Do not clean the appliance with metal scouring pads.                                                                                                    |  |  |
|                        | Do not use corrosive chemicals when cleaning the appliance.                                                                                                    |  |  |
|                        | Do not use a hose or water jet to clean the appliance.                                                                                                    |  |  |
|                        | Do not use the appliance cavity for storage.                                                                                                    |  |  |
|                        | Do not leave flammable materials, cooking utensils, or food inside the appliance<br>when it is not in use.                                                                                                    |  |  |

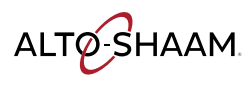

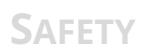

| Operator training       All personnel using the appliance must have proper operator training. Before using the appliance: <ul> <li>Read and understand the operating instructions contained in all the documentation delivered with the appliance.</li> <li>Know the location and proper use of all controls.</li> <li>Keep this manual and all supplied instructions, diagrams, schematics, parts lists, notices, and labels with the appliance if the appliance is sold or moved to another location.</li> <li>Contact Alto-Shaam for additional training if needed.</li> </ul> <li>Operator qualifications         <ul> <li>Have received proper instruction on how to use the appliance.</li> <li>Have demonstrated their ability with commercial kitchens and commercial appliances.</li> <li>The appliance must not be used by:</li> </ul> </li> |
|----------------------------------------------------------------------------------------------------|
| <ul> <li>Read and understand the operating instructions contained in all the documentation delivered with the appliance.</li> <li>Know the location and proper use of all controls.</li> <li>Keep this manual and all supplied instructions, diagrams, schematics, parts lists, notices, and labels with the appliance if the appliance is sold or moved to another location.</li> <li>Contact Alto-Shaam for additional training if needed.</li> <li>Only trained personnel with the following operator qualifications are permitted to use the appliance:         <ul> <li>Have received proper instruction on how to use the appliance.</li> <li>Have demonstrated their ability with commercial kitchens and commercial appliances.</li> <li>The appliance must not be used by:</li> </ul> </li> </ul>                                             |
| <ul> <li>Know the location and proper use of all controls.</li> <li>Keep this manual and all supplied instructions, diagrams, schematics, parts lists, notices, and labels with the appliance if the appliance is sold or moved to another location.</li> <li>Contact Alto-Shaam for additional training if needed.</li> <li>Only trained personnel with the following operator qualifications are permitted to use the appliance:         <ul> <li>Have received proper instruction on how to use the appliance.</li> <li>Have demonstrated their ability with commercial kitchens and commercial appliances.</li> </ul> </li> </ul>                                                                                                    |
| <ul> <li>Keep this manual and all supplied instructions, diagrams, schematics, parts lists, notices, and labels with the appliance if the appliance is sold or moved to another location.</li> <li>Contact Alto-Shaam for additional training if needed.</li> <li>Only trained personnel with the following operator qualifications are permitted to use the appliance:</li> <li>Have received proper instruction on how to use the appliance.</li> <li>Have demonstrated their ability with commercial kitchens and commercial appliances.</li> <li>The appliance must not be used by:</li> </ul>                                                                                                    |
| <ul> <li>Contact Alto-Shaam for additional training if needed.</li> <li>Operator qualifications</li> <li>Only trained personnel with the following operator qualifications are permitted to use the appliance:         <ul> <li>Have received proper instruction on how to use the appliance.</li> <li>Have demonstrated their ability with commercial kitchens and commercial appliances.</li> <li>The appliance must not be used by:</li> </ul> </li> </ul>                                                                                                    |
| Operator       Only trained personnel with the following operator qualifications are permitted to use the appliance:         Image: Have received proper instruction on how to use the appliance.         Image: Have demonstrated their ability with commercial kitchens and commercial appliances.         The appliance must not be used by:                                                                                                    |
| <ul> <li>Have received proper instruction on how to use the appliance.</li> <li>Have demonstrated their ability with commercial kitchens and commercial appliances.</li> <li>The appliance must not be used by:</li> </ul>                                                                                                    |
| <ul> <li>Have demonstrated their ability with commercial kitchens and commercial appliances.</li> <li>The appliance must not be used by:</li> </ul>                                                                                                    |
| The appliance must not be used by:                                                                                                    |
|                                                                                                    |
| Persons (including children) with reduced physical, sensory or mental<br>capabilities, or lack of experience and knowledge, unless they have been given<br>supervision concerning use of the appliance by person responsible for their<br>safety.                                                                                                    |
| People impaired by drugs or alcohol.                                                                                                    |
| Children should be supervised to ensure that they do not play with the appliance.                                                                                                    |
| Children shall neither clean nor maintain the appliance.                                                                                                    |
| Condition of Only use the appliance when:                                                                                                    |
| All controls operate correctly.                                                                                                    |
| The appliance is installed correctly.                                                                                                    |
| The appliance is clean.                                                                                                    |
| The appliance labels are legible.                                                                                                    |
| <ul> <li>Servicing the appliance</li> <li>Only trained personnel are permitted to service or repair the appliance. Repairs that are not performed by an authorized service partner or trained technician will void the warranty and relieve Alto-Shaam of all liability.</li> </ul>                                                                                                    |
| <ul> <li>To prevent serious injury, death or property damage, have the appliance<br/>inspected and serviced at least every twelve (12) months by an authorized service<br/>partner or trained technician.</li> </ul>                                                                                                    |
| Contact Alto-Shaam for the authorized service partner in your area.                                                                                                    |

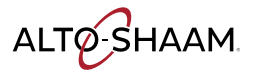

#### SAFETY

|                                        | Continued from previous page                                                                                                    |  |
|----------------------------------------|----------------------------------------------------------------------------------------------------|--|
| Personal Protective<br>Equipment (PPE) | Wear the following Personal Protective Equipment (PPE) while cleaning the appliance:                                                                                                    |  |
|                                        | Protective gloves                                                                                                    |  |
|                                        | Protective clothing                                                                                                    |  |
|                                        | Eye protection                                                                                                    |  |
|                                        | Face protection                                                                                                    |  |
| Use of restraining<br>devices          | A restraining device (tether) must be installed to any appliance that is hard-wired and mounted on casters. The tether must:                                                                      |  |
|                                        | Be secured to the building's structure.                                                                                                    |  |
|                                        | <ul> <li>Limit the movement of the appliance so that no stress is transmitted to the<br/>electrical conduit.</li> </ul>                                                                           |  |
|                                        | A connection point for the tether is located on the back of the appliance.                                                                                                    |  |
|                                        | A tether is not supplied by nor available from the manufacturer.                                                                                                    |  |
|                                        |                                                                                                    |  |
| Service Technician<br>Training         | Only trained personnel are permitted to service or repair the appliance. Service technicians must be knowledgeable in current codes and standards as stated by the appropriate agencies, such as: |  |
|                                        | The National Fire Protection Association (NFPA)                                                                                                    |  |
|                                        | National Electrical Code (NEC)                                                                                                    |  |
|                                        | - The Convice Technician's employer                                                                                                    |  |

The Service Technician's employer

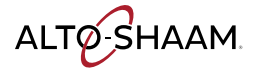

## **Control Identification**

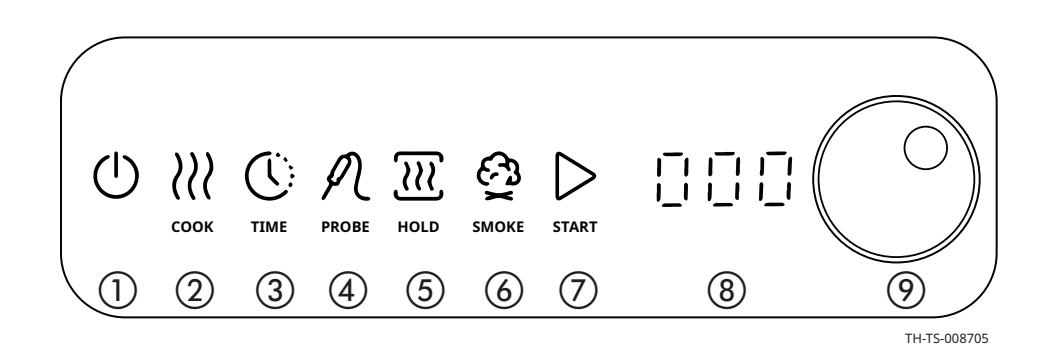

| Item | Description                                      | Function                                                                                                    |
|------|--------------------------------------------------|----------------------------------------------------------------------------------------------------|
| 1    | Power icon                                       | Touch to turn on or turn off the oven.                                                                          |
| 2    | Cook icon                                        | Touch to set cook temperature.                                                                                  |
| 3    | Time icon                                        | Touch to cook by time.                                                                                          |
| 4    | Probe icon                                       | Touch to cook by probe.                                                                                         |
| 5    | Hold icon                                        | Touch to set hold temperature.                                                                                  |
| 6    | Smoke icon<br>(Ovens with smoker<br>option only) | Touch to set smoke time.                                                                                        |
| 7    | Start icon                                       | Touch to start cook, hold, or smoke<br>function.<br>Touch and hold to stop the current oven<br>function.        |
| 8    | LCD Display                                      | Displays time, temperature, settings, and error codes.                                                          |
| 9    | Knob                                             | Used to set or confirm time, temperature, or<br>change settings.<br>Press and hold to access the Settings menu. |

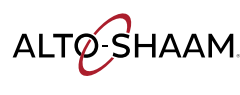

## How to Turn On and Turn Off the Oven

| Before you begin                               | The oven must be connected to electric power. |                                                                                       |
|------------------------------------------------|-----------------------------------------------|---------------------------------------------------------------------------------------|
| To turn on and off the oven, do the following. |                                               | on and off the oven, do the following.                                                |
|                                                | Step                                          | Action                                                                                |
|                                                | 1.                                            | Touch the power icon (1) to turn on the oven.                                         |
|                                                | 2.                                            | <b>Touch</b> and hold the power icon (1) for at least 5 seconds to turn off the oven. |

Result

The oven is turned on or off.

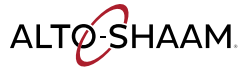

## How to Update Software with a USB Drive

#### Before you begin

- You will need a USB drive loaded with the software update.
- Make sure the oven is on, but is not in cooking or holding mode.
- Record the versions of the software loaded to the oven. See topic How to View the Software Versions.

#### Procedure

#### To update the software, do the following.

#### Step Action

1. **Plug** the USB drive into the port (1).

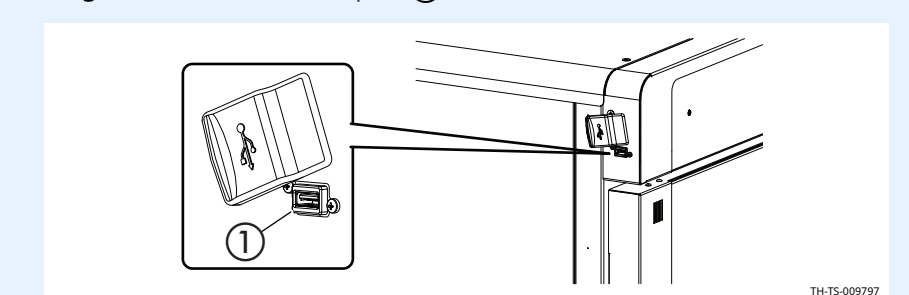

2. **Press** and hold the knob to access the settings menu.

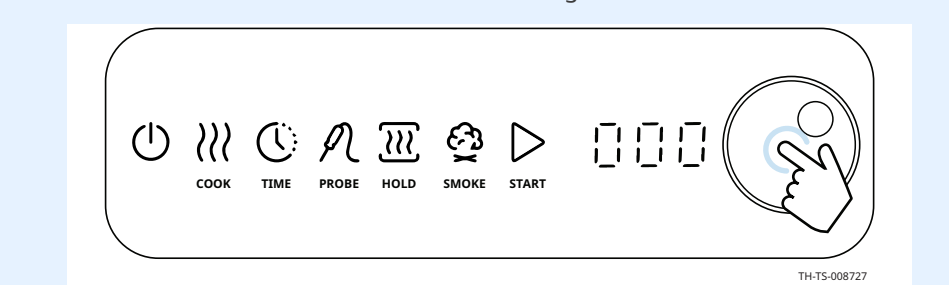

3. **Turn** the knob until the control displays USB.

**Press** the knob to access the USB menu.

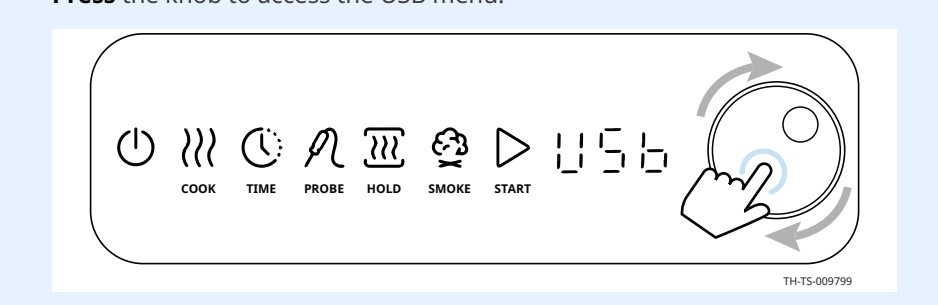

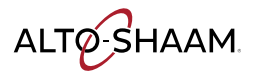

- 4. **Turn** the knob until the control displays "Prog".
  - **Press** the knob to select "Prog".

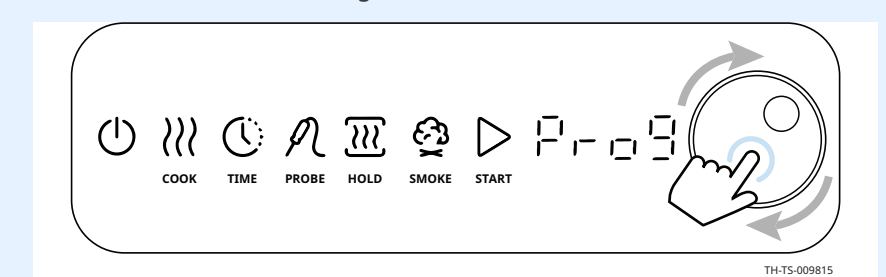

5. **Turn** the knob to "yes".

number.

**Press** the knob to select "yes" and begin the update.

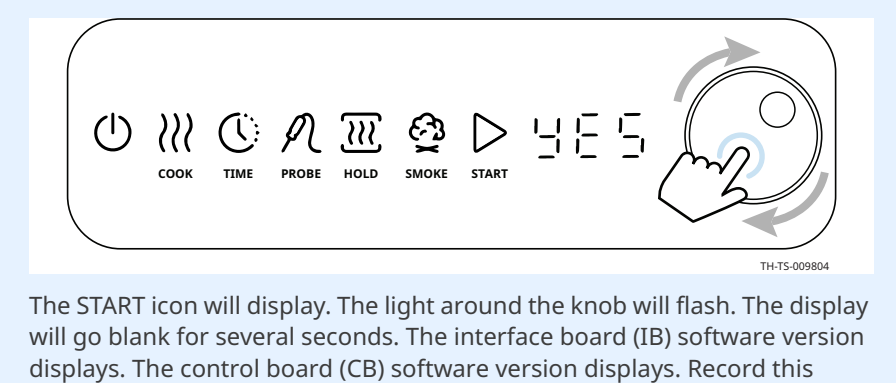

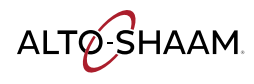

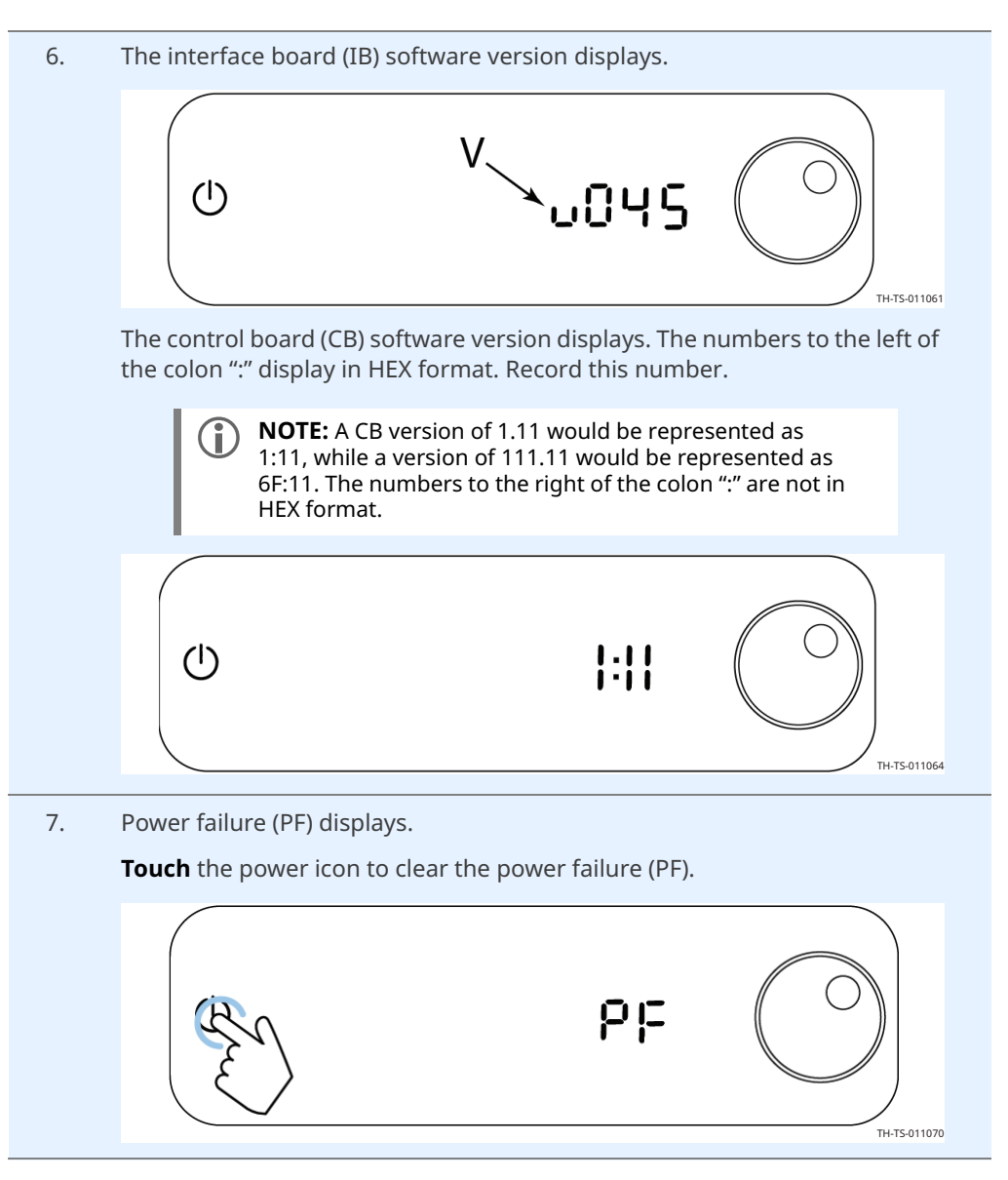

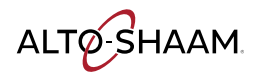

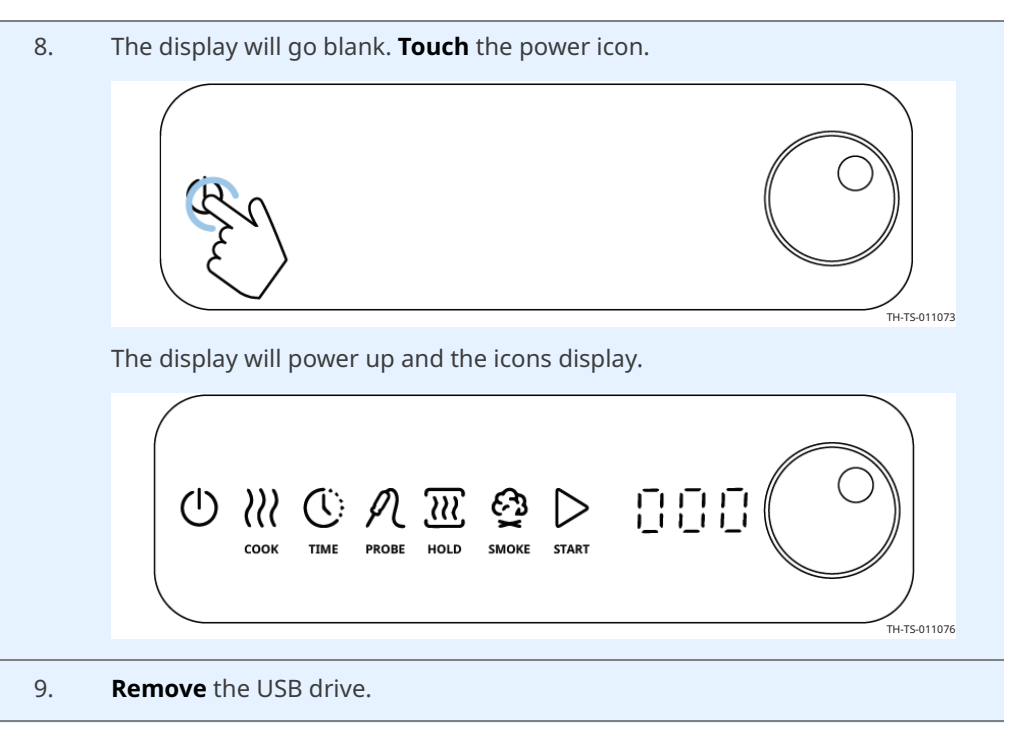

Result

The software has been updated.

As an alternative to using the "Prog" function, software can also be updated by doing the following:

- Turn off the breaker on the back, or unplug the oven.
- Plug the USB drive into the port on the side of the oven.
- Turn on the breaker on the back, or plug the oven back in.

The software will update automatically.

Do not remove the USB drive until the update is complete.

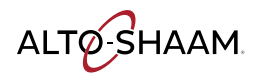

### How to View the Software Versions

#### Procedure

To view the software versions, do the following.

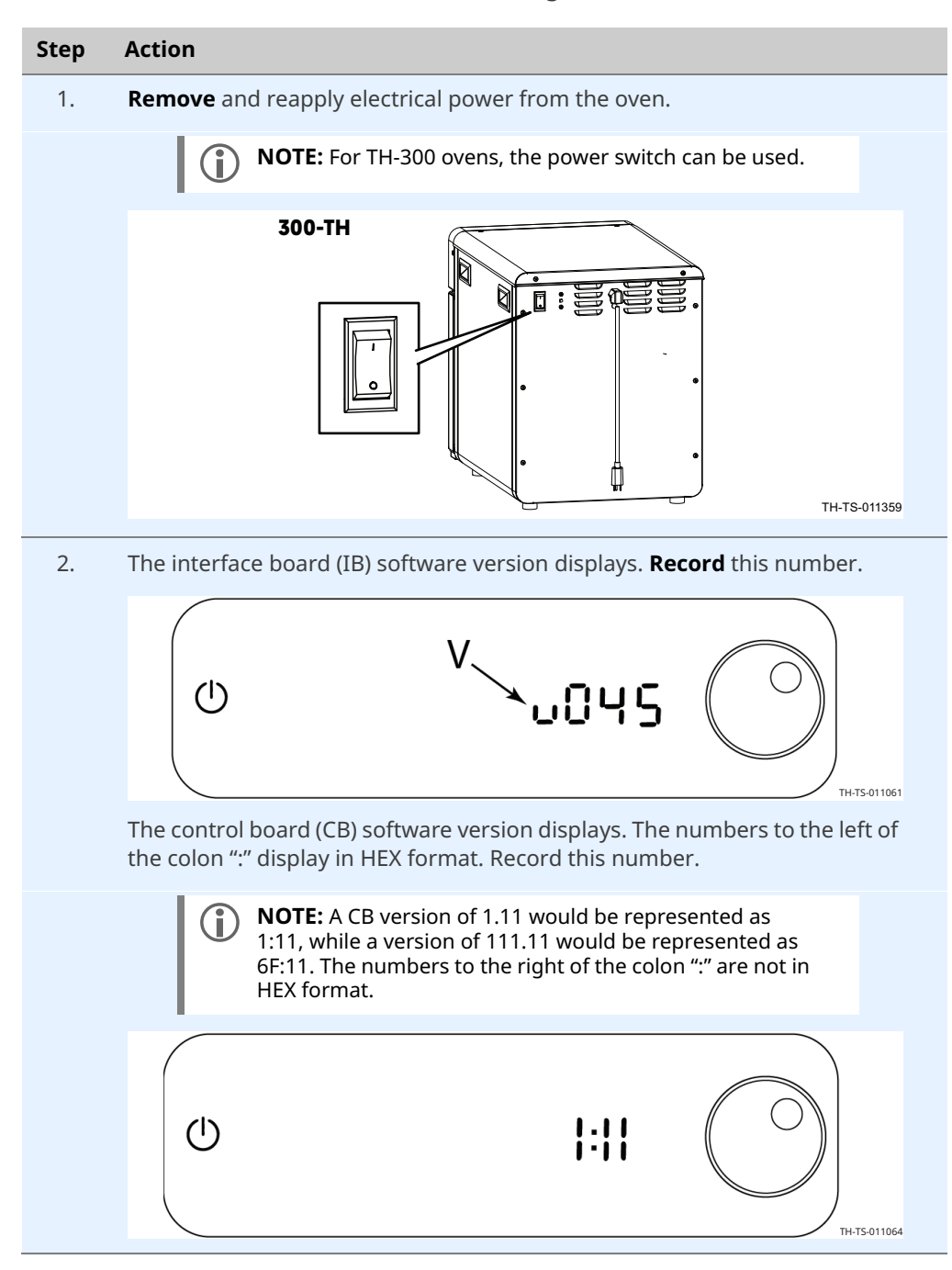

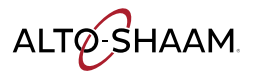

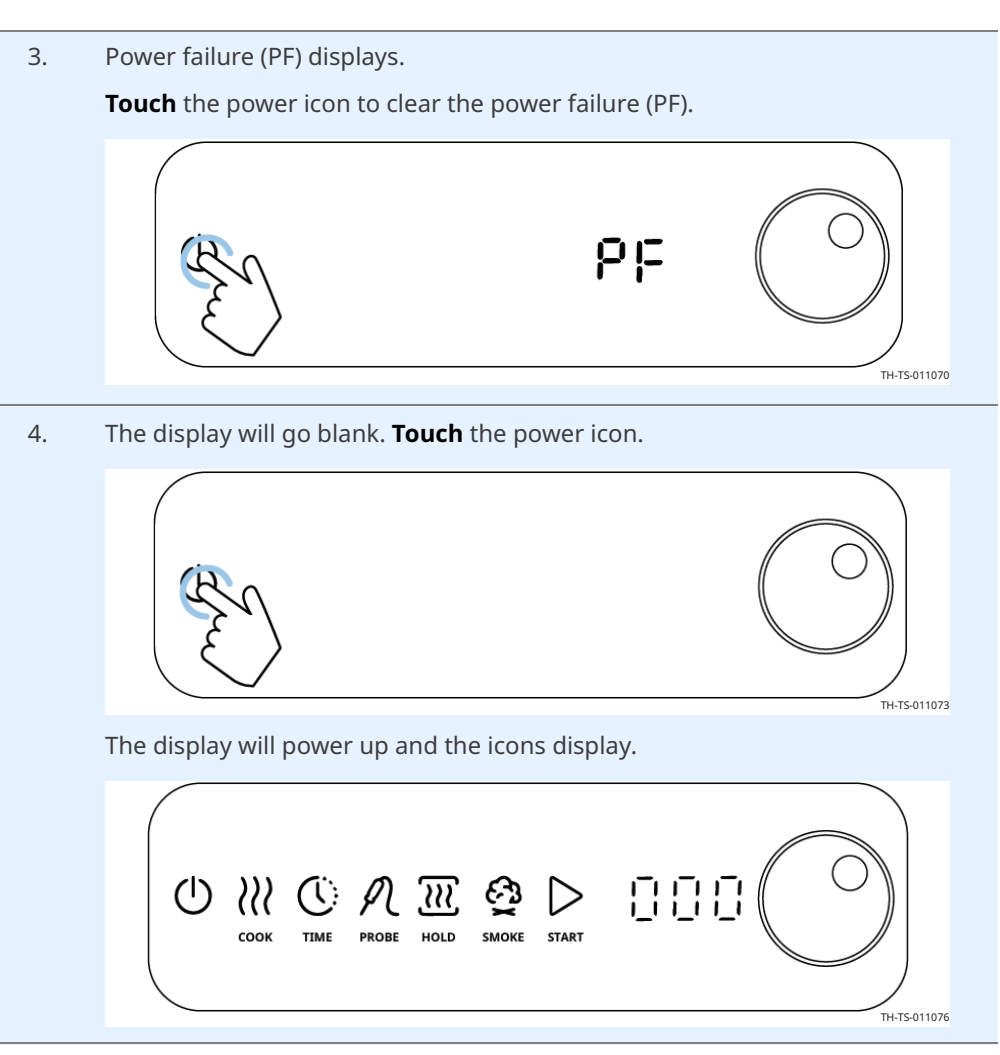

Result

The software versions have now been viewed.

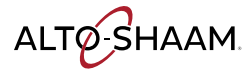

## **Component Identification**

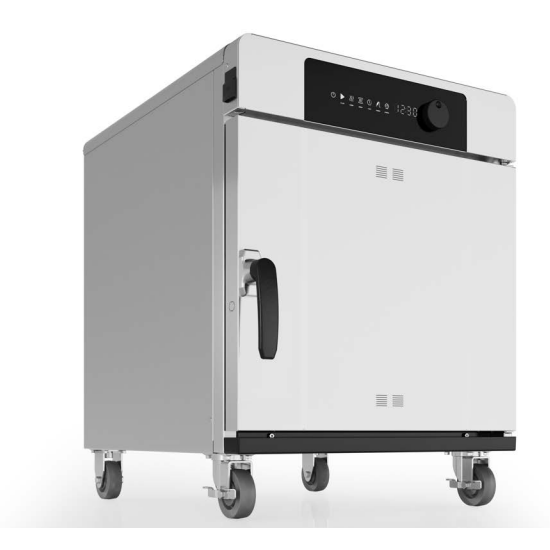

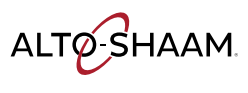

## **Front Panel Identification**

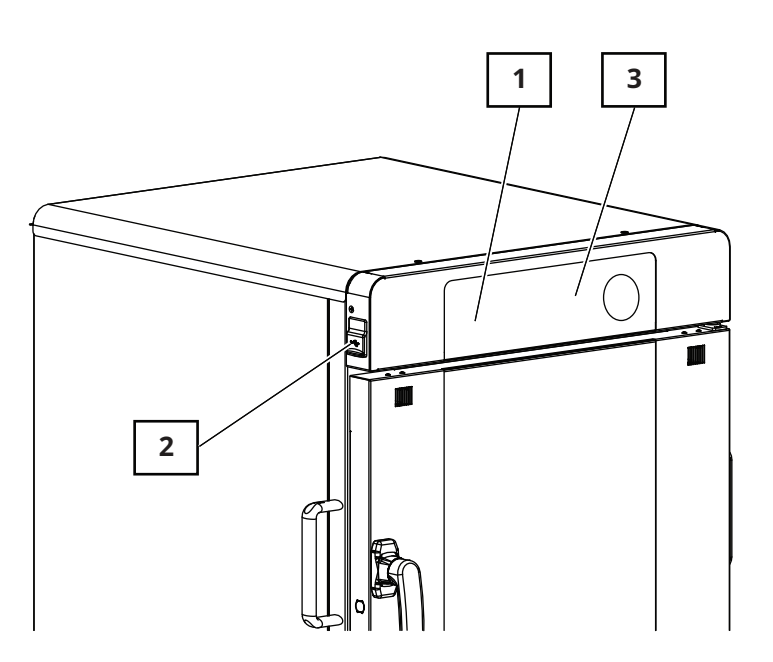

TH-PHD-011659

| Ref. | Description           |
|------|-----------------------|
| 1    | ON/OFF button         |
| 2    | USB port              |
| 3    | Control panel display |

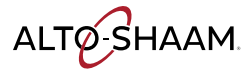

## **Back Panel Identification**

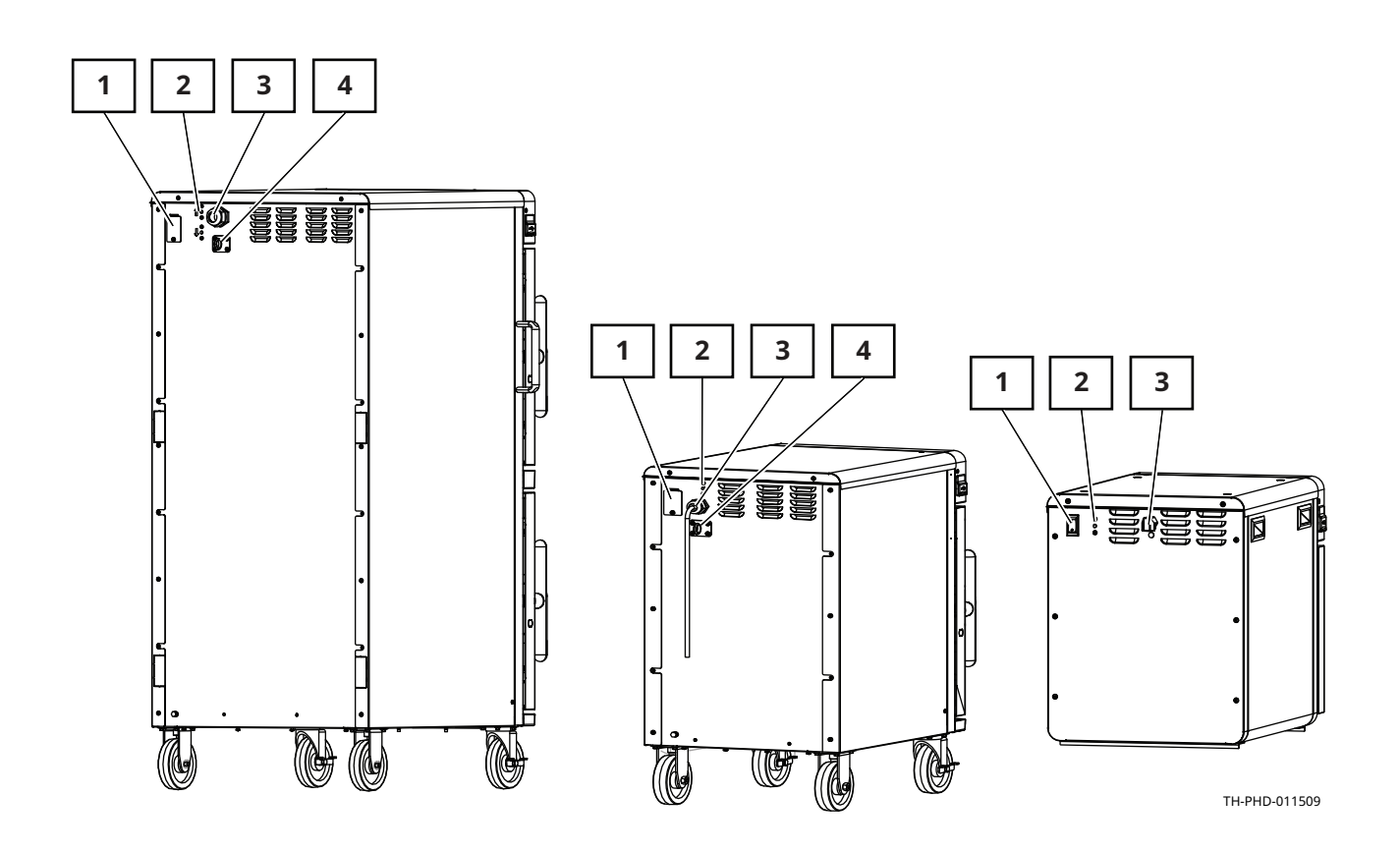

| Ref. | Description                 |
|------|-----------------------------|
| 1    | Circuit breakers            |
|      | ON/OFF switch (TH-300 only) |
| 2    | High limit(s)               |
| 3    | Electrical supply           |
| 4    | Tether ring                 |

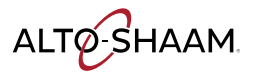

## **Component Access Panels Identification**

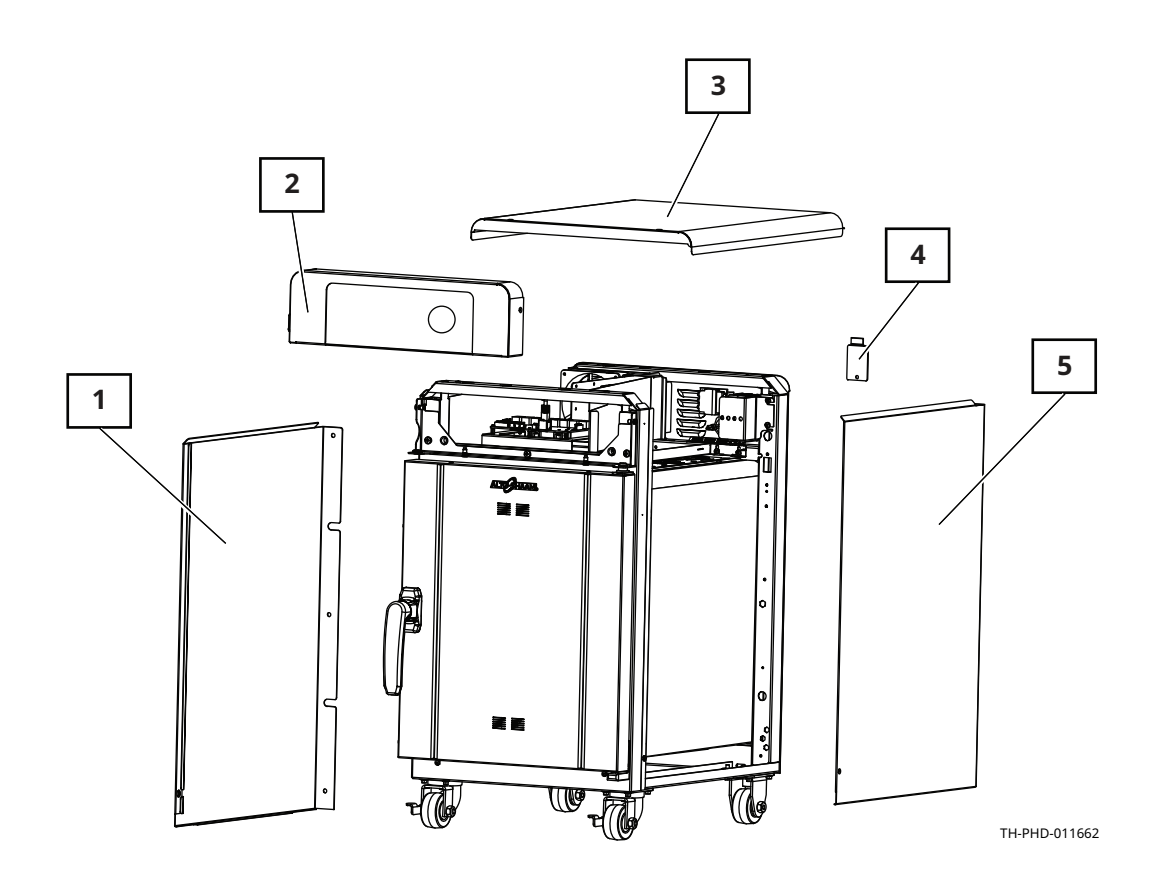

| Ref. | Description                  | Provides access to                   |
|------|------------------------------|--------------------------------------|
| 1    | Left side panel              | Heating element terminal block       |
| 2    | Control panel                | Interface board                      |
| 3    | Top service panel            | Electrical components                |
| 4    | Circuit breaker access panel | Circuit breakers (500-TH and larger) |
| 5    | Right side panel             | -                                    |

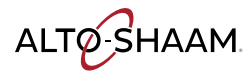

### **Control Panel**

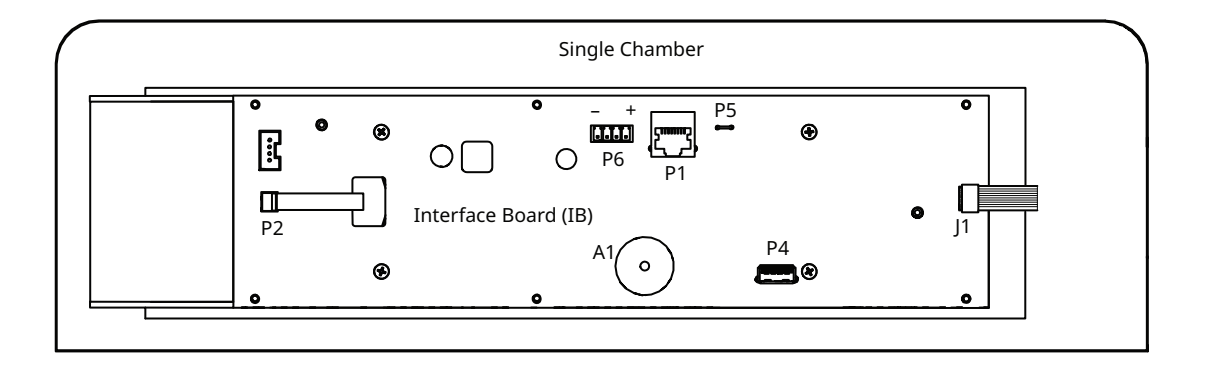

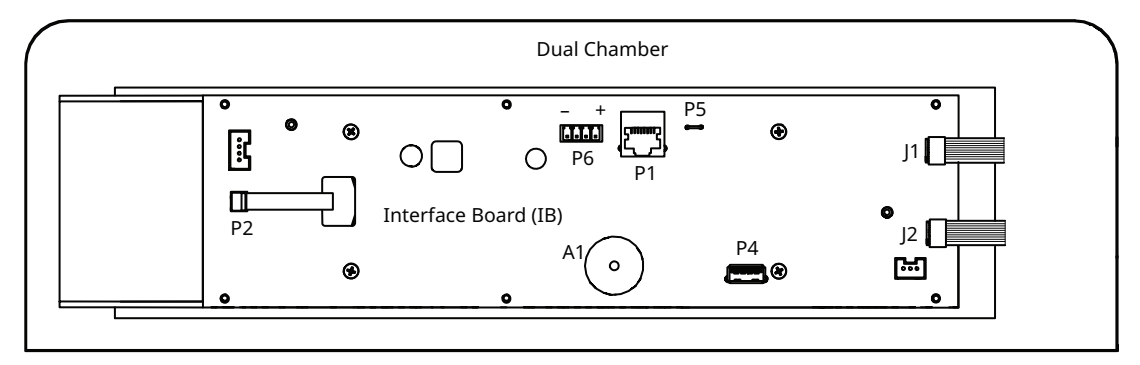

TH-PHD-011665

| Ref. | Description                |
|------|----------------------------|
| A1   | Alarm - buzzer             |
| J1   | Touch sensor - top oven    |
| J2   | Touch sensor - bottom oven |
| P1   | RJ485 Modbus               |
| P2   | Encoder (dial)             |
| P4   | USB                        |
| P5   | Chassis ground             |
| P6   | 12VDC                      |

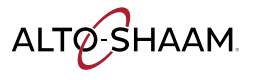

## **300-TH—Electrical Component Identification**

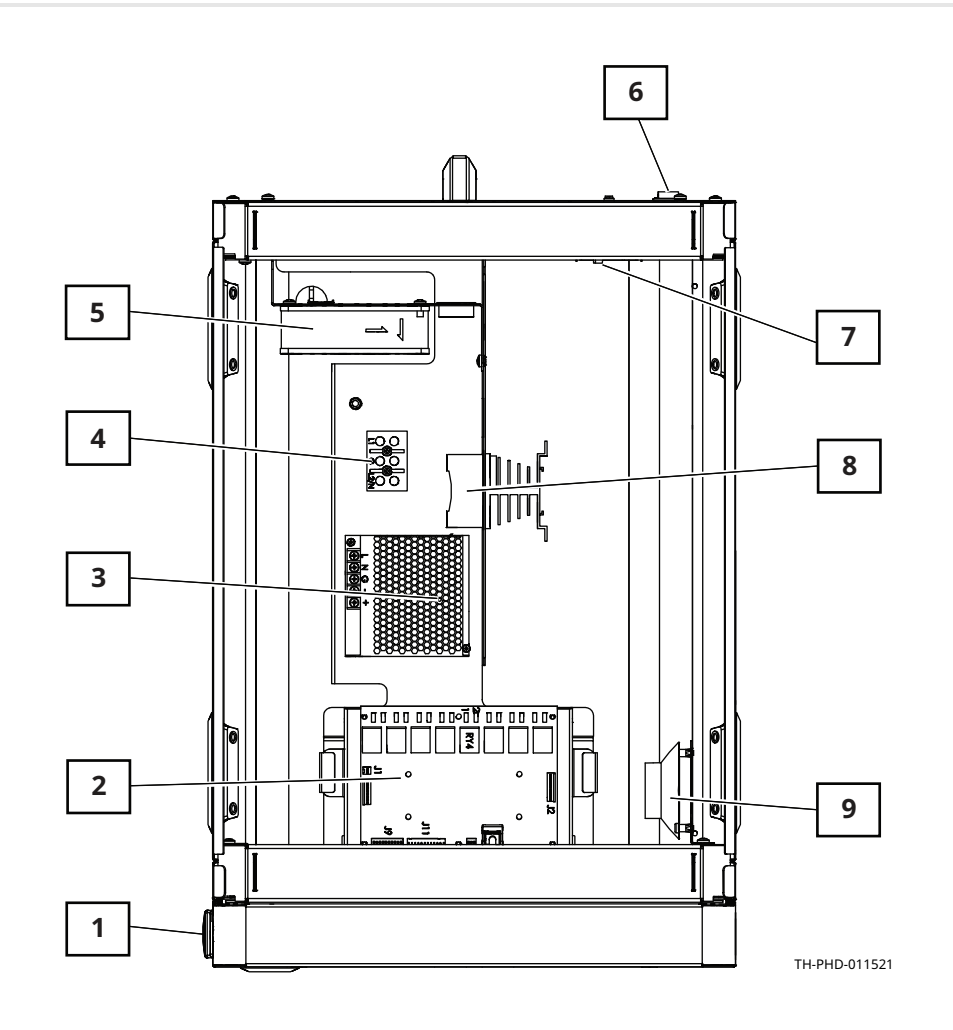

| Ref. | Description                     | Ref. | Description             |
|------|---------------------------------|------|-------------------------|
| 1    | USB port                        | 6    | ON/OFF switch           |
| 2    | Control board                   | 7    | High limit switch       |
| 3    | 12VDC power supply              | 8    | Solid State Relay (SSR) |
| 4    | Terminal blocks (L1, GND, L2/N) | 9    | Speaker                 |
| 5    | Cooling fan                     | _    | _                       |

ALTO-SHAAM

## 500-TH, 750-TH/SK, 1000-TH/SK—Electrical Component Identification

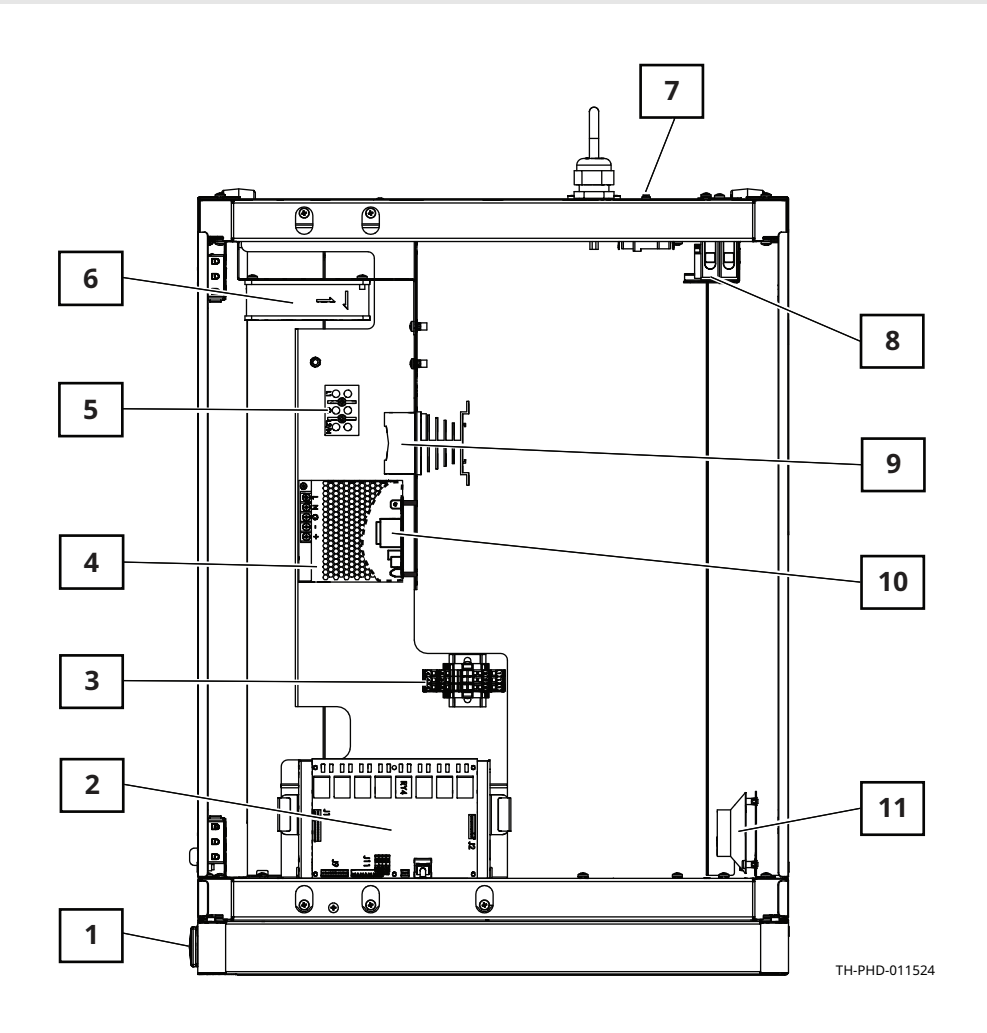

| Ref. | Description                     | Ref. | Description             |
|------|---------------------------------|------|-------------------------|
| 1    | USB port                        | 7    | High limit switch       |
| 2    | Control board                   | 8    | Circuit breakers        |
| 3    | Terminal blocks                 | 9    | Solid State Relay (SSR) |
| 4    | 12VDC power supply              | 10   | Voltage monitor         |
| 5    | Terminal blocks (L1, GND, L2/N) | 11   | Speaker                 |
| 6    | Cooling fan                     | -    | —                       |

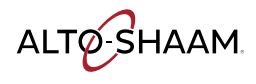

## 1250-TH/SK, 1750-TH/SK—Electrical Component Identification

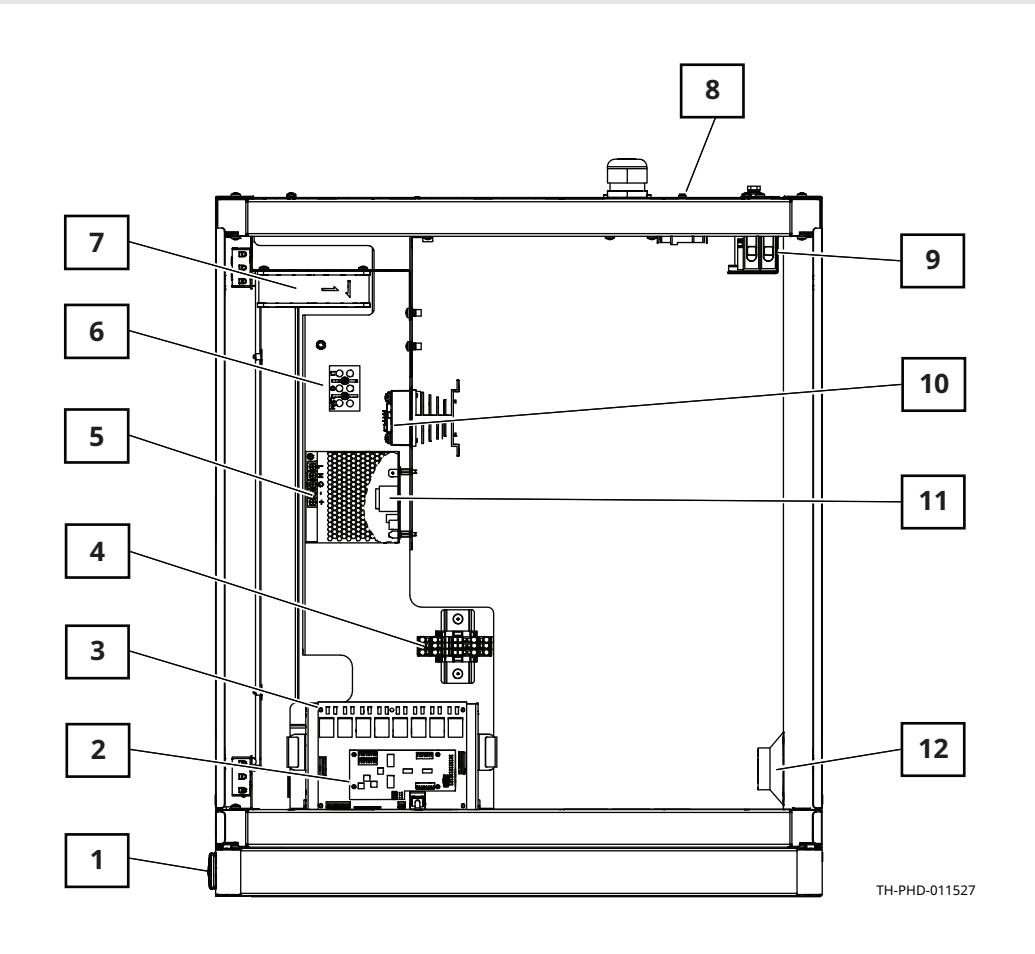

| Ref. | Description                     | Ref. | Description             |
|------|---------------------------------|------|-------------------------|
| 1    | USB port                        | 7    | Cooling fan             |
| 2    | Daughter board                  | 8    | High limit switch(es)   |
| 3    | Control board                   | 9    | Circuit breakers        |
| 4    | Terminal blocks                 | 10   | Solid State Relay (SSR) |
| 5    | 12VDC power supply              | 11   | Voltage monitor         |
| 6    | Terminal blocks (L1, GND, L2/N) | 12   | Speaker                 |

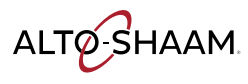

#### Control Board (CB) and Daughter Board (DB)

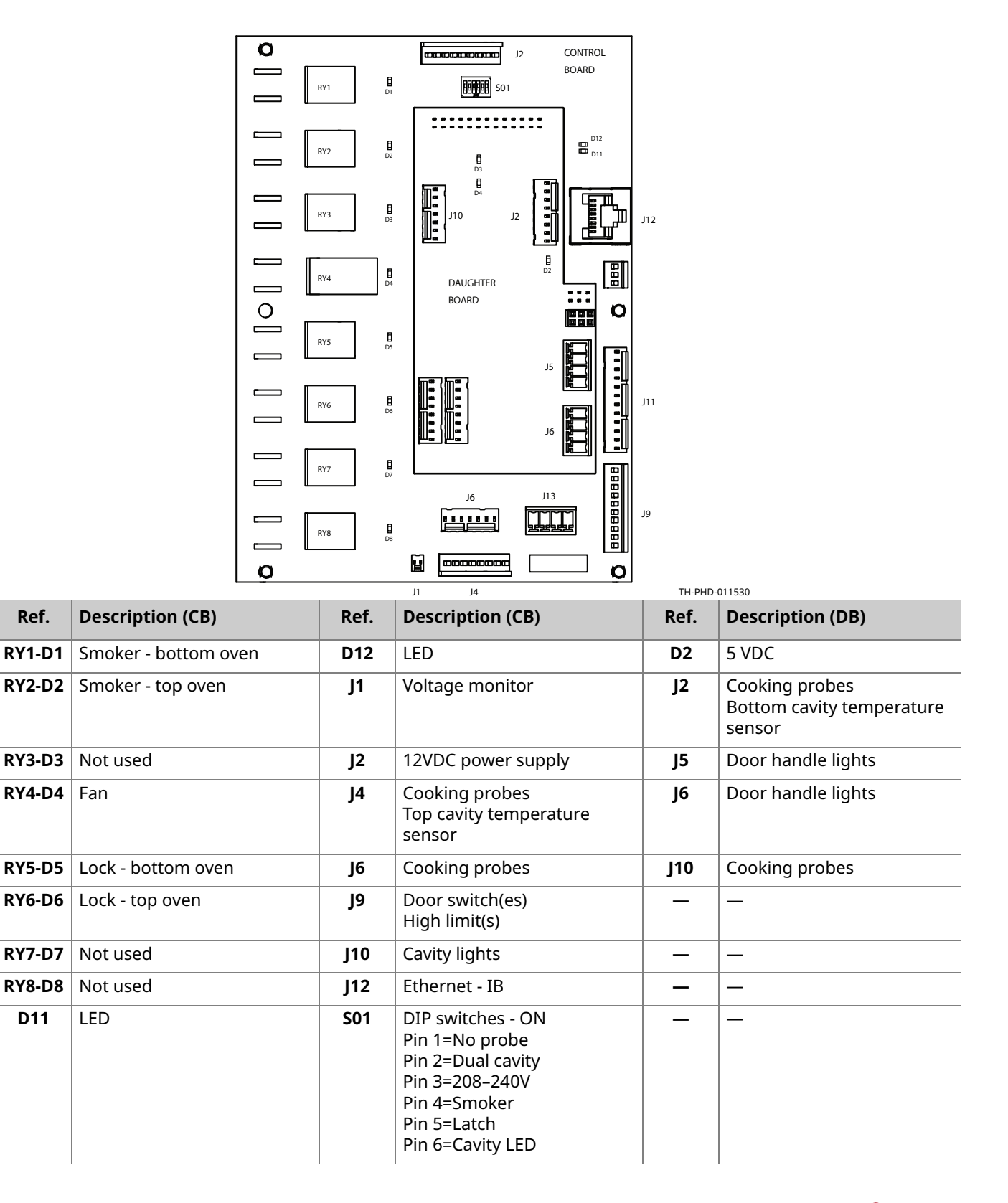

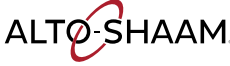

### **Terminal Blocks**

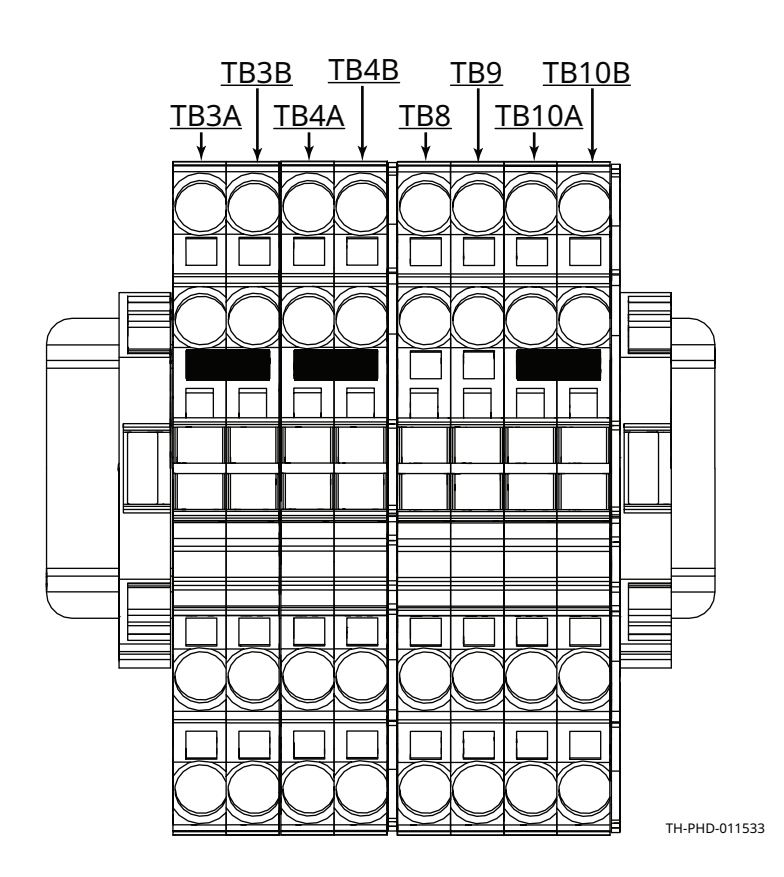

| Ref.  | Description                | Model                 |
|-------|----------------------------|-----------------------|
| ТВЗА  | L1                         | 750, 1000, 1200, 1750 |
| ТВЗВ  | Smoker option              | 1200, 1750            |
| TB4A  | L2/N                       | 750, 1000, 1200, 1750 |
| TB4B  | Smoker option              | 1200, 1750            |
| TB8   | DC - Lights, top cavity    | 1200                  |
| TB9   | DC - Lights, bottom cavity | 1200                  |
| TB10A | DC + Lights                | 1000, 1200, 1750      |
| TB10B | DC + Lights                | 1200                  |

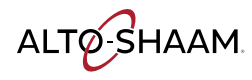

### **12VDC Power Supply**

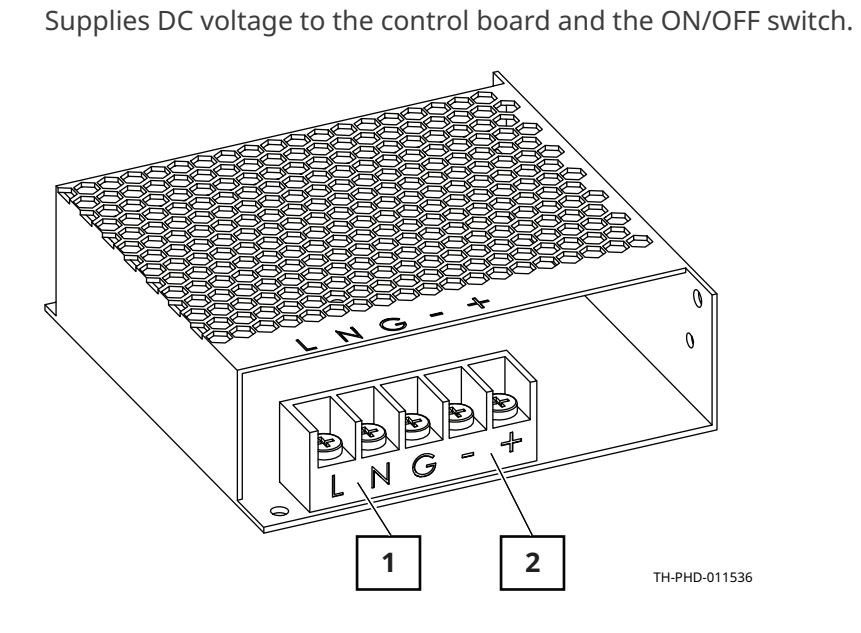

| Ref. | Description          |
|------|----------------------|
| 1    | 120–240VAC terminals |
| 2    | 12VDC terminals      |

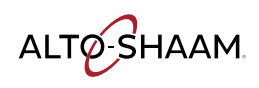

### **Terminal Blocks (L1, GND, L2/N)**

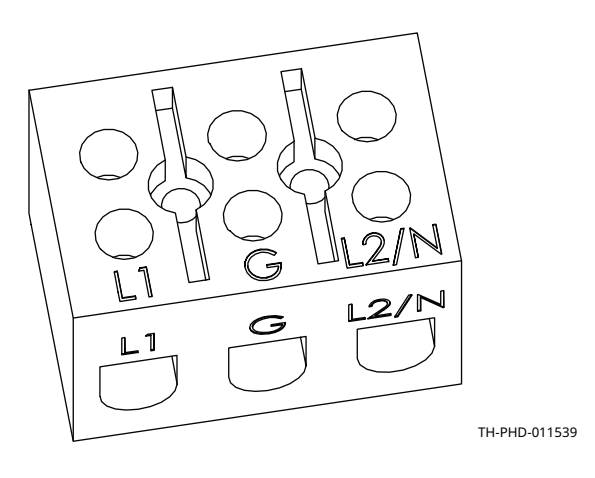

#### **Circuit Breakers**

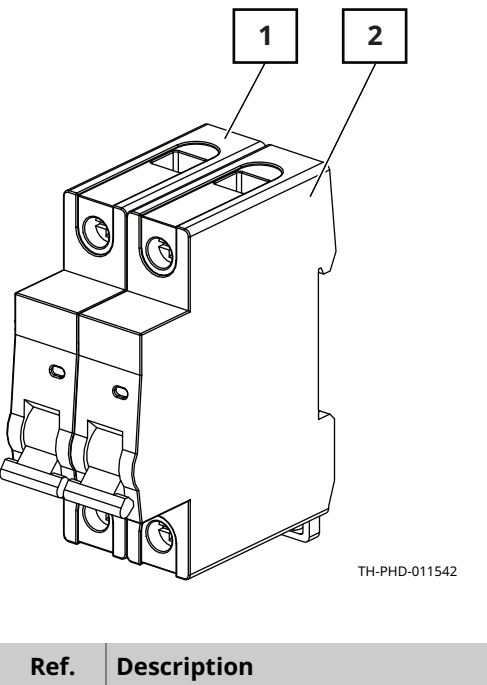

| Ref. | Description          |
|------|----------------------|
| 1    | Circuit breaker L1   |
| 2    | Circuit breaker L2/N |

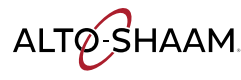

### Solid State Relay (SSR)

Single cavity

Heater element control.

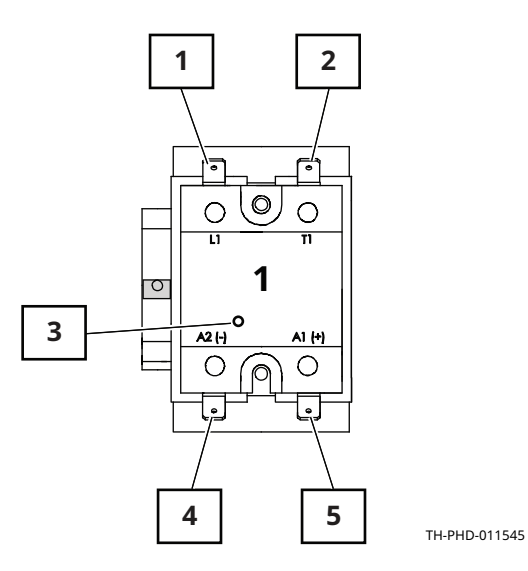

| Ref. | Description                                                           |
|------|-----------------------------------------------------------------------|
| 1    | L1 terminal, AC line voltage into the SSR                             |
| 2    | T1 terminal, AC load voltage to the heating element                   |
| 3    | Call for heat indicator light                                         |
| 4    | A2 (-) terminal, DC control voltage from the control board to the SSR |
| 5    | A2 (+) terminal, DC control voltage from the control board to the SSR |

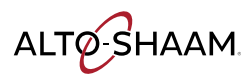

#### COMPONENTS

#### Continued from previous page

#### **Dual cavity**

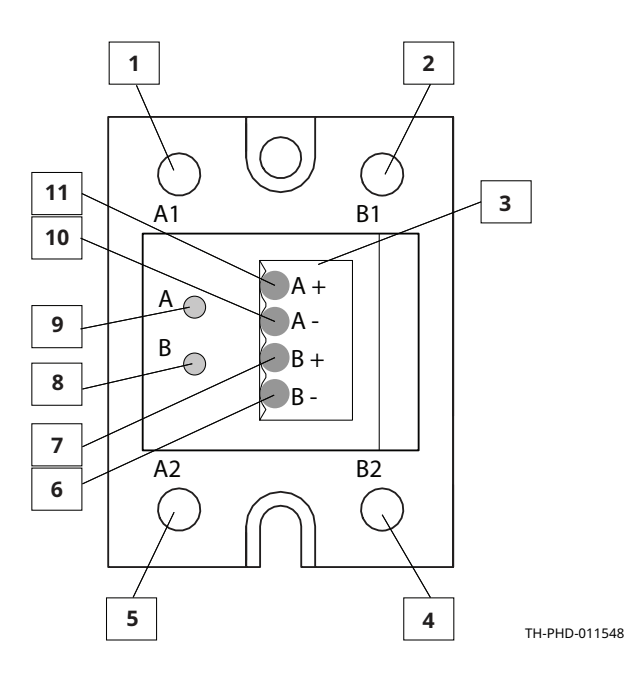

| Ref. | Description                       |
|------|-----------------------------------|
| 1    | Terminal A1 - Circuit A           |
| 2    | Terminal B1 - Circuit B           |
| 3    | Connector                         |
| 4    | Terminal B2 - Circuit B           |
| 5    | Terminal A2 - Circuit A           |
| 6    | Circuit B DC- from control board  |
| 7    | Circuit B DC+ from control board  |
| 8    | Circuit B call for heat indicator |
| 9    | Circuit A call for heat indicator |
| 10   | Circuit A DC- from control board  |
| 11   | Circuit A DC+ from control board  |

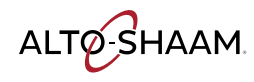

### Voltage Monitor (208–240V Ovens Only)

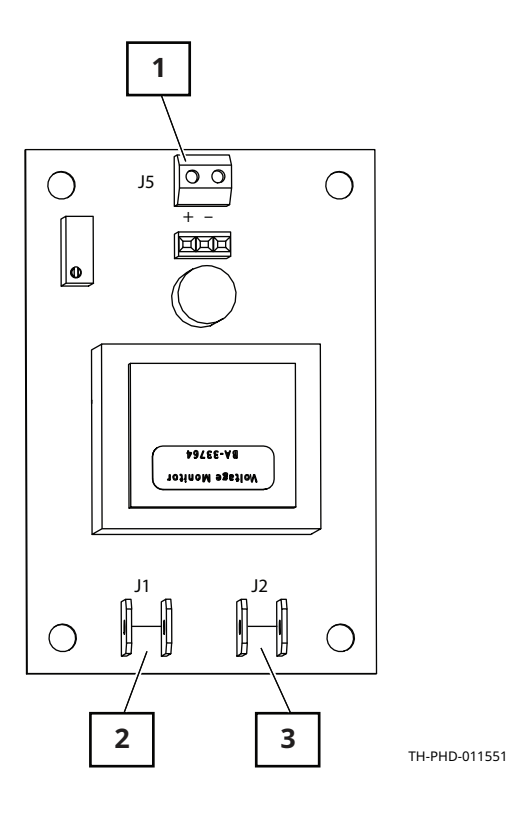

| Input   | DC Range  |
|---------|-----------|
| 200–209 | 4.58-5.00 |
| 210-219 | 4.17-4.53 |
| 220-229 | 3.82-4.13 |
| 230-239 | 3.51-3.78 |
| 240-249 | 3.22-3.48 |
| 250+    | 3.20      |

| Ref. | Description  |
|------|--------------|
| 1    | J5 DC output |
| 2    | J1 AC input  |
| 3    | J2 AC input  |

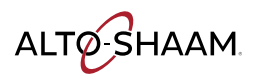

### **High Limit Switches**

#### Resettable

Contacts open at 300°F (149°C)

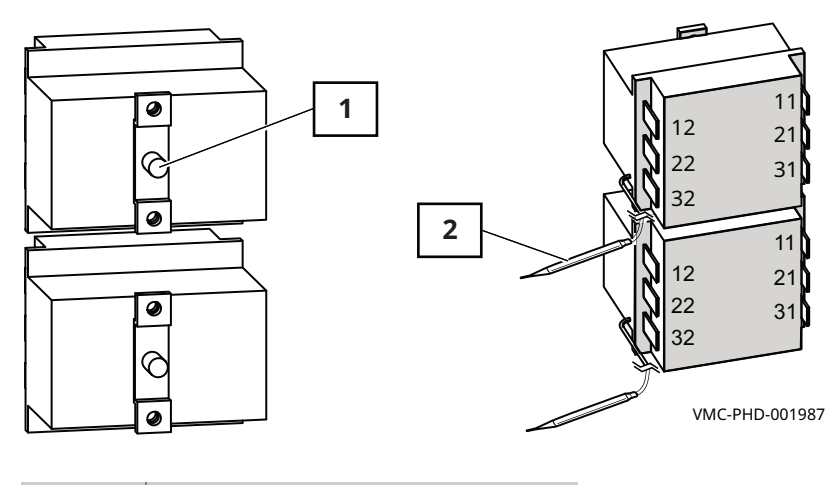

| Ref. | Description      |
|------|------------------|
| 1    | Reset button     |
| 2    | Temperature bulb |

### **Chamber Air Temperature Probe**

100 Ohm at 0°C

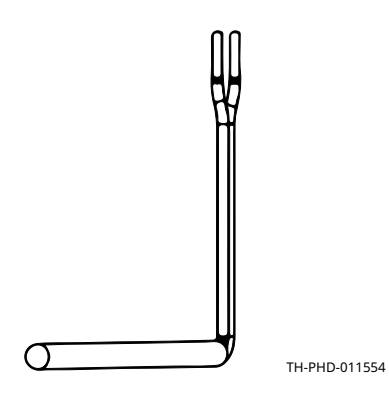

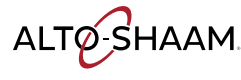

#### Speaker

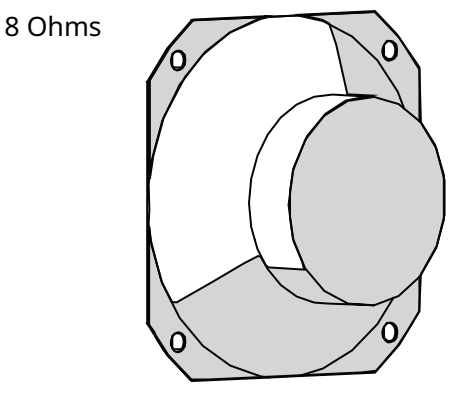

VMC-PHD-001995

#### **Door Switch**

- Door closed 0 Ohms; 0 VDC across terminals 1 and 2 (top oven) or 5 and 6 (bottom oven) of connector J9 on the control board.
- **Door open** Infinite Ohms; 8 VDC across terminals 1 and 2 (top oven) or 5 and 6 (bottom oven) of connector J9 on the control board.

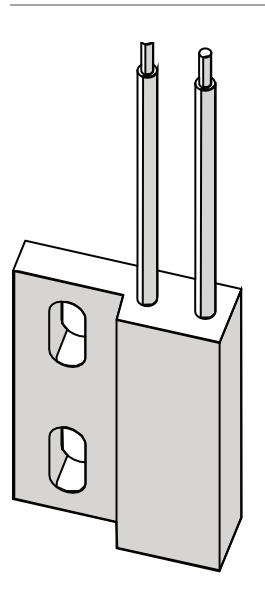

VMC-PHD-001999

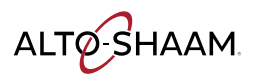

### Fan

- Impedance protected
- 240 Volt
- 581 Ohm

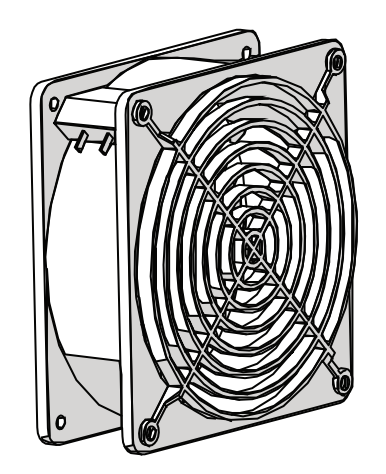

VMC-PHD-002011

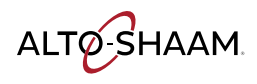
# **Internal Components Identification**

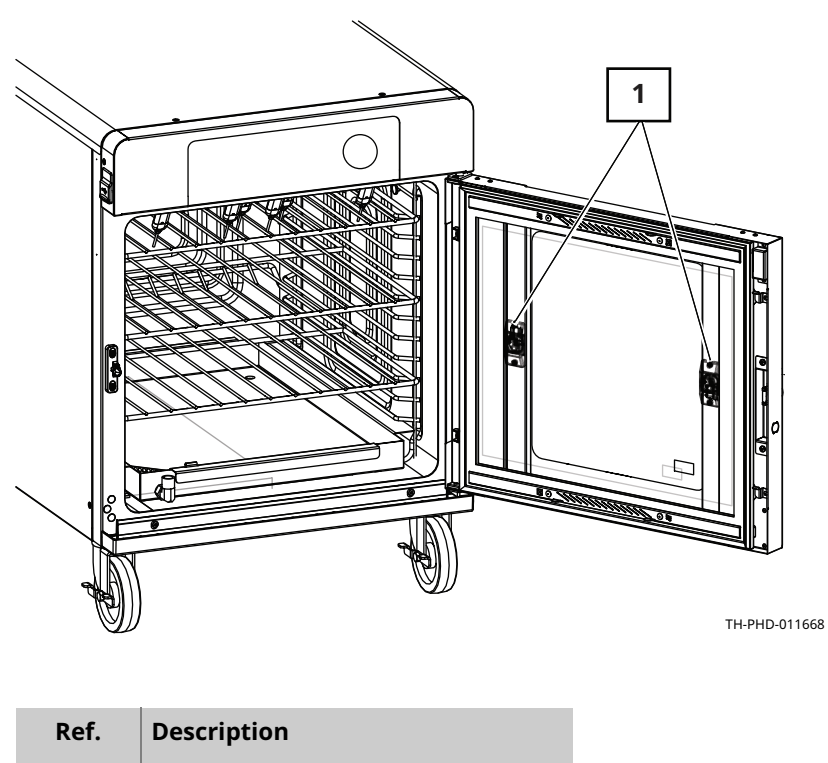

Cavity lights

1

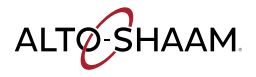

# **Internal Components**

# **Cavity Light**

12 VDC

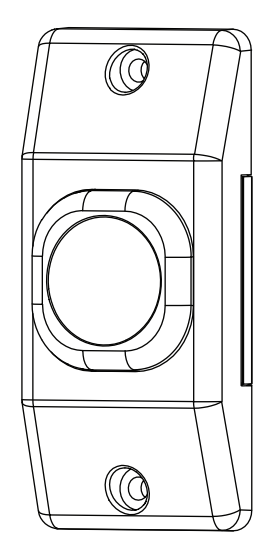

VMC-PHD-007587

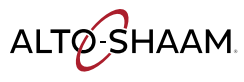

# **Maintenance Schedule**

| Requirements | <ul> <li>See topic <i>How to Clean the Oven</i>.</li> <li>Make sure the oven is cooled down and off—inside of chamber 140°F (60°C) or less.</li> </ul>                                                  |
|--------------|----------------------------------------------------------------------------------------------------|
| Daily        | For daily maintenance, do the following.                                                                                                    |
|              | <ul> <li>See topic <i>How to Clean the Oven</i>, and follow the Daily Cleaning procedure.</li> <li>Check the screen for cracking or peeling. Contact Technical Service if needed.</li> </ul>            |
| Weekly       | For weekly maintenance, do the following.                                                                                                    |
|              | <ul> <li>See topic <i>How to Clean the Oven</i>, and follow the Weekly Cleaning procedure.</li> <li><b>Check</b> the oven for any damage or loose parts.</li> </ul>                                     |
| Monthly      | For monthly maintenance, do the following.                                                                                                    |
|              | Inspect door gasket.                                                                                                    |
|              | Inspect door window gasket for proper seal.                                                                                                    |
|              | Inspect cavity door vent slides for proper operation.                                                                                                    |
|              | Inspect side racks, shelves, and shelf supports for damage.                                                                                                    |
|              | <ul> <li>Calibrate the removable product probe (if applicable)</li> </ul>                                                                                                    |
|              | Clean the cooling fan intake area and exhaust vents.                                                                                                    |
|              | Inspect door handle screws and tighten if necessary.                                                                                                    |
|              | <ul> <li>Inspect the smoke element (if applicable). If any deformation, cracks or breaks<br/>are seen, remove the oven from service and contact a factory authorized service<br/>technician.</li> </ul> |
| Yearly       | For yearly maintenance, do the following.                                                                                                    |
|              | <b>NOTE:</b> Must be performed by a qualified professional.                                                                                                    |
|              | Check and tighten all wire connections.                                                                                                    |
|              | Inspect the smoke element and smoke element wiring.                                                                                                    |
|              | Measure the current draw of each cavity. Operate with smoker on if applicable.                                                                                                    |
|              | Test the heating elements for electrical short to ground.                                                                                                    |
|              | Inspect the condition of the cord and plug.                                                                                                    |
|              | Continued on next page                                                                                                    |
|              |                                                                                                    |

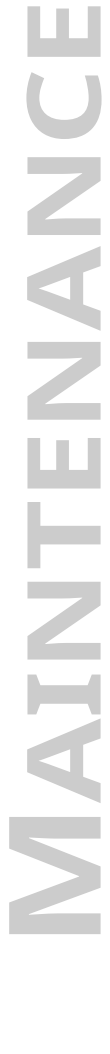

ALTO-SHAAM

## MAINTENANCE

Continued from previous page

- **Check and tighten** the cord connection inside of the appliance control area.
- Inspect the control cooling fans (if applicable).
- **Measure** the site voltage.
- **Inspect and adjust** voltage monitor board if needed.
- **Inspect** and test the product probe and product probe receptacle.
- **Inspect** and test the control and control functions.
- **Inspect** the cavity for structural integrity.
- **Inspect** the door gaskets for correct shape and seal. Replace/repair as needed.
- **Inspect** the door handle and hinges. Replace/repair as needed.
- **Inspect** the full perimeter bumper.
- Inspect the casters.
- **Do** a cavity temperature calibration procedure per manufacturer's recommendations.

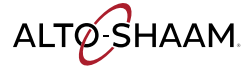

# How to Clean the Oven

### Before you begin

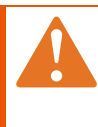

**WARNING:** Electric shock hazard. Set the power switch to the OFF position and unplug the oven before cleaning it.

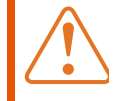

**CAUTION:** Burn hazard. Allow the oven, drip pans, and racks to cool before cleaning.

C w

**CAUTION:** Corrosive materials hazard.

Wear eye protection and hand protection when cleaning.

| NOTICE | Using improper cleaning procedures will damage the oven and void the warranty.      |
|--------|-------------------------------------------------------------------------------------|
|        | Only use spray cleaner when the electric power is completely removed from the oven. |
|        | Do not use steel pads, wire brushes, or scrapers when cleaning.                     |

Daily cleaning procedure

To clean the oven daily, do the following.

| Step | Action                                                                                                    |
|------|----------------------------------------------------------------------------------------------------|
| 1.   | <b>Make sure</b> the oven is turned off and cool—cavity is less than 140°F (60°C).                                                                                                    |
| 2.   | <b>Remove</b> all detachable items such as wire shelves, side racks, drip pan, and drip tray and clean these items separately.                                                                 |
| 3.   | <b>Remove</b> any spills with disposable paper wipes or a damp cloth.                                                                                                    |
| 4.   | Wipe the outside of the oven and the drip tray holder with a damp cloth.                                                                                                    |
| 5.   | <b>Wipe</b> the control panel, door vents, door handles and door gaskets with a non-abrasive nylon scrub pad.                                                                                  |
| 6.   | If oven has an optional glass door, <b>clean</b> each side of the window pane with an all-purpose glass cleaner.                                                                               |
| 7.   | <b>Wipe</b> probe, cable assembly, and probe prongs with a non-abrasive nylon scrub pad. Wipe probes with disposable alcohol pad or sanitizing solution recommended for food contact surfaces. |
| 8.   | Wipe the outside of the oven with a stainless steel cleaner.                                                                                                    |

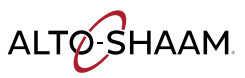

Weekly cleaning procedure

To clean the oven weekly, do the following.

| Step | Action                                                                                                    |  |  |  |  |  |  |
|------|----------------------------------------------------------------------------------------------------|--|--|--|--|--|--|
| 1.   | <b>Set</b> the power switch to the OFF position and unplug the appliance.                                                                                                    |  |  |  |  |  |  |
| 2.   | Wipe the exterior areas of the oven with a non-abrasive nylon scrub pad.                                                                                                    |  |  |  |  |  |  |
| 3.   | <b>Spray</b> the exterior areas of the oven with stainless steel polish.                                                                                                    |  |  |  |  |  |  |
|      | NOTICEUse only non-caustic cleaners.Do not spray directly into the fan openings on the<br>back of the oven.Do not use cleaners that contain sodium hydroxide<br>(lye) or phosphorus. |  |  |  |  |  |  |
| 4.   | <b>Spray</b> the interior areas of the oven with oven cleaner. Let the cleaner work for 3–5 minutes.                                                                                 |  |  |  |  |  |  |
| 5.   | <b>Wipe</b> the interior of the oven with a non-abrasive nylon scrub pad.                                                                                                    |  |  |  |  |  |  |
| 6.   | <b>Clean</b> the door gasket with a warm water and detergent solution.                                                                                                    |  |  |  |  |  |  |
| 7.   | If oven has an optional glass door, <b>clean</b> each side of the window pane with an all-purpose glass cleaner.                                                                     |  |  |  |  |  |  |
| 8.   | <b>Plug</b> the appliance in and set the power switch to the ON position when complete.                                                                                              |  |  |  |  |  |  |

Result

The oven is now clean.

# **Error Codes**

| Code  | Description                                                  | Cause                                                                                                    | Remedy                                                                                                    |  |  |
|-------|--------------------------------------------------------------|----------------------------------------------------------------------------------------------------|----------------------------------------------------------------------------------------------------|--|--|
| ProG  | Programmer error                                             | Fatal error                                                                                               | Call Alto-Shaam technical support.                                                                          |  |  |
| P111  | Probe 1 open<br>circuit, upper<br>compartment                | Open circuit detected on sensor wires.                                                                    | <ol> <li>Sensor connection</li> <li>Sensor</li> <li>Control Board</li> </ol>                                |  |  |
| P110  | Probe 1 short<br>circuit, upper<br>compartment               | Short circuit detected on sensor wires.                                                                   | <ol> <li>Sensor connection</li> <li>Sensor</li> <li>Control Board</li> </ol>                                |  |  |
| P711  | Probe 1 open<br>circuit, lower<br>compartment                | Open circuit detected on sensor wires                                                                     | <ol> <li>Sensor connection</li> <li>Sensor</li> <li>Control Board</li> </ol>                                |  |  |
| P710  | Probe 1 short<br>circuit, lower<br>compartment               | Short circuit detected on sensor wires                                                                    | <ol> <li>Sensor connection</li> <li>Sensor</li> <li>Control Board</li> </ol>                                |  |  |
| E-10  | Cavity probe<br>shorted                                      | Short circuit detected on sensor wires.<br>Halts any active program.                                      | <ol> <li>Sensor connection</li> <li>Sensor</li> <li>Control Board</li> </ol>                                |  |  |
| E-11  | Cavity probe open                                            | Open circuit detected on sensor wires.<br>Halts any active program.                                       | <ol> <li>Sensor connection</li> <li>Sensor</li> <li>Control Board</li> </ol>                                |  |  |
| E-31  | Unit over<br>temperature                                     | Cavity sensor over temperature too long.<br>Halts active program if temperature<br>exceeds 375°F / 190°C. | <ol> <li>Cooling fan not operating</li> <li>Installation clearance requirements not<br/>met</li> </ol>      |  |  |
| E-30  | Unit under<br>temperature                                    | Cavity sensor under temperature too<br>long.                                                              | Troubleshoot heating elements                                                                               |  |  |
| E-79  | Over-voltage                                                 | Supply voltage incorrect                                                                                  | Correct the supply voltage                                                                                  |  |  |
| E-78  | Under-voltage                                                | Supply voltage incorrect                                                                                  | Correct the supply voltage                                                                                  |  |  |
| E-109 | High limit Cavity high limit open. Stops any active program. |                                                                                                    | Any oven experiencing this error should<br>be investigated by an authorized<br>Alto-Shaam service provider. |  |  |
| E-b0  | PCB shorted                                                  | PCB board temperature sensor is short-<br>circuited.                                                      | Board failure                                                                                               |  |  |
| E-b1  | PCB open                                                     | PCB board temperature sensor is open-<br>circuit.                                                         | Board failure                                                                                               |  |  |
| E-b2  | PCB over<br>temperature                                      | PCB board temperature sensor over 70°<br>C.                                                               | 1. Cooling Fan not operating<br>2. Installation clearance requirements not<br>met                           |  |  |
| E-bC  | Bootloader<br>EEPROM RAM reset                               | Bootloader chip error                                                                                     | Requires power cycle to reset                                                                               |  |  |

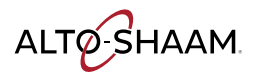

# TROUBLESHOOTING

| EFAn | Check fans                                                       | Insufficient internal cooling airflow. | <ol> <li>Cooling fan filters dirty</li> <li>Cooling fans not operating</li> <li>Installation clearance requirements not<br/>met</li> </ol> |
|------|------------------------------------------------------------------|----------------------------------------|----------------------------------------------------------------------------------------------------|
| UE01 | USB error (USB not<br>present)                                   | USB not present                        | Insert USB, USB cable faulty                                                                                                    |
| UE02 | No such file on USB                                              | Missing file on USB                    | Load the correct file onto the USB                                                                                                    |
| U-05 | HACCP date/time<br>not set, no<br>communication<br>with RTC chip | Cable not connected or damaged         | <ol> <li>Set the date and time</li> <li>Check and reset or replace cable</li> </ol>                                                        |
| U-06 | No communication<br>withe HACCP<br>module                        | Cable not connected or damaged         | <ol> <li>Check and reset or replace cable</li> <li>Replace HACCP board</li> </ol>                                                          |
| U-07 | No communication<br>with flash chip on<br>HACCP module           | Cable not connected or damaged         | 1. Check and reset or replace cable<br>2. Replace HACCP board                                                                              |

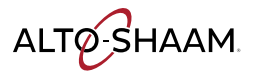

# What to do if a Power Interruption Occurs

### Background

You may need to reset the oven if a power interruption occurs.

Procedure

To continue operation of the oven, do the following.

### Step Action

1. For TH-300 ovens, set the power switch to the ON position.

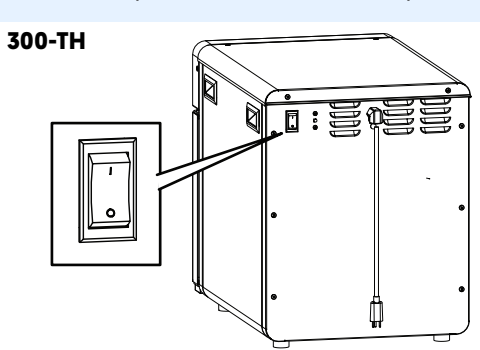

TH-TS-011359

The interface board (IB) software version displays.

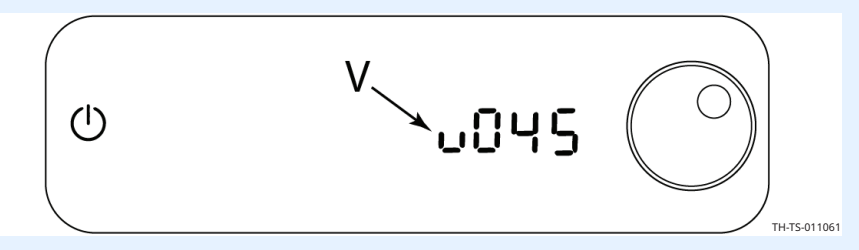

The control board (CB) software version displays.

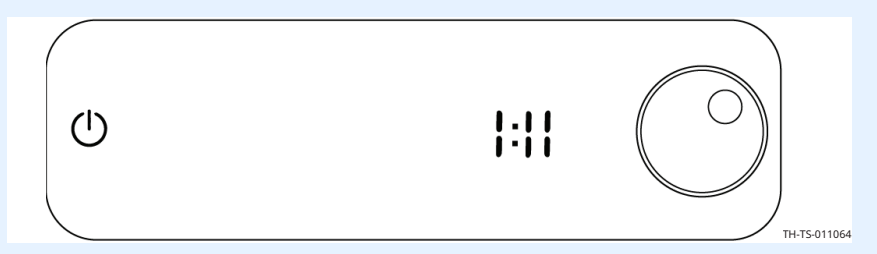

Power failure (PF) displays.

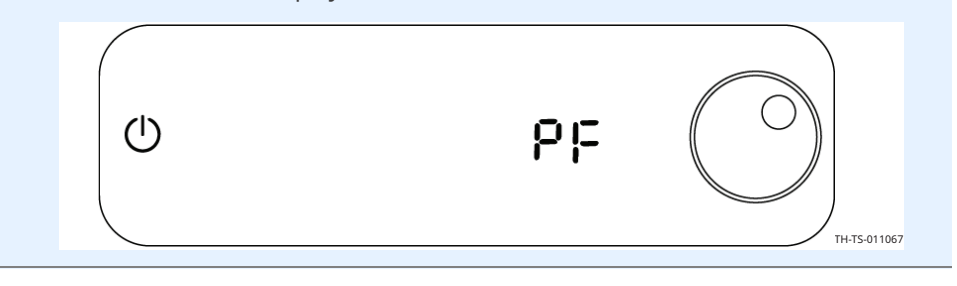

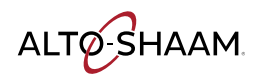

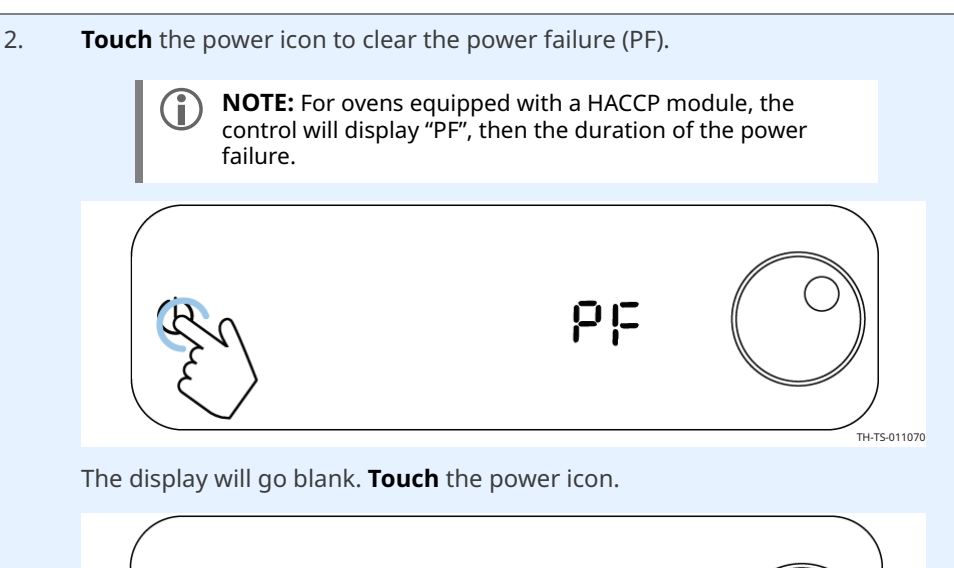

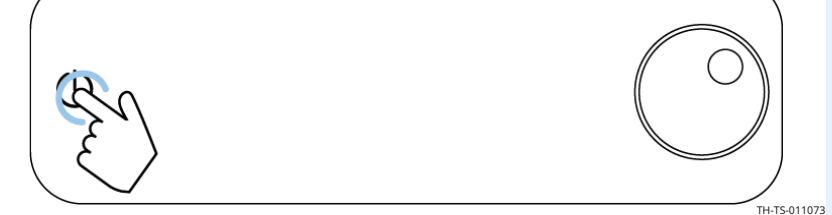

### The display will power up and the icons display.

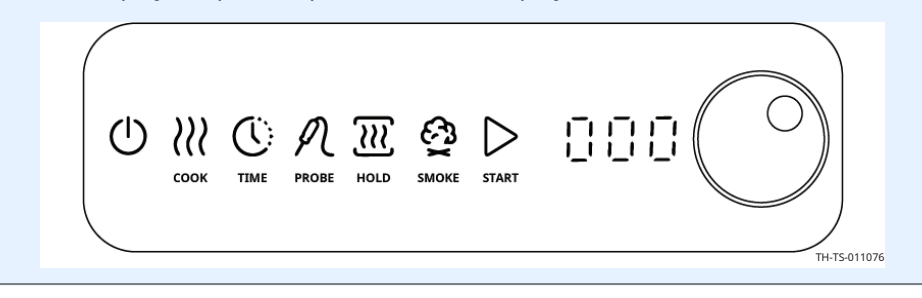

Result

Resume operation of the oven.

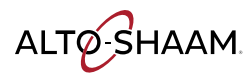

# How to Change the Language Strip

### Before you begin

The oven must be disconnected from electrical power.

Make sure you have hand tools.

Procedure

To change the language strip, do the following.

### Step Action

1. **Remove** the control panel (1) from the oven.

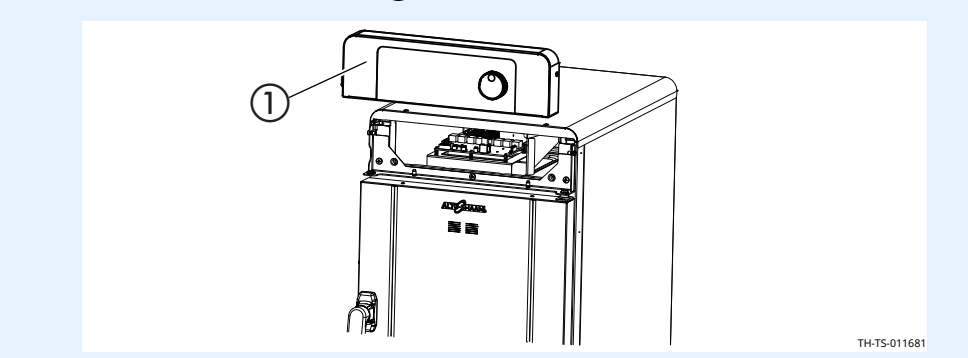

2. **Remove** the screws (2) from the interface board (IB) cover.

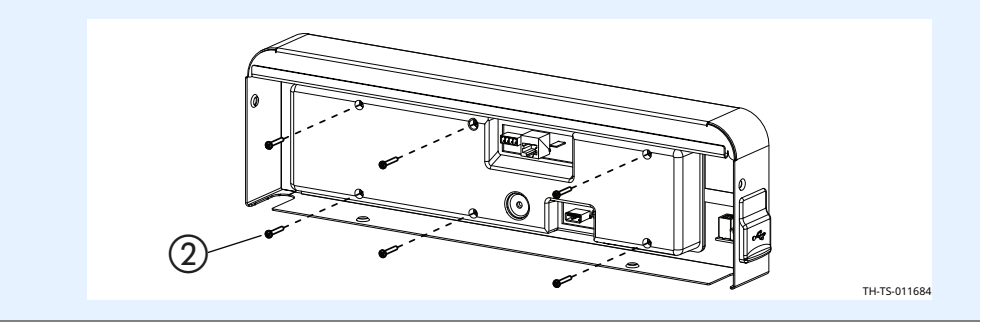

3. **Remove** the interface board cover ③.

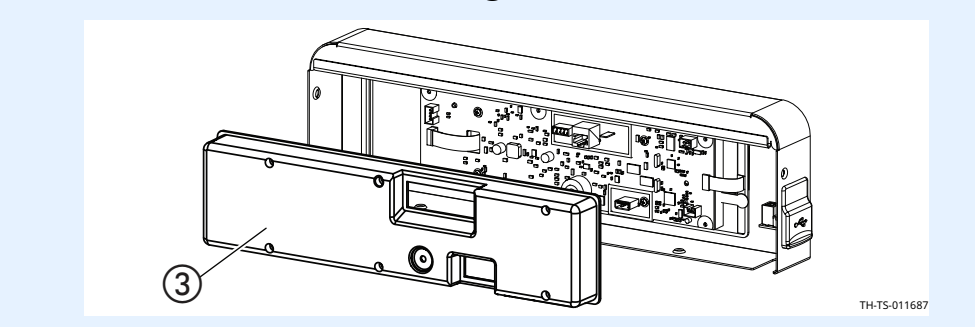

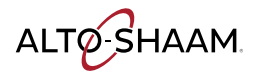

# TROUBLESHOOTING

Continued from previous page

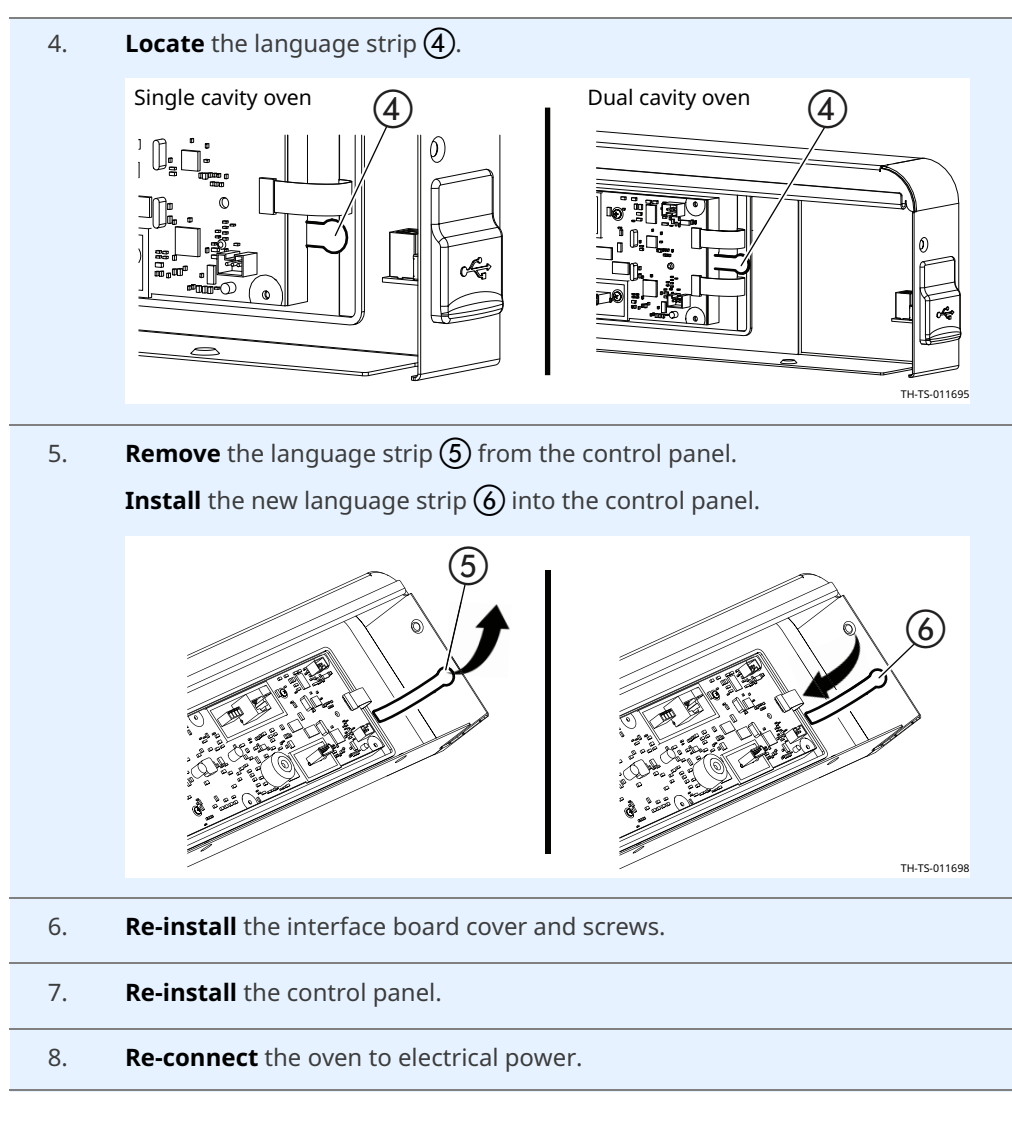

Result

The language strip has now been changed.

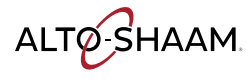

# How to Calibrate the Cavity Thermocouple

### Before you begin

- The oven must be connected to electrical power.
- Make sure the oven heating is in the OFF state.
- Make sure you have a meter with thermocouple attachment.
- The oven thermocouple needs to be calibrated in the "HOLD" mode and the "COOK" mode.
- To view the cavity temperature in hold mode, touch and hold the "HOLD" icon for 3 seconds. To view the cavity temperature in cook mode touch the cook icon, the "HOLD" icon will illuminate. Touch and hold the "HOLD" icon for 3 seconds.

Procedure

To calibrate the cavity thermocouple, do the following.

| Step | Action                                                                                                    |
|------|----------------------------------------------------------------------------------------------------|
| 1.   | <b>Insert</b> the meter's thermocouple into the oven cavity.                                                                                                    |
| 2.   | <b>Touch</b> the power icon $\textcircled{1}$ to turn on the oven.                                                                                                 |
|      | <b>NOTE:</b> If electrical power was removed from the oven and then restored, the software versions may be displayed followed by "PF". Touch the power icon twice. |
|      | OOK TIME PROBE HOLD SMOKE START                                                                                                    |
| 3.   | <b>Touch</b> the "HOLD" icon.                                                                                                    |
| 5.   | COOK TIME PROBE HOLD SMOKE START                                                                                                    |

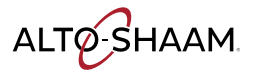

# TROUBLESHOOTING

Continued from previous page

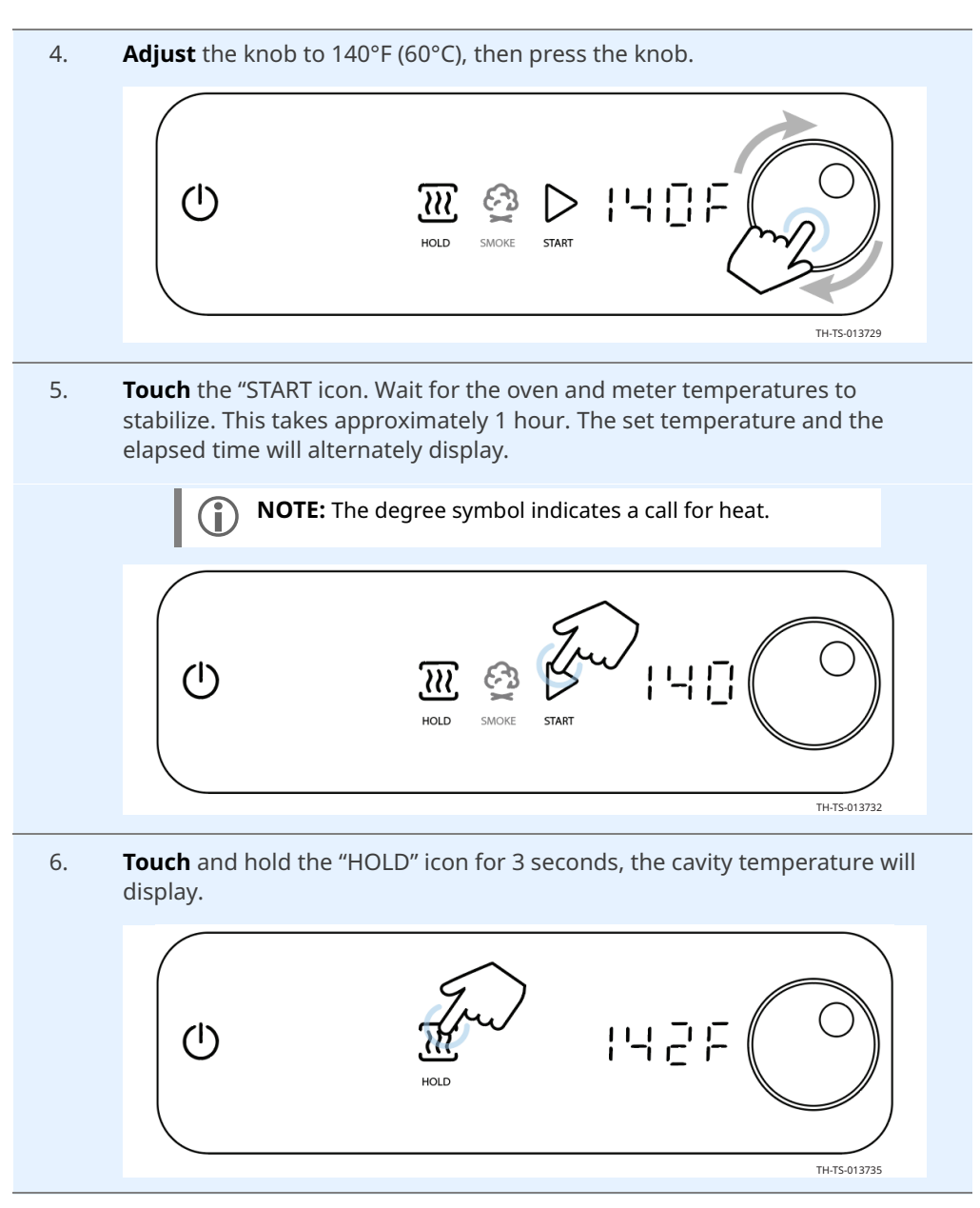

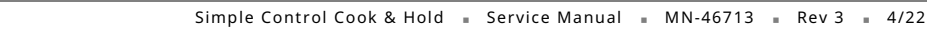

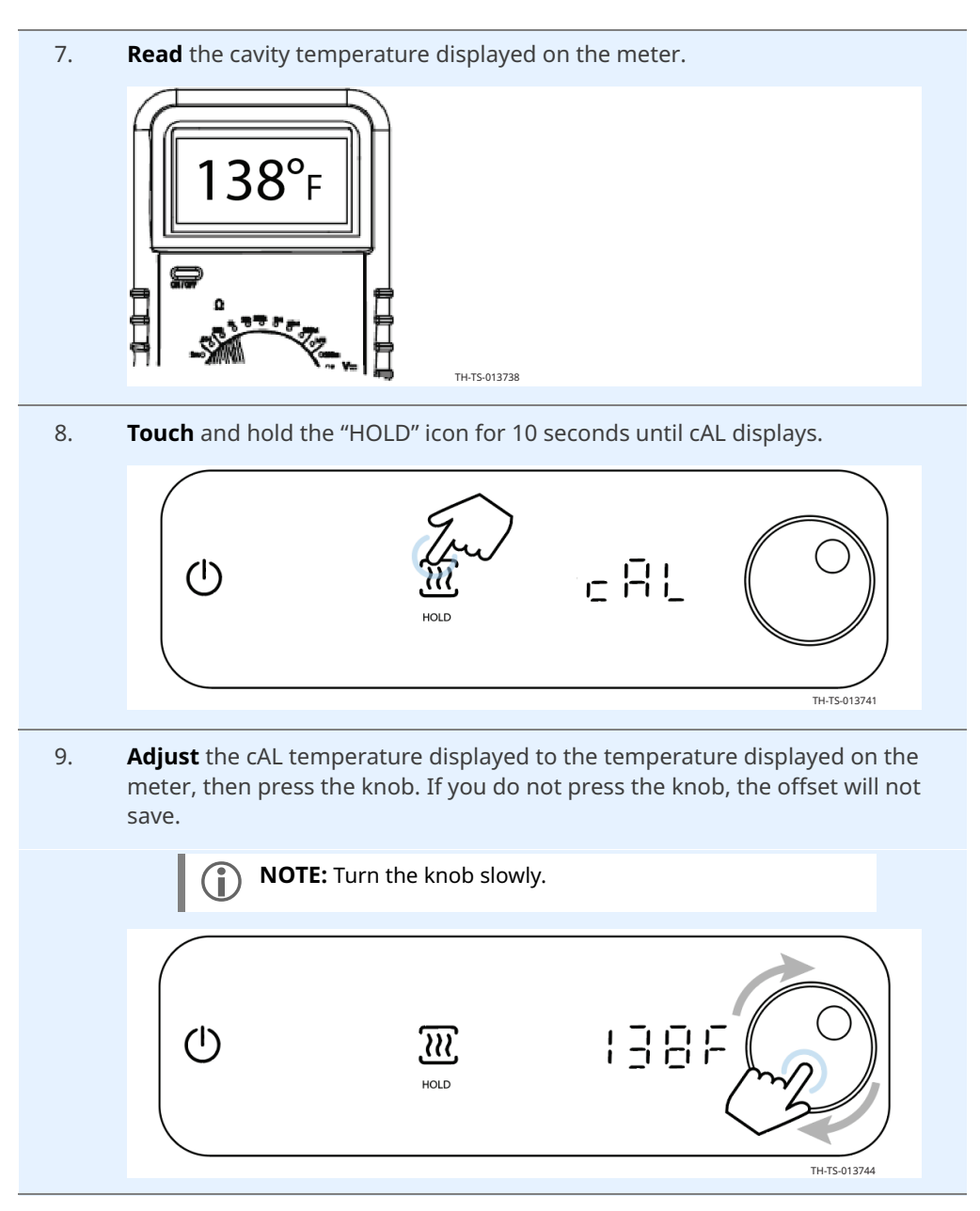

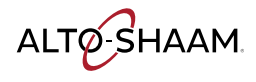

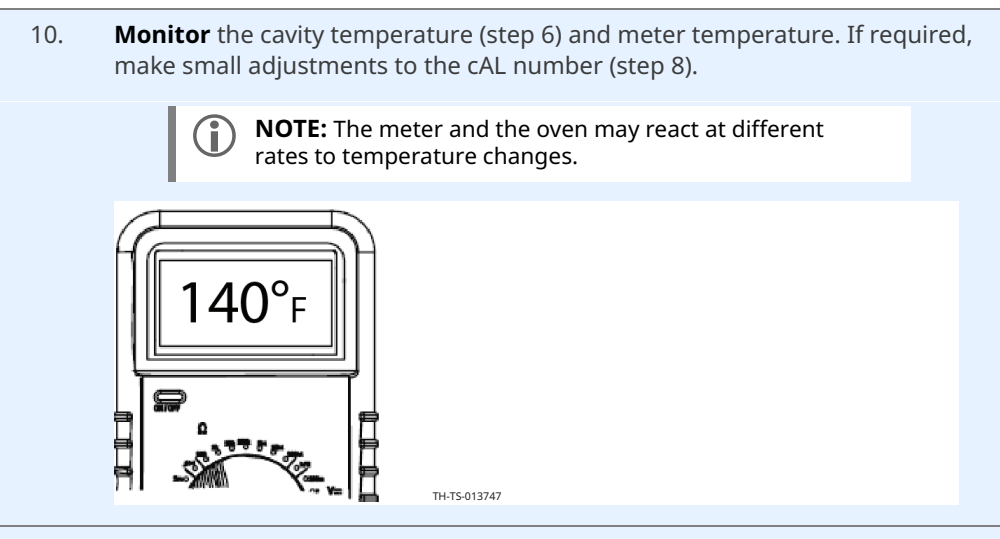

11. **Touch** the "HOLD" icon, all icons will illuminate.

**Touch** and hold the "START" icon to stop the current recipe.

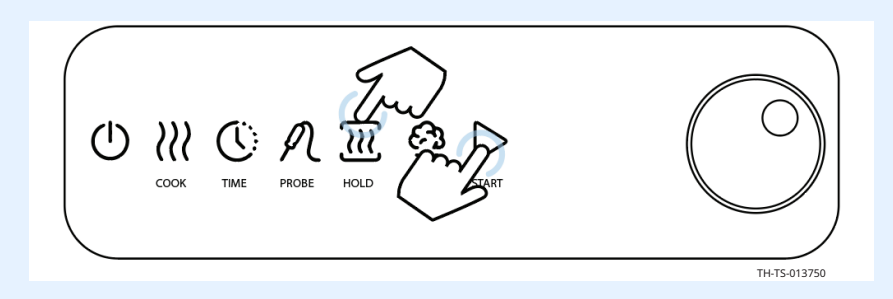

12. **Touch** the "COOK icon, adjust the dial to 250°F (121°C) and press the knob.

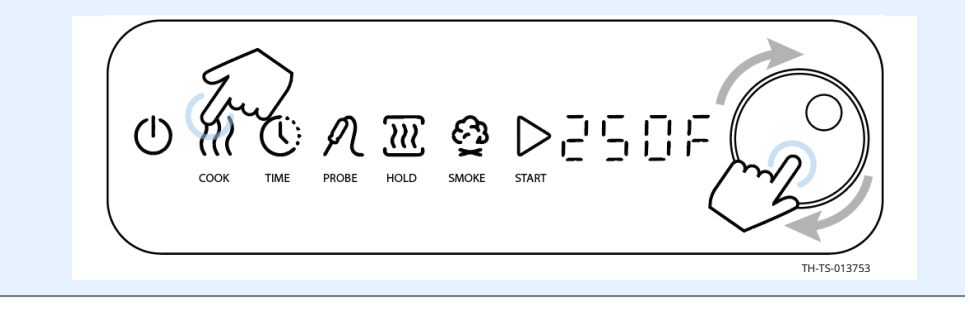

Continued on next page

Cook mode calibration

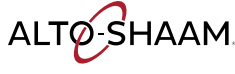

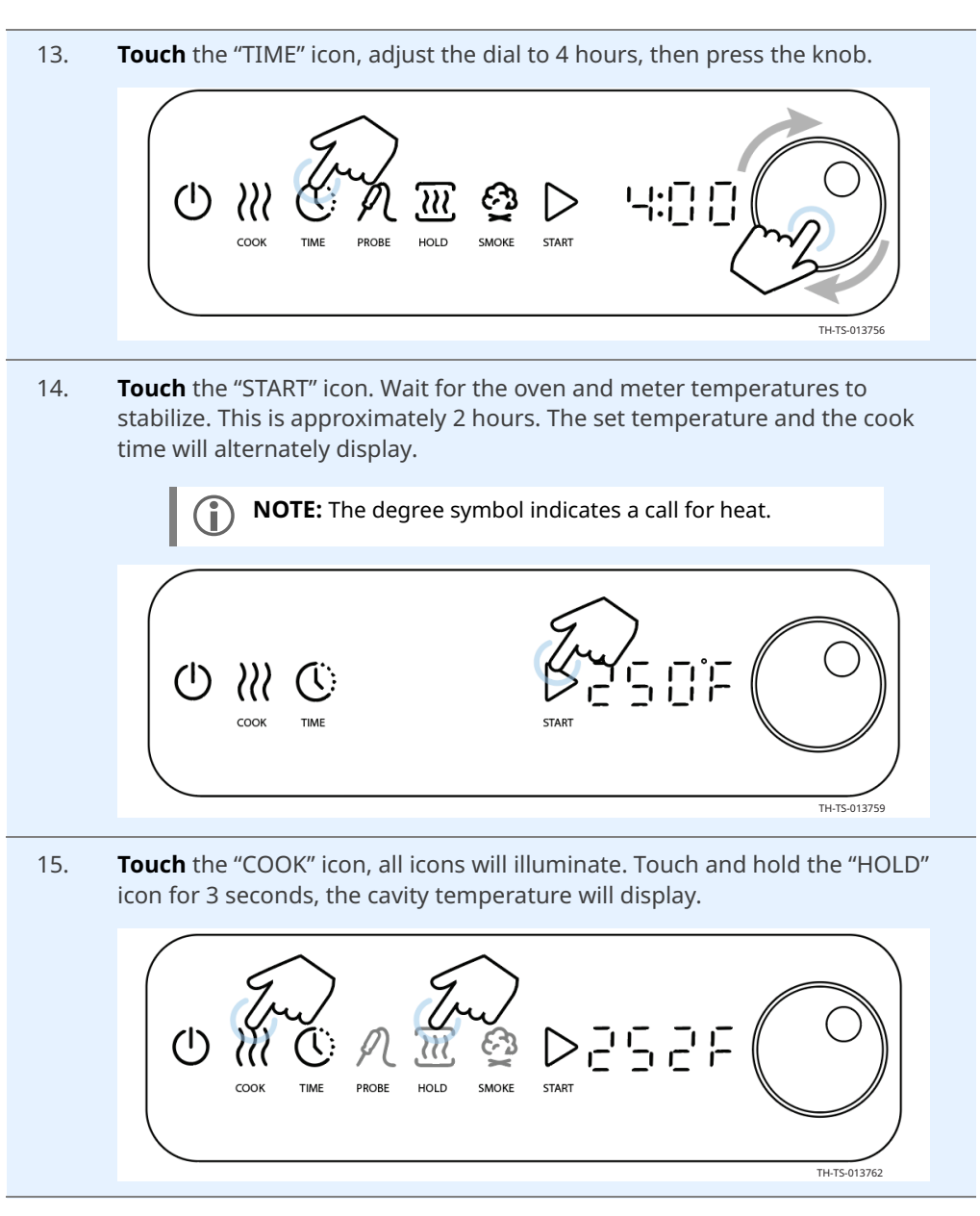

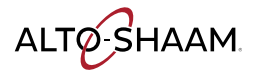

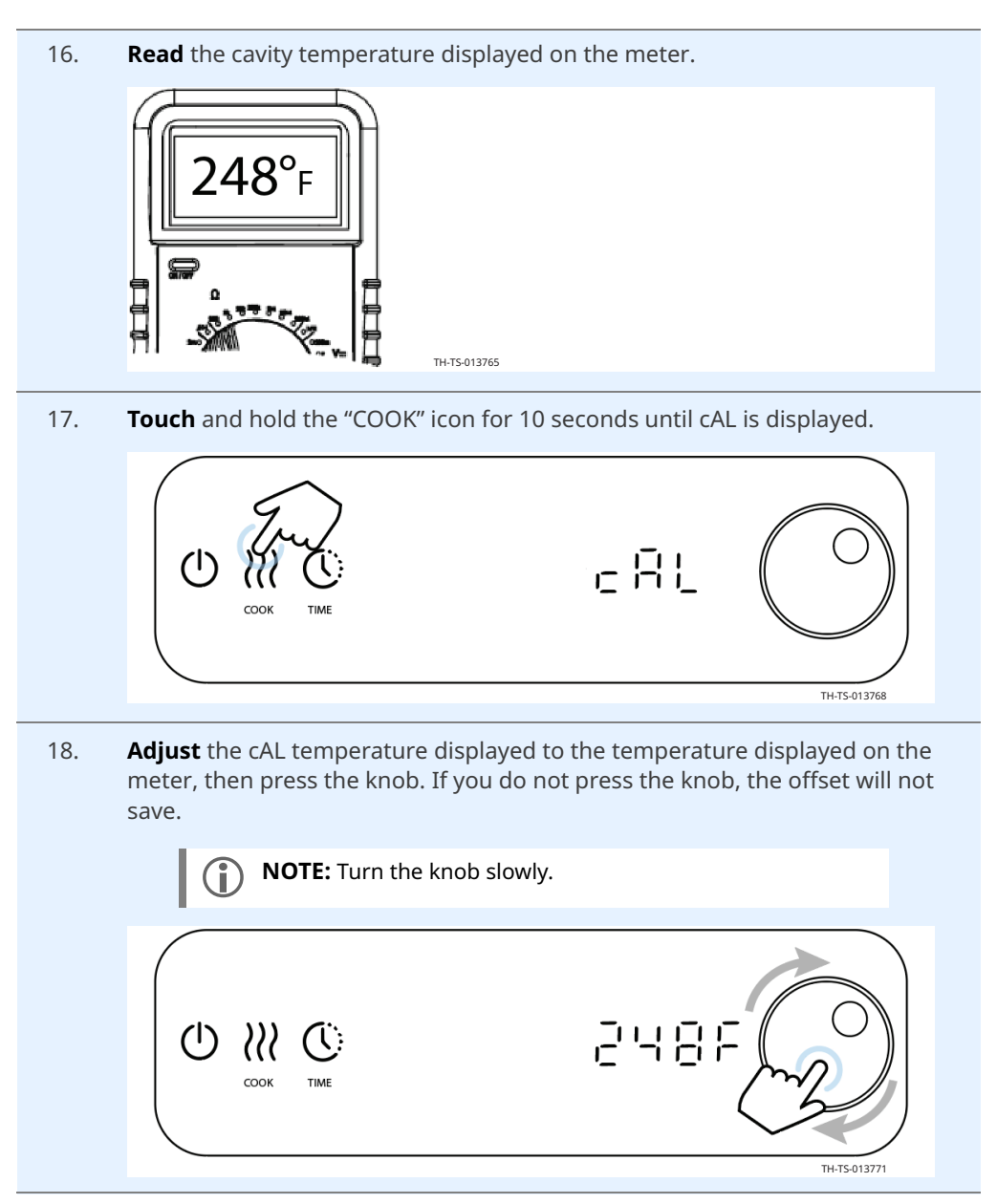

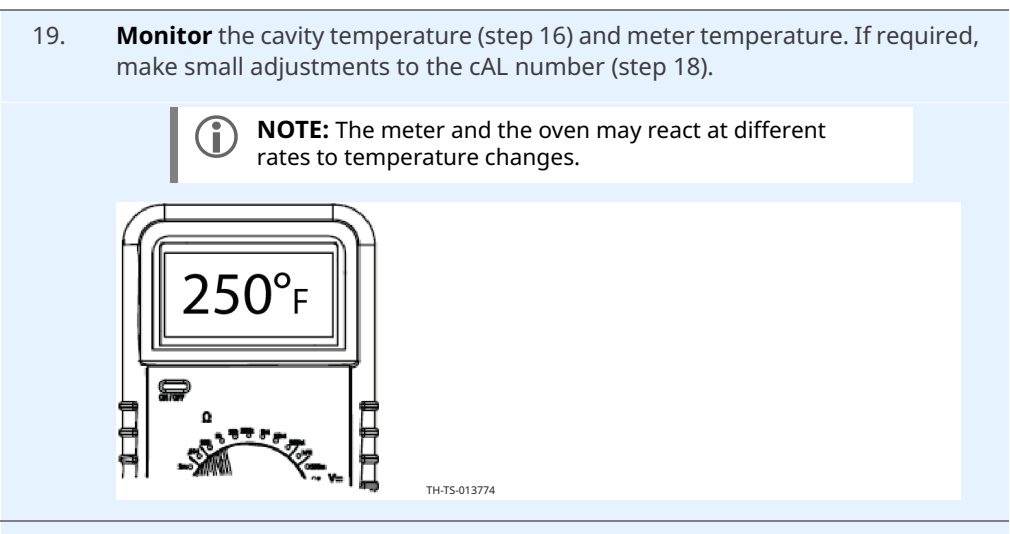

20. **Touch** the "COOK" icon, all icons will illuminate.

**Touch** and hold the "START" icon to stop the current recipe.

Touch the "POWER" icon to turn the oven off.

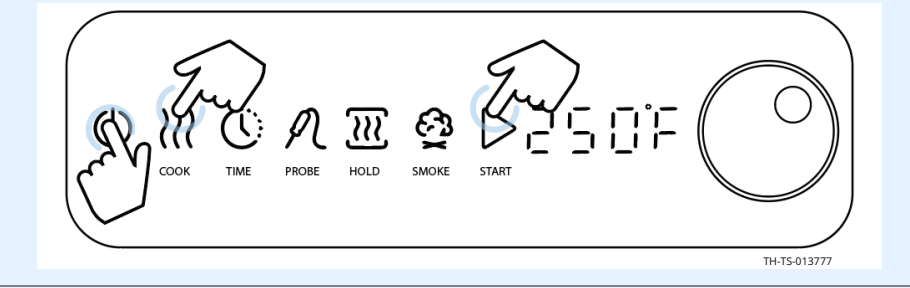

Result

The cavity thermocouple has now been calibrated.

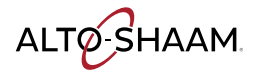

# **High Limit Alarm**

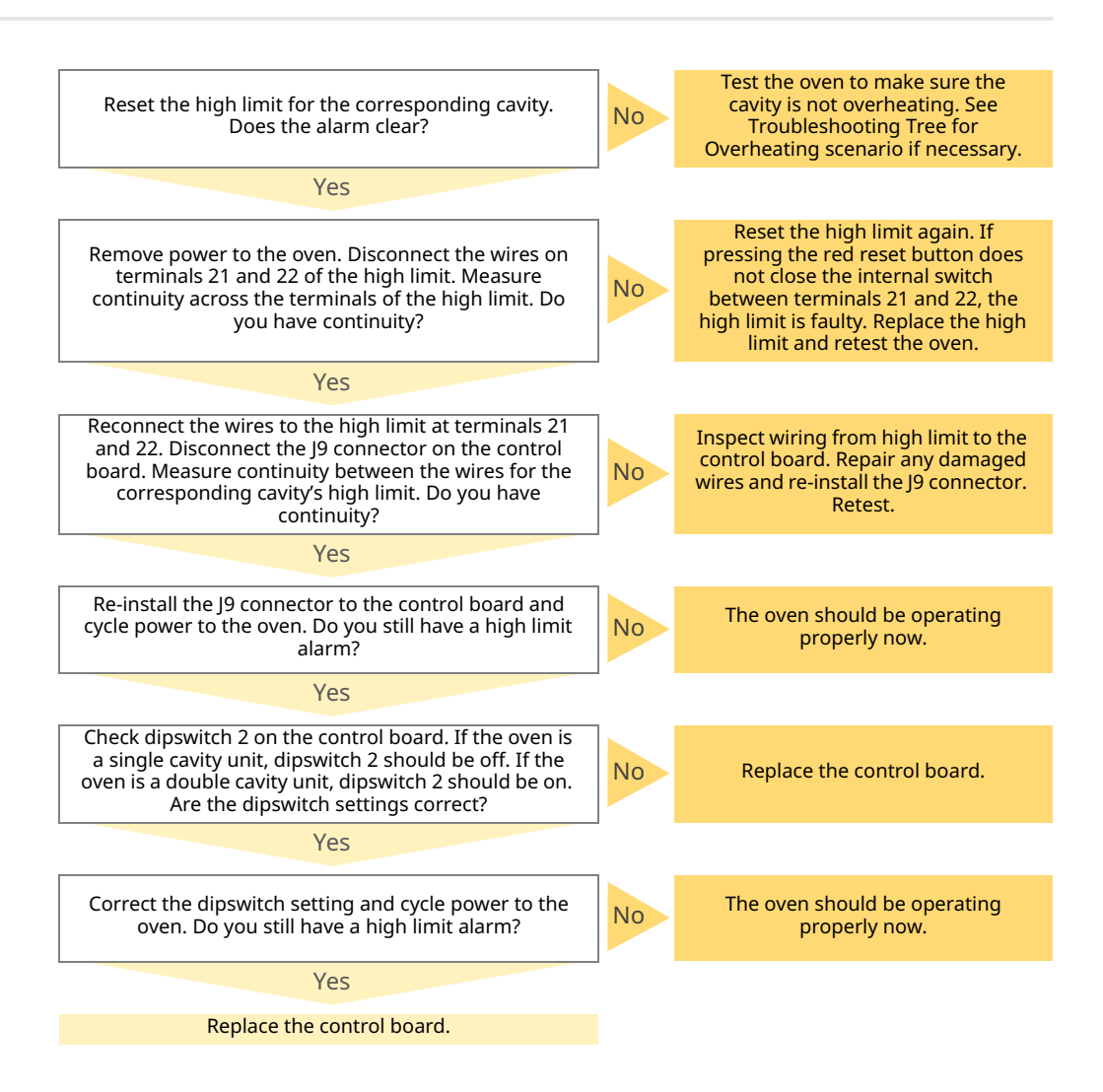

ALTO-SHAAM

# The Oven does not Heat

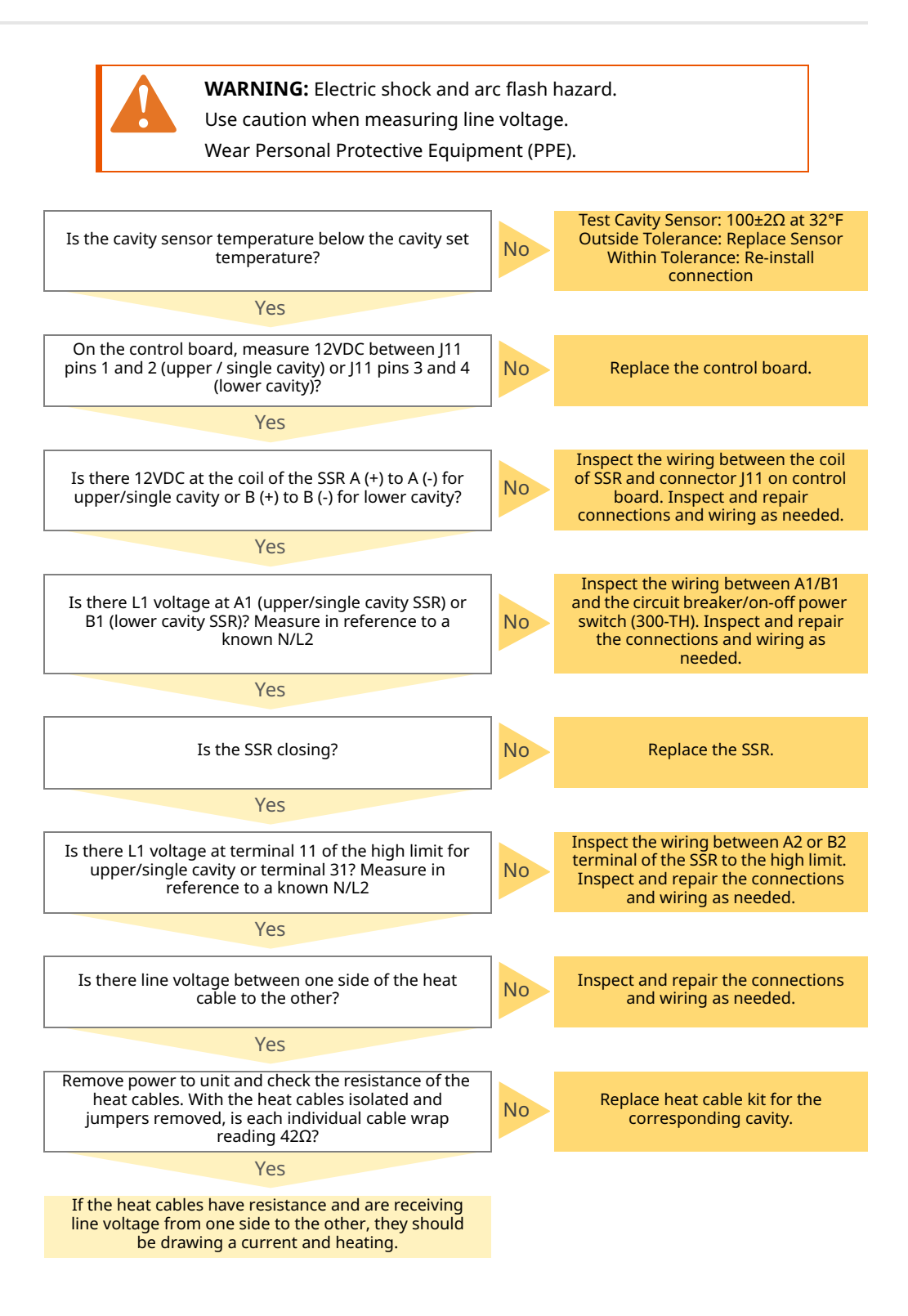

# The Product Probe does not Work

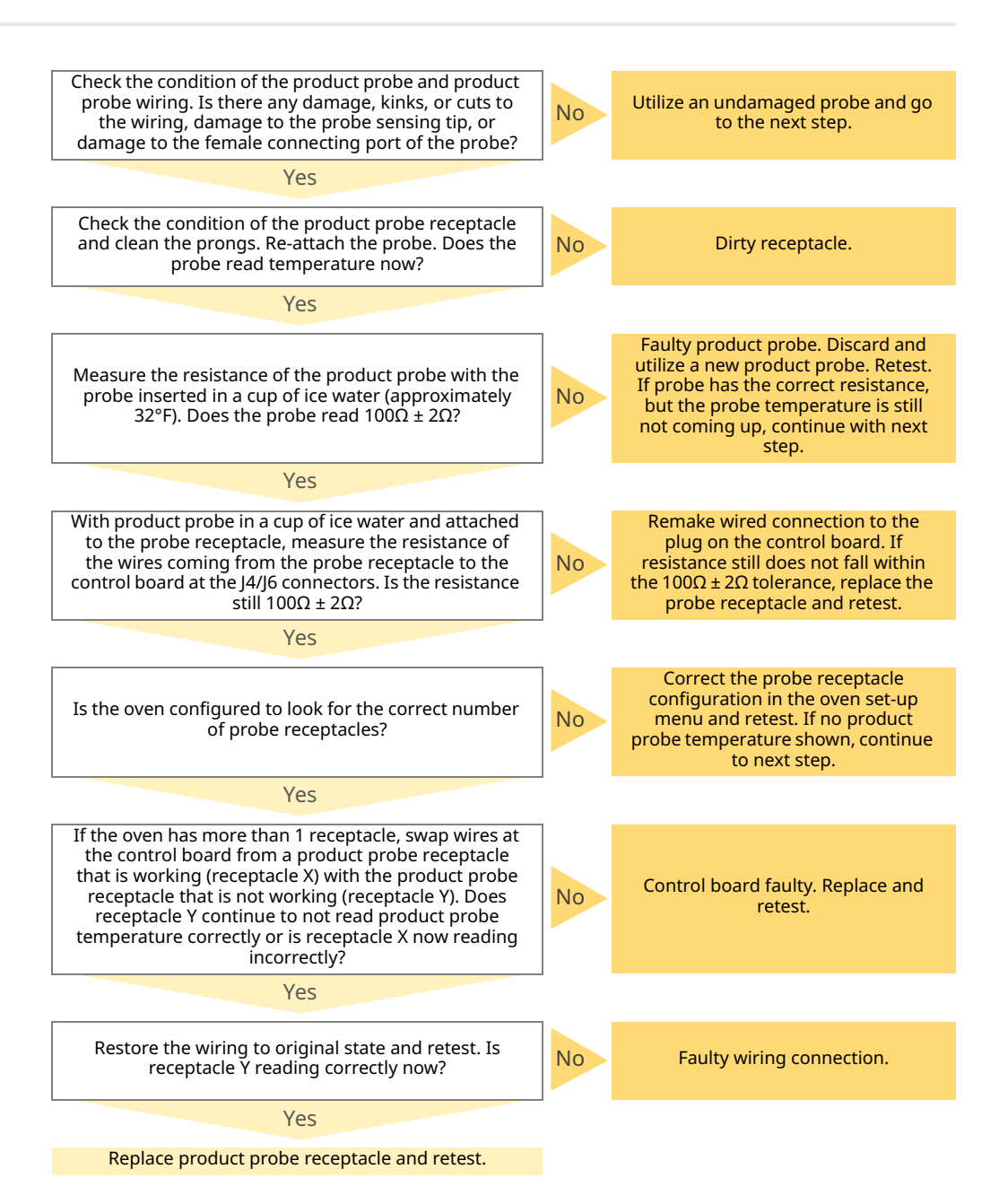

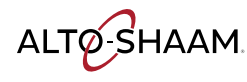

# The Smoke Function does not Operate

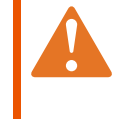

**WARNING:** Electric shock and arc flash hazard. Use caution when measuring line voltage. Wear Personal Protective Equipment (PPE).

Before beginning, ensure DIP switch position 4 on the control board is in the ON position. Ensure jumper wires 610 / 611 and wires 612 / 613 are installed in connector J9 on the control board.

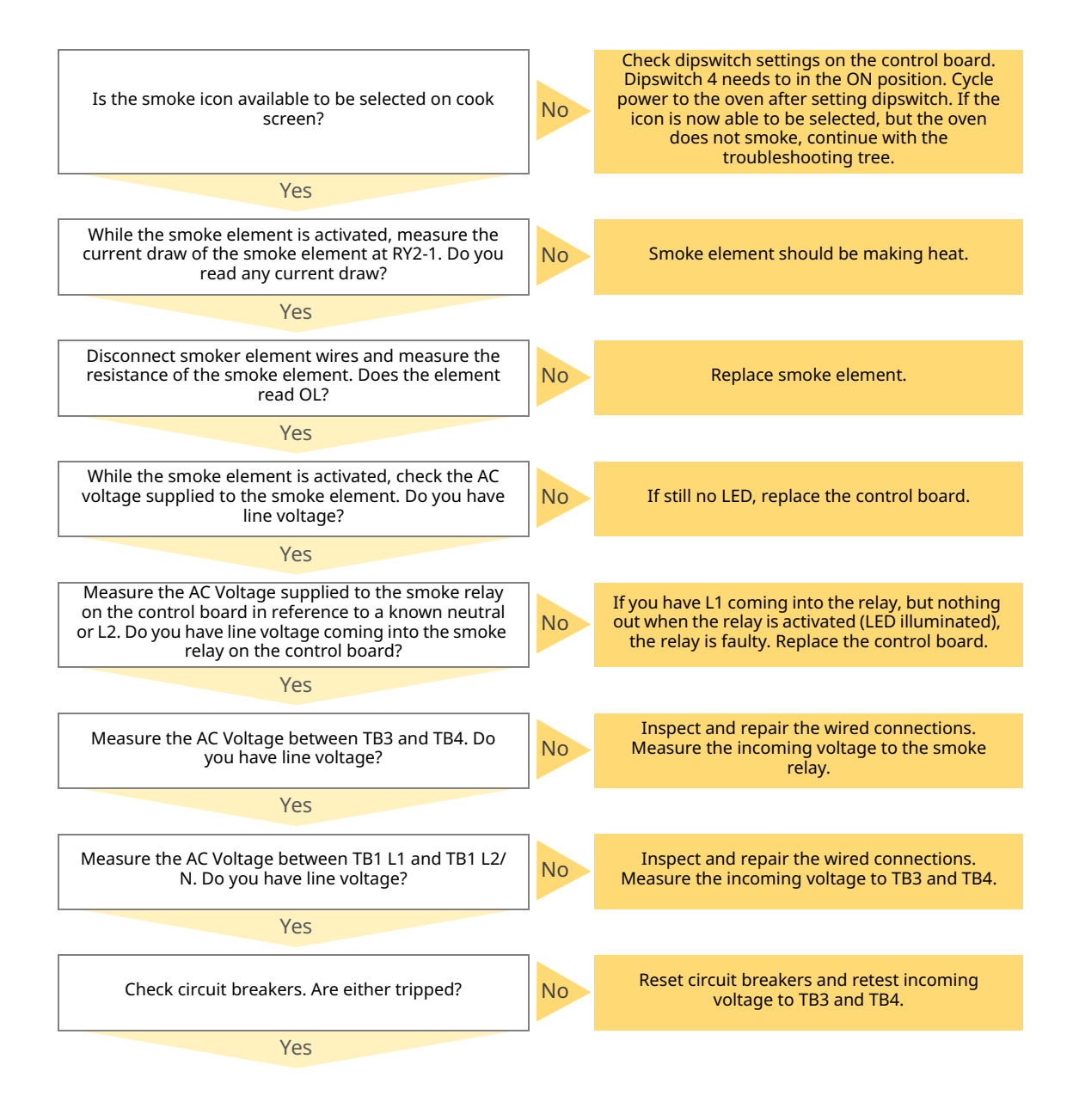

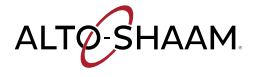

# TROUBLESHOOTING

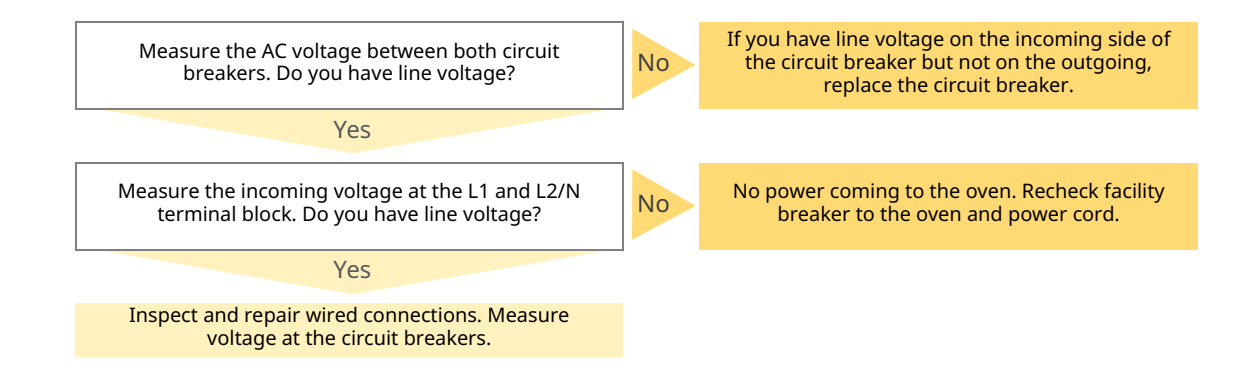

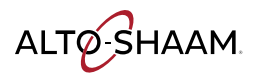

# **The Oven Overheats**

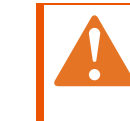

**WARNING:** Electric shock and arc flash hazard. Use caution when measuring line voltage.

Wear Personal Protective Equipment (PPE).

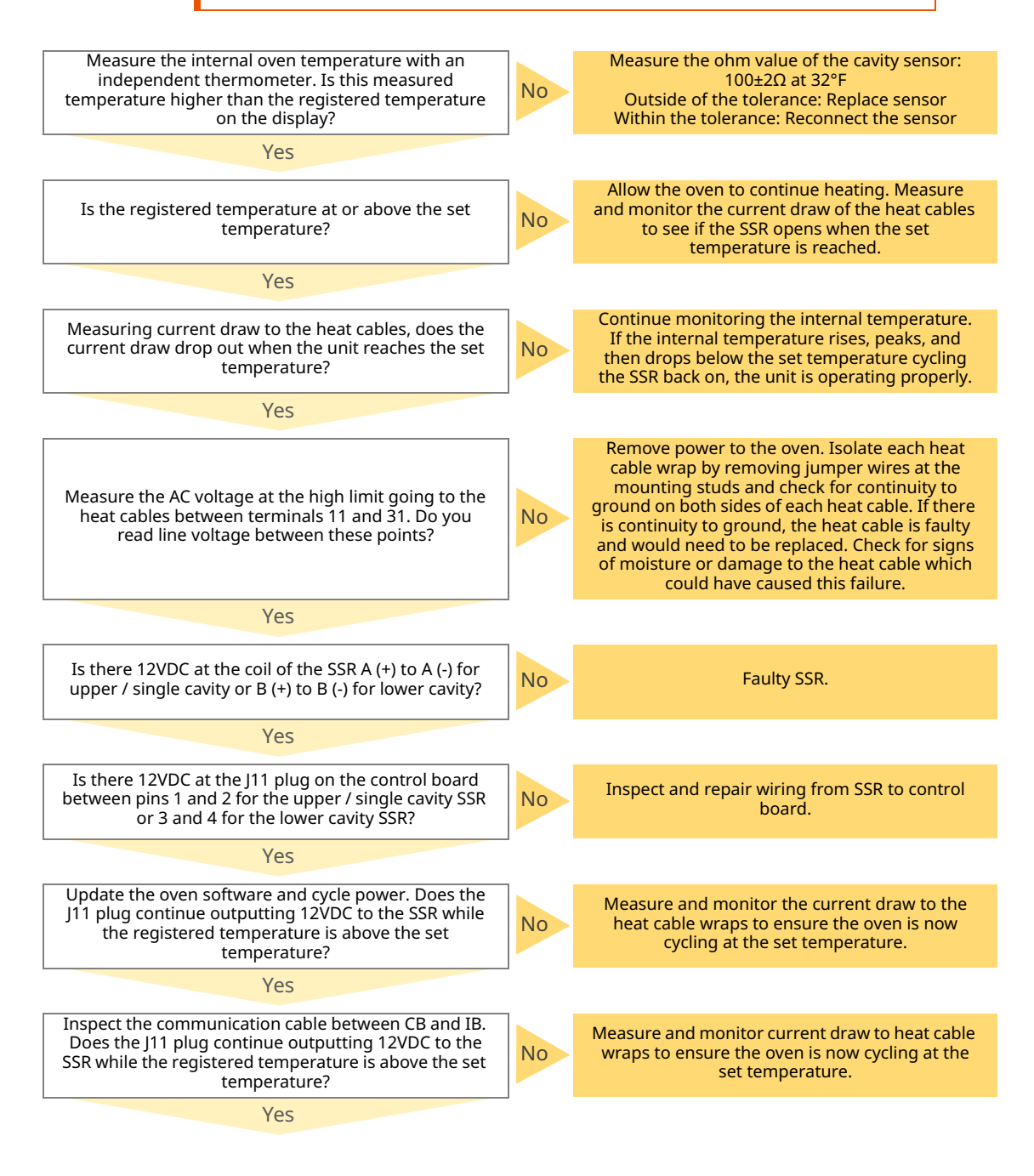

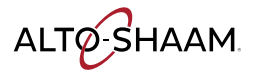

# TROUBLESHOOTING

Replace CB. Does the J11 plug continue outputting 12VDC to the SSR while the registered temperature is above the set temperature?

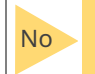

Measure and monitor current draw to heat cable wraps to ensure oven is now cycling at the set temperature.

Yes

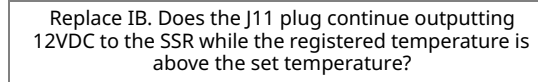

No wr

Measure and monitor current draw to heat cable wraps to ensure the oven is now cycling at the set temperature.

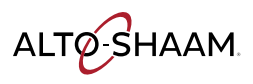

# TABLE OF CONTENTS

| 02 | 03 | 04 | 05 | 90 | 07 | 08 | 60 | 10 | 11 |
|----|----|----|----|----|----|----|----|----|----|
| ЪG | Б  | БЧ | БЧ | БЧ | Бq | БЧ | БЧ | Бq | Бq |

LTQ-SHAAM Schahermics

| L | 0    |            | .      |        |                       |                                                  |          |
|---|------|------------|--------|--------|-----------------------|--------------------------------------------------|----------|
|   | 8    | 1/20/2021  | montev | 182095 | Switch 2006 and 2007  | location on high limit                           |          |
|   | ~    | 11/11/2020 | montev | 182040 | Adding two wrap 750 { | & 1000 SK                                        |          |
|   | 9    | 10/3/2020  | montev | 181497 | Ethernet option       |                                                  |          |
|   | 5    | 3/16/2020  | montev | 181489 | Remove page 2 and 8   | 3 adding EMI filter for CE units, add gnd simple | control  |
|   | 4    | 1/10/2020  | montev |        | Change Dip Switch 6 t | to LED,                                          |          |
|   | REV. | DATE       | NAME   | ECO    |                       | CHANGES                                          |          |
|   |      |            |        | ſ      |                       | ASi                                              | REVISION |
|   |      |            | 00//   |        |                       |                                                  | 8        |
|   |      | ALI        |        |        |                       |                                                  | PAGE     |
|   |      |            |        |        |                       |                                                  | 1/11     |

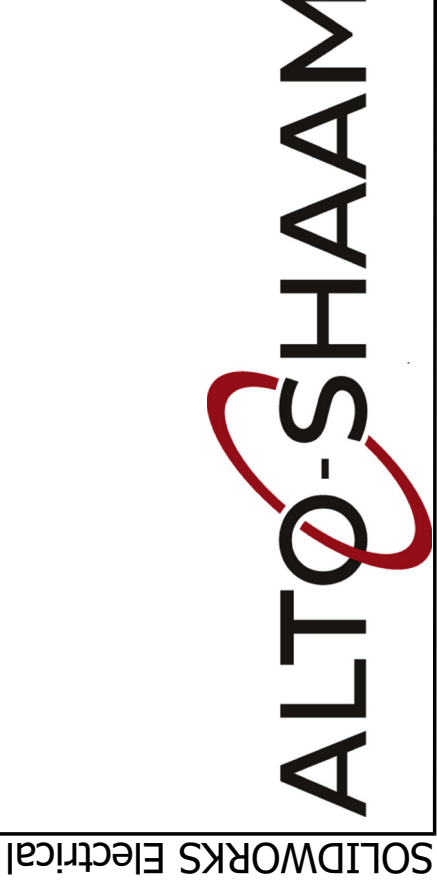

300 TH 500 TH 750 TH 1000 TH 1200 TH 1750 TH 1750/1200 TH 380V CONTROL CB DELUXE CONTROL SIMPLE CONTROL

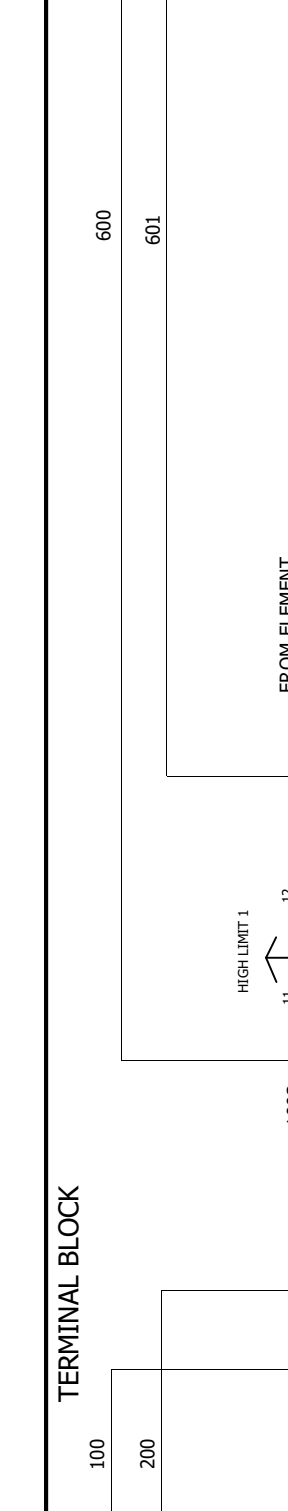

TO CB J9-7

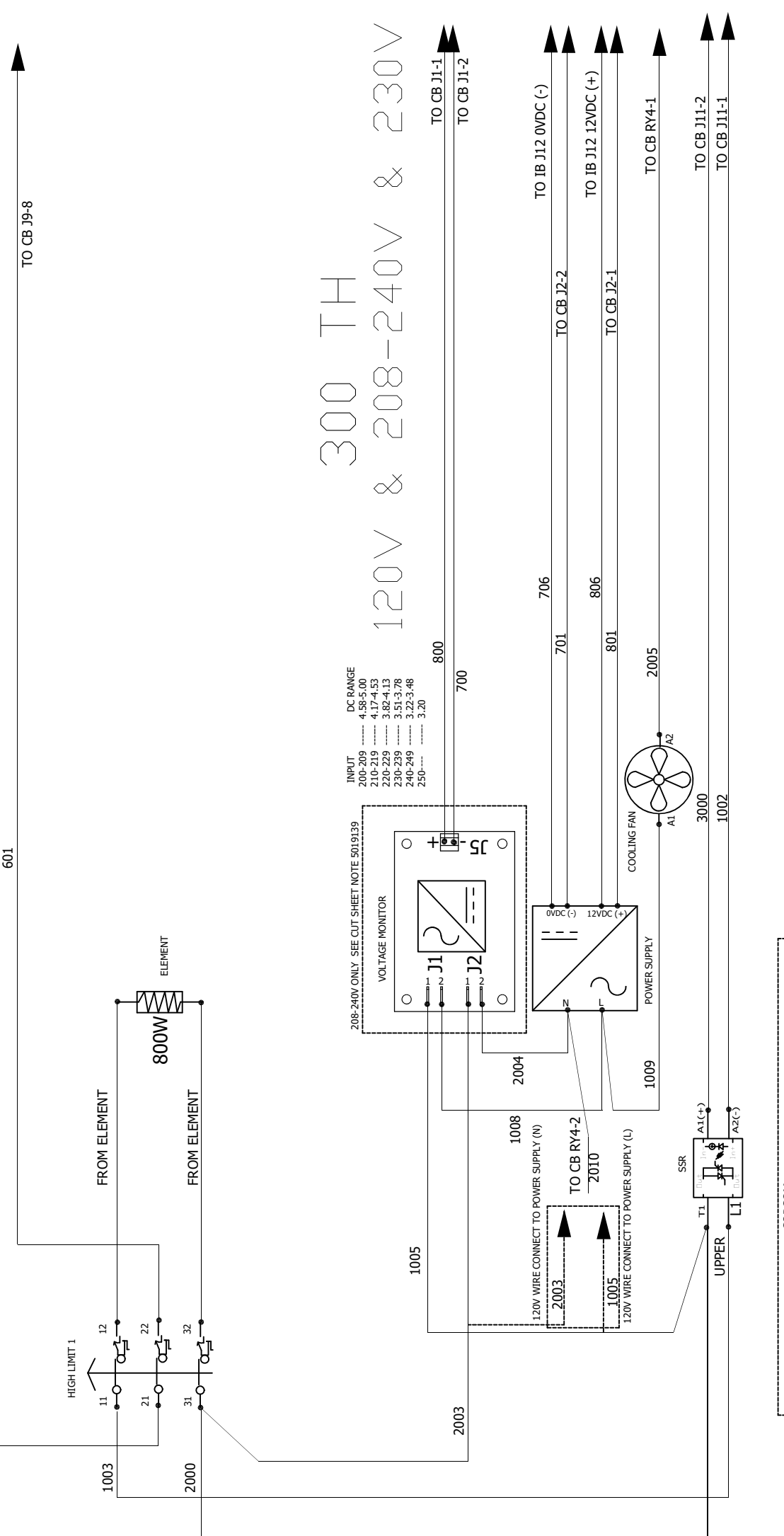

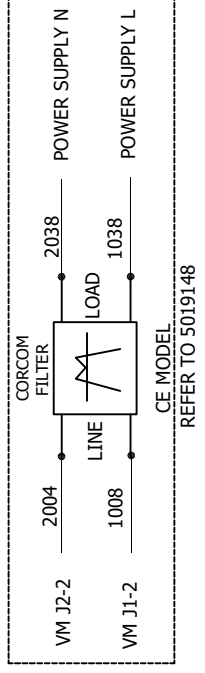

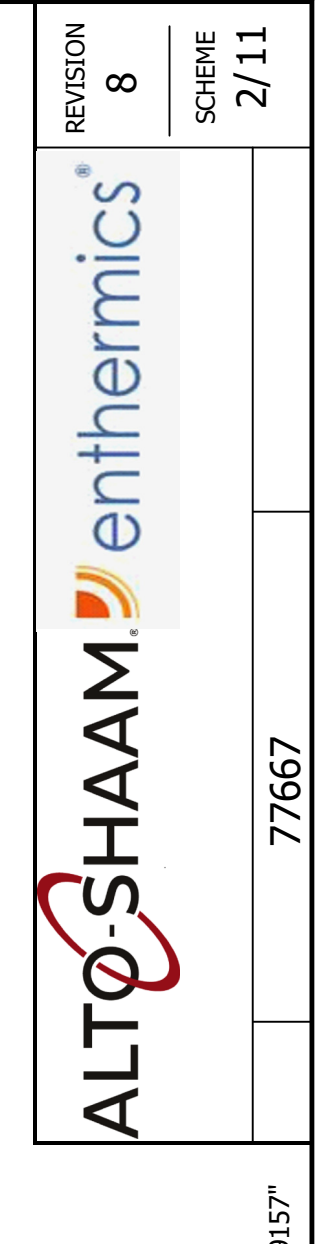

REF 120V "5019156" REF 208-240V, 230V "5019157"

GRND TERMINAL 401 -||·

| TERMINAL BLOC |   |       |   | 1001     |   | GRND T |             |
|---------------|---|-------|---|----------|---|--------|-------------|
|               | - |       |   |          |   |        |             |
|               |   |       |   |          |   |        | L1 L2 N GND |
|               |   | <br>0 | ∞ | <u>م</u> | 4 | <br>7  |             |

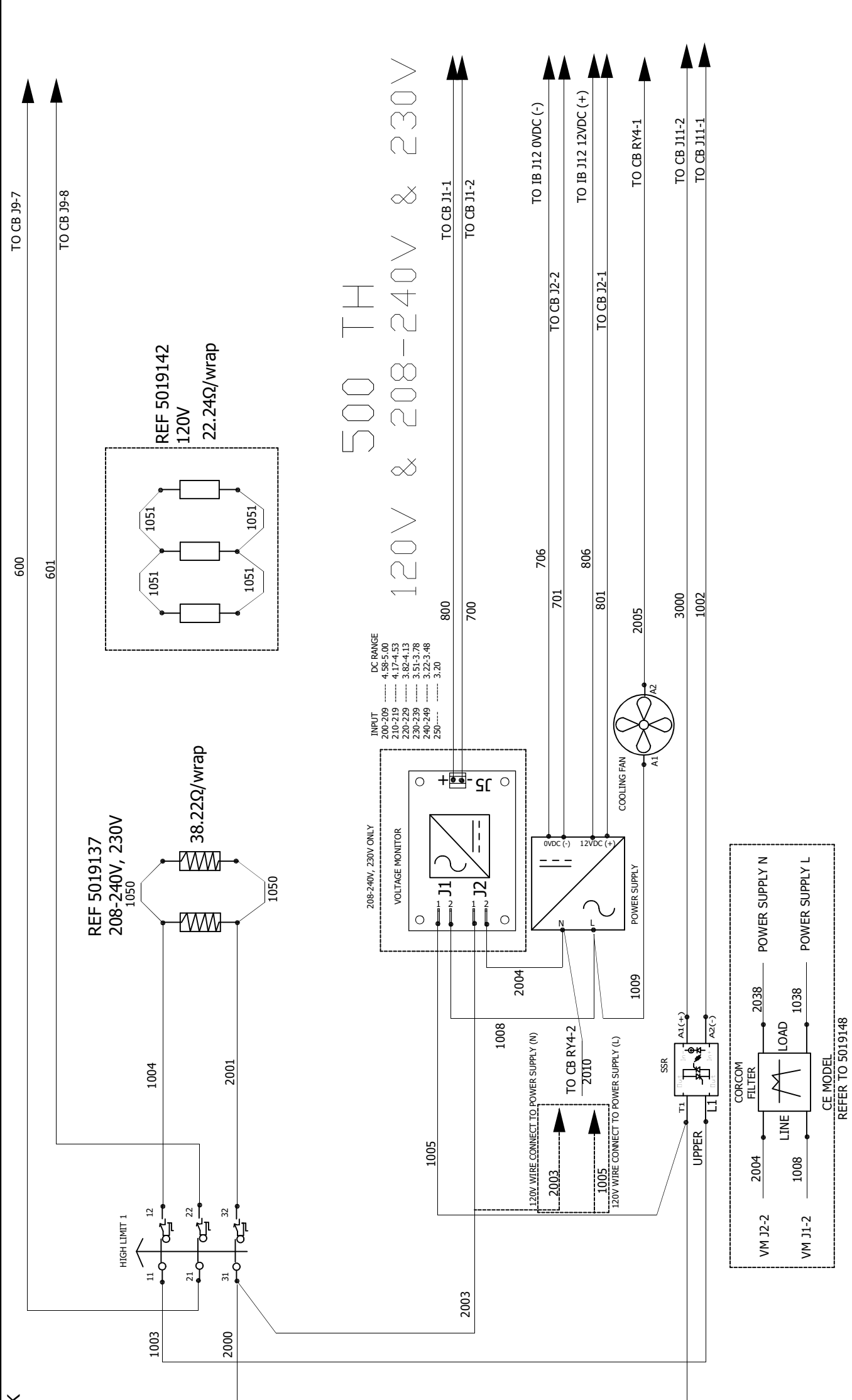

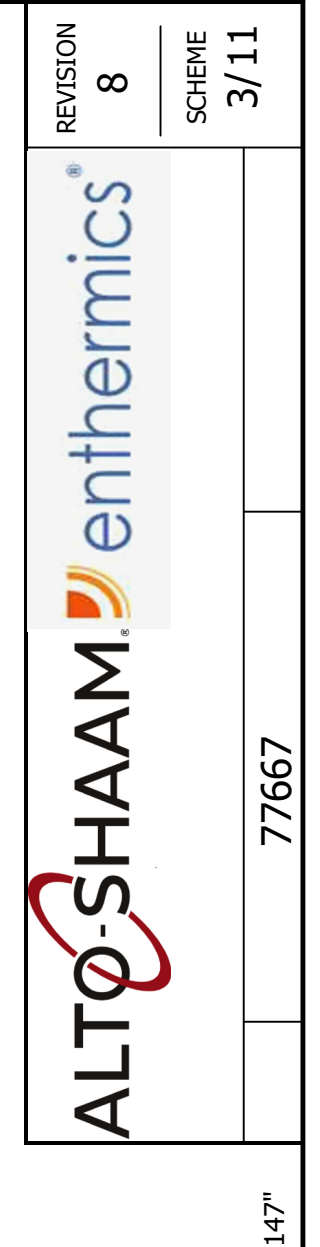

REF 120V "5019131" REF 208-240V, 230V "5019147"

001

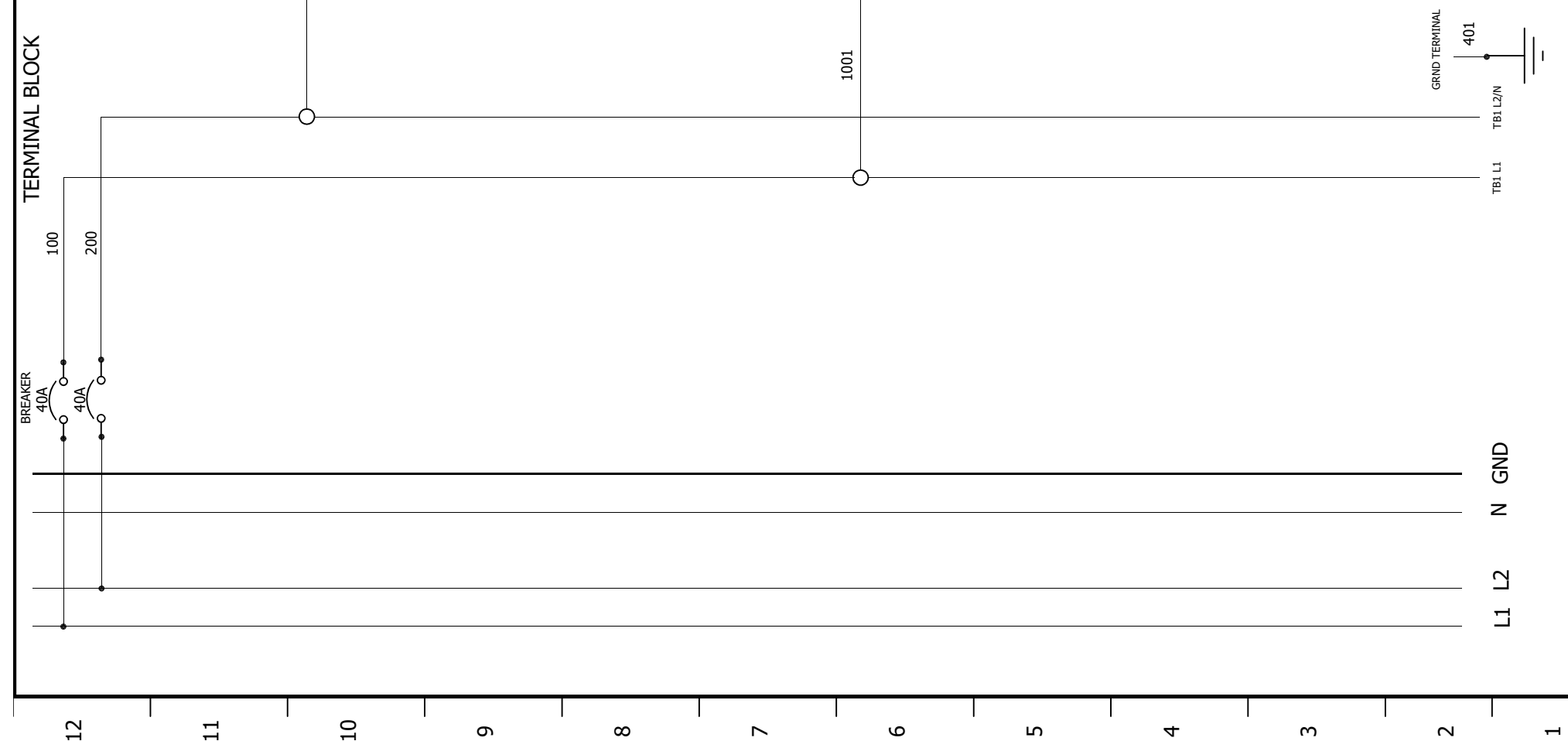

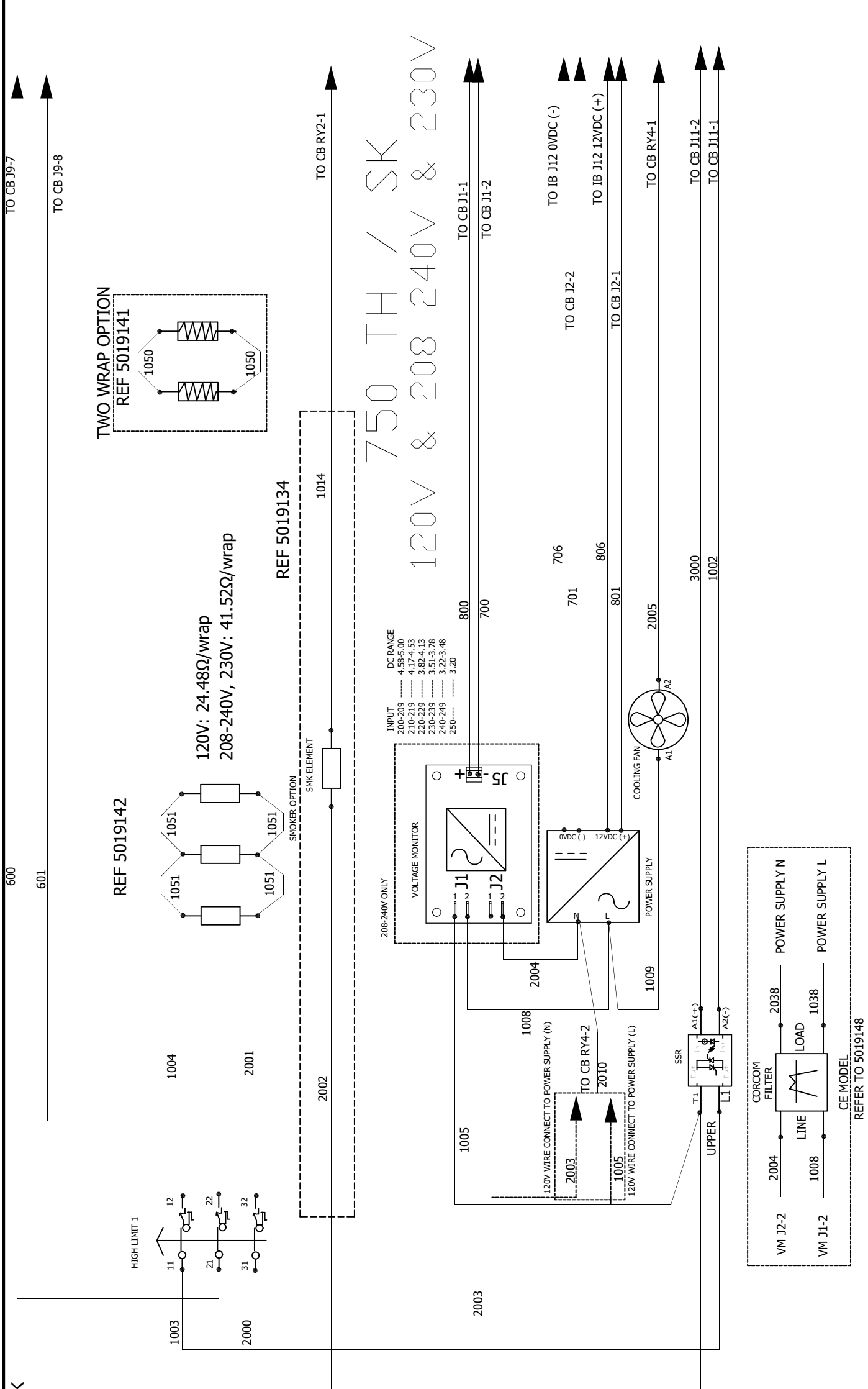

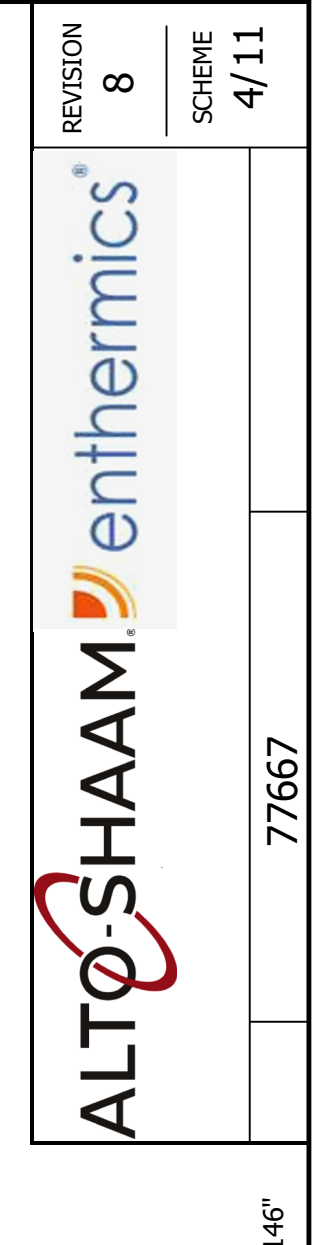

REF 120V "5019132" REF 208-240V, 230V "5019146"

**GRND TERMINAL** 401

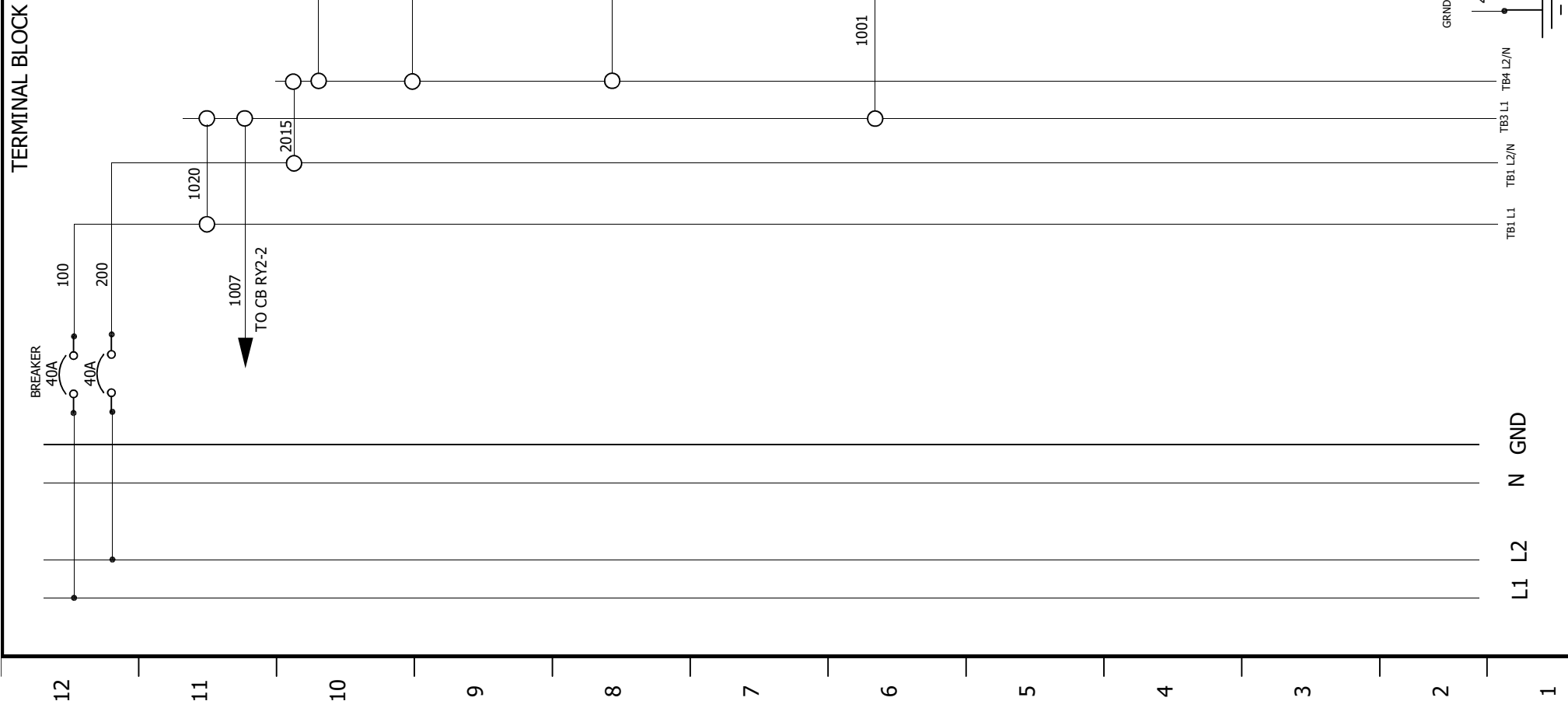

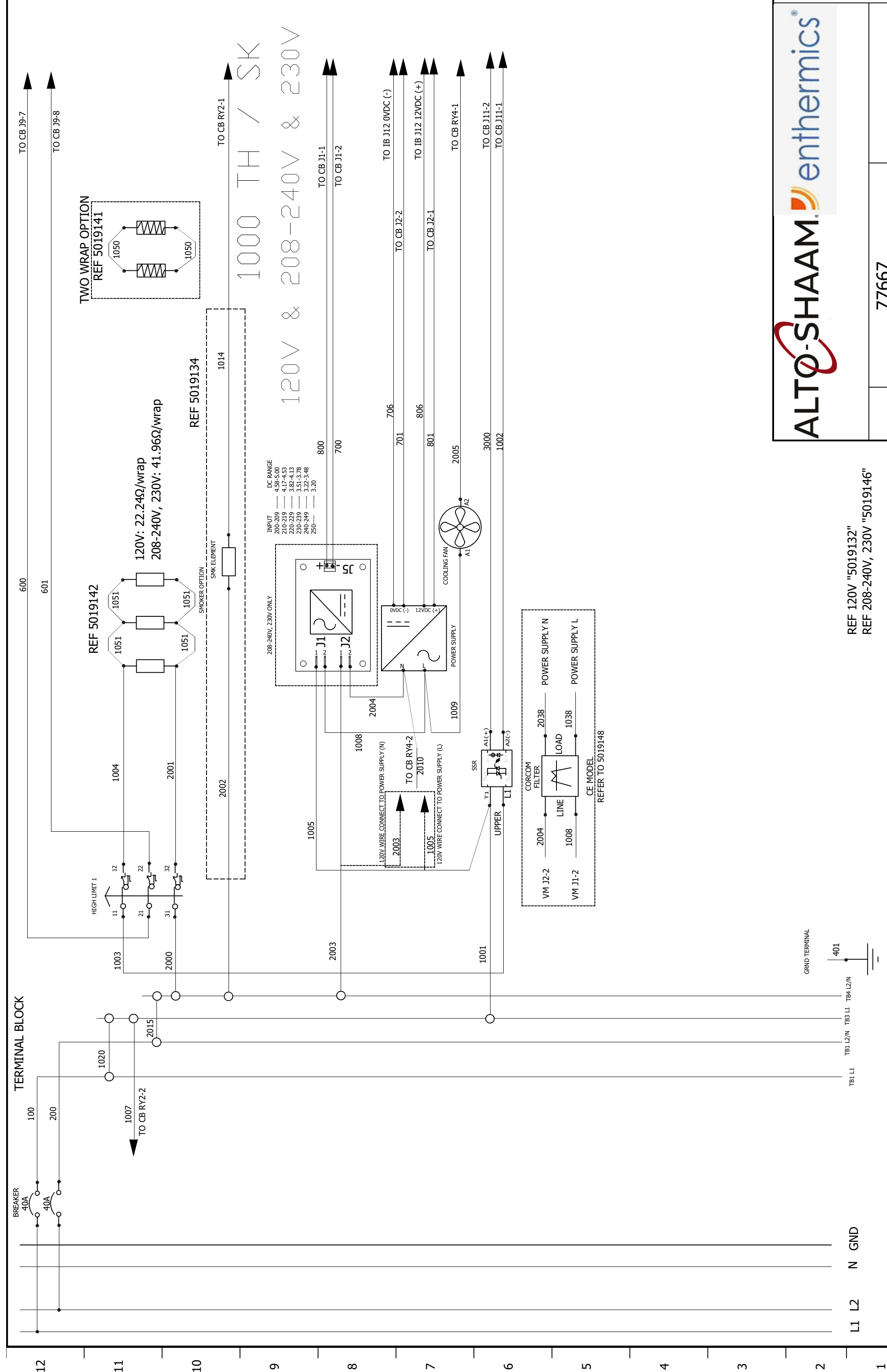

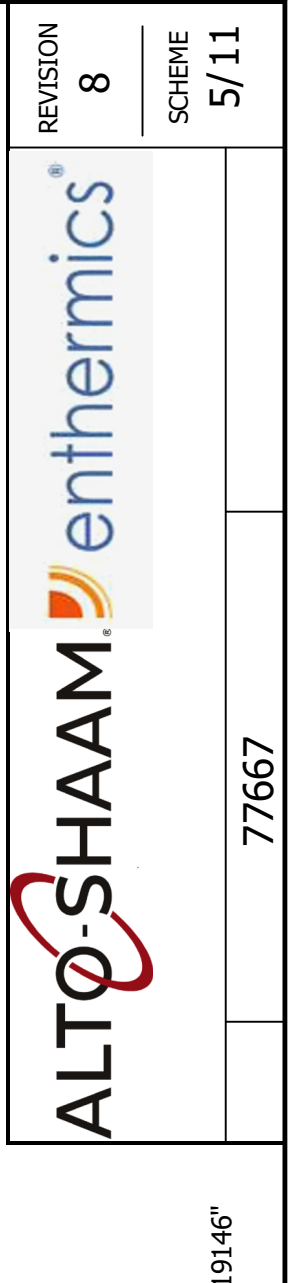

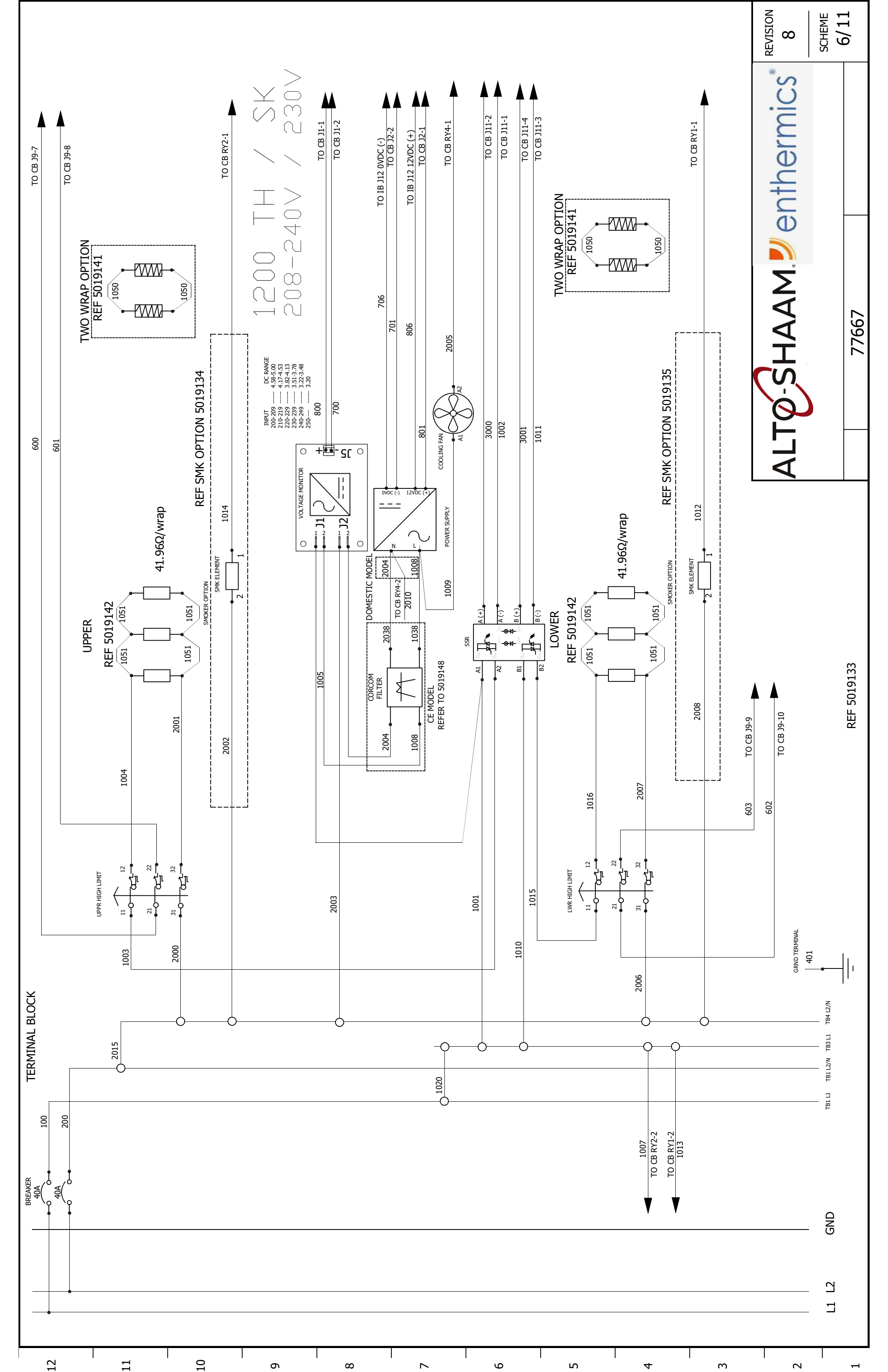

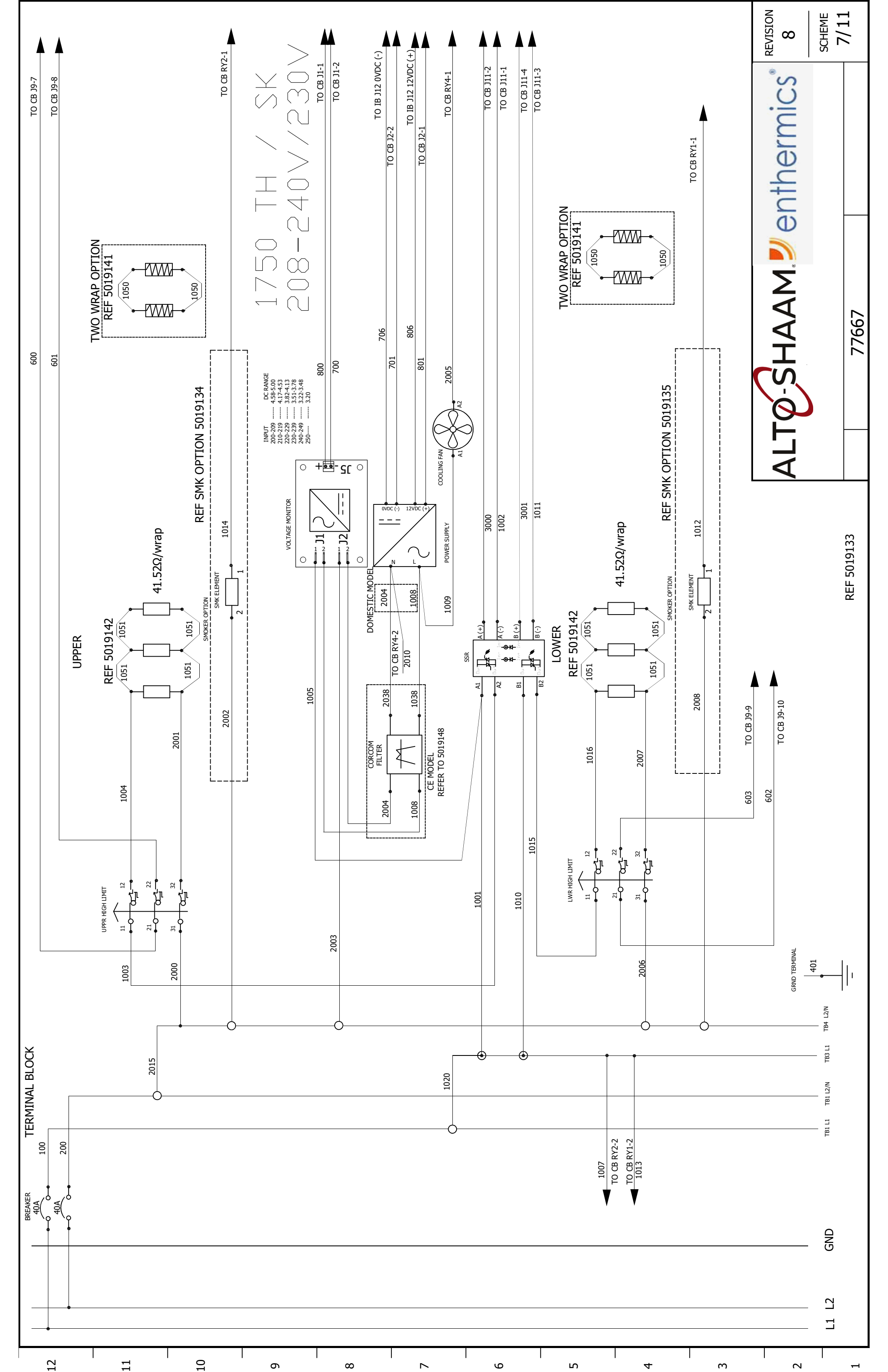

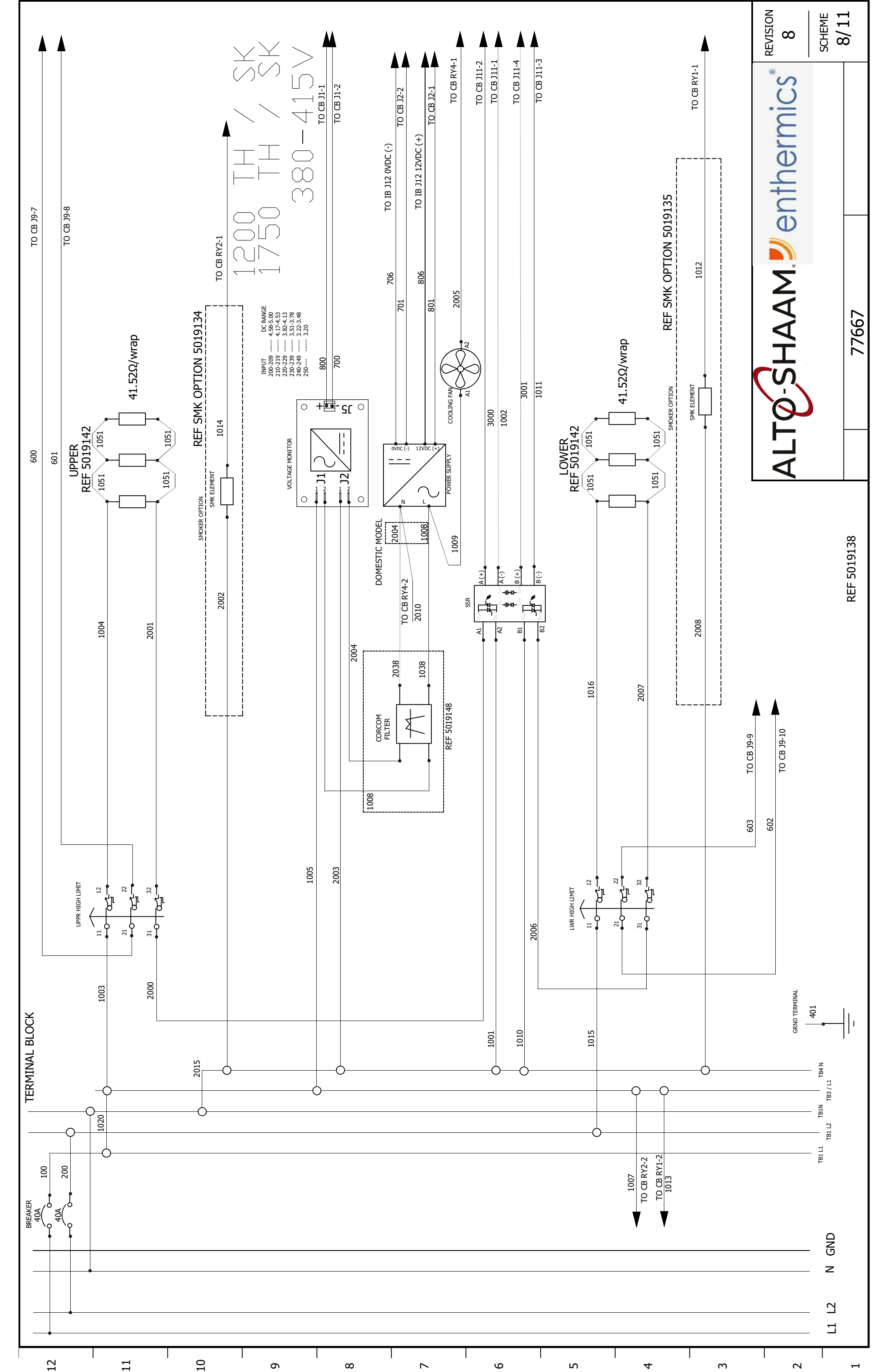

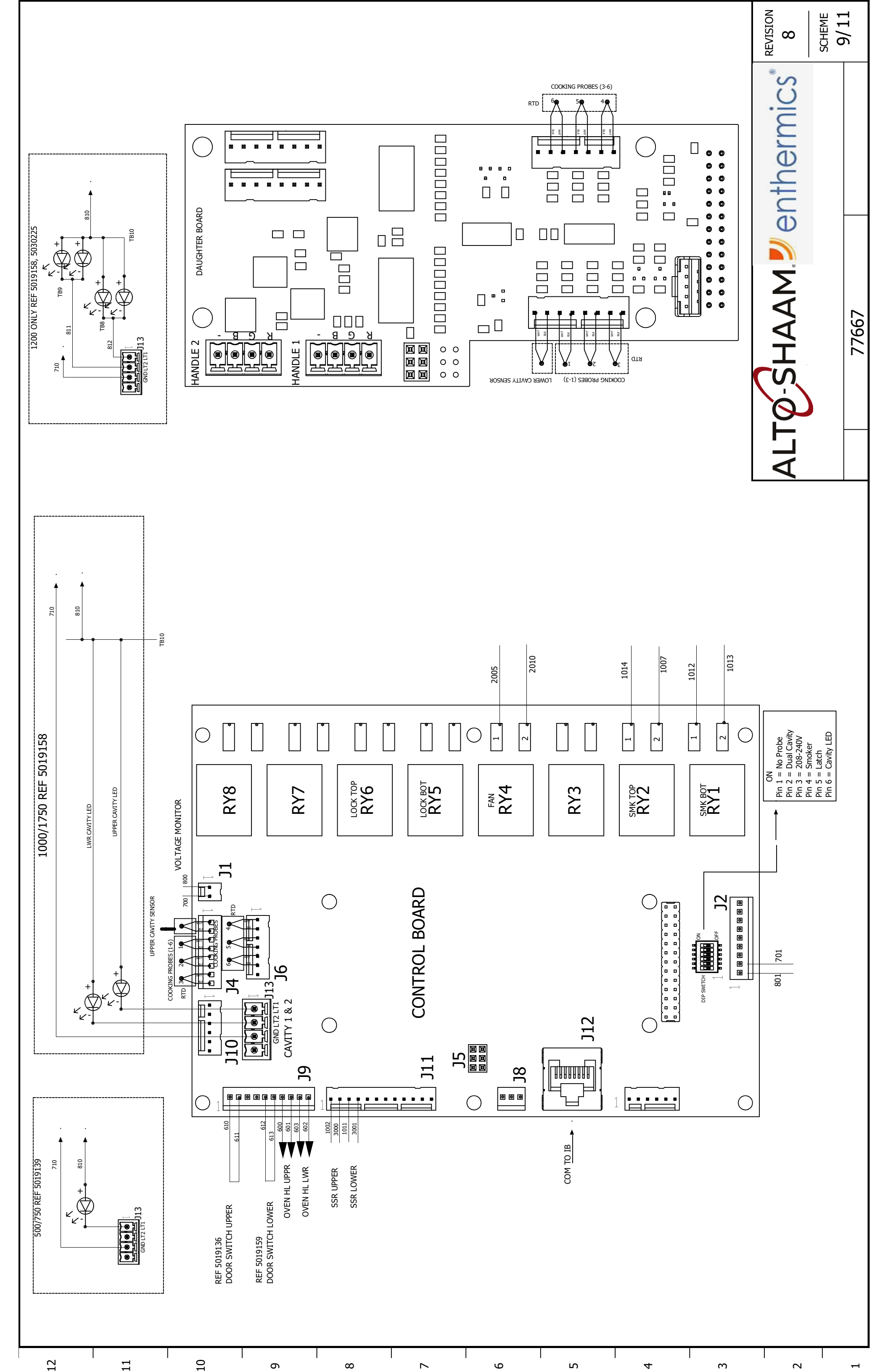

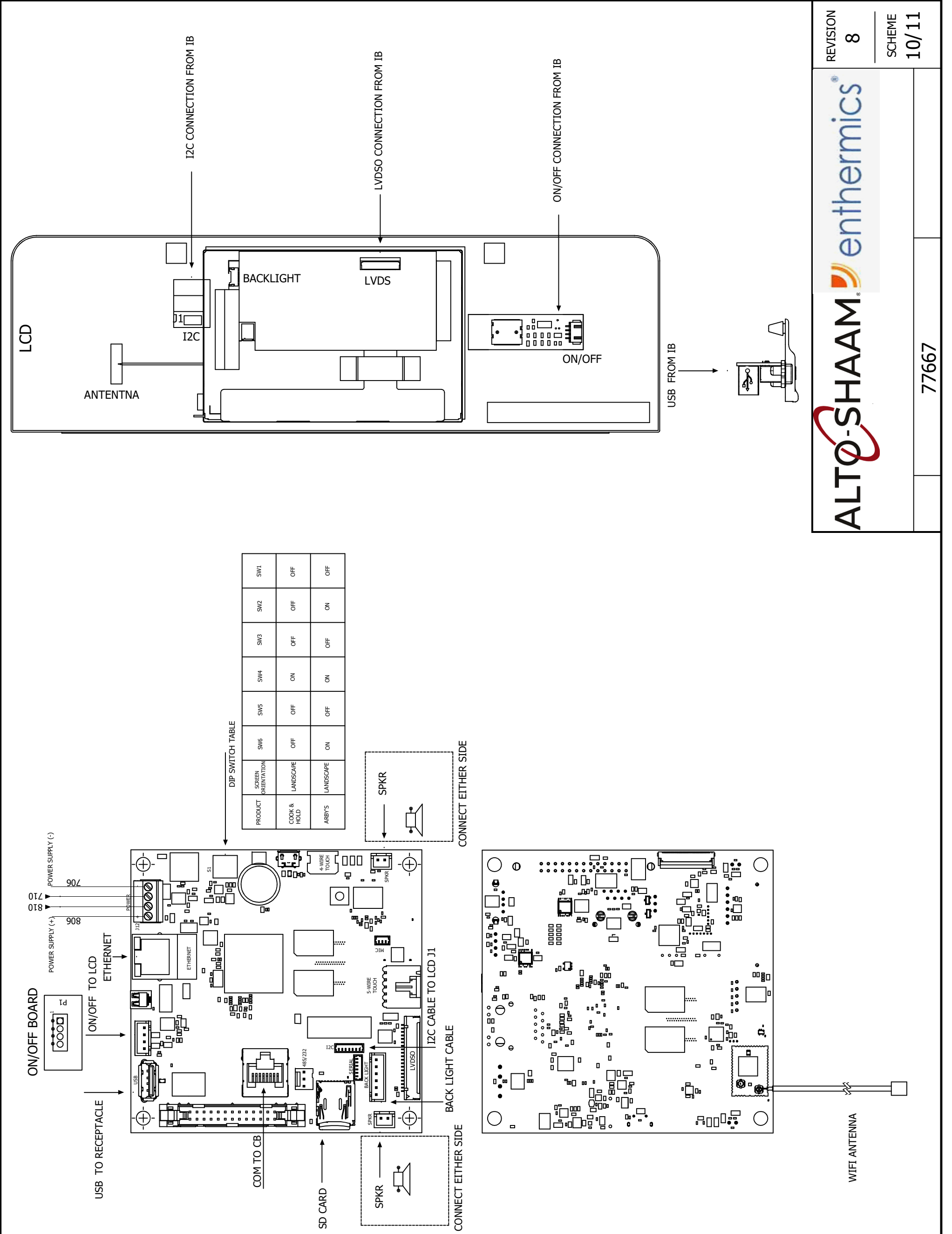

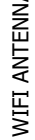

ഹ

4

Μ

2

9

| 2 |
|---|
|   |

11

10

ი

∞

 $\sim$
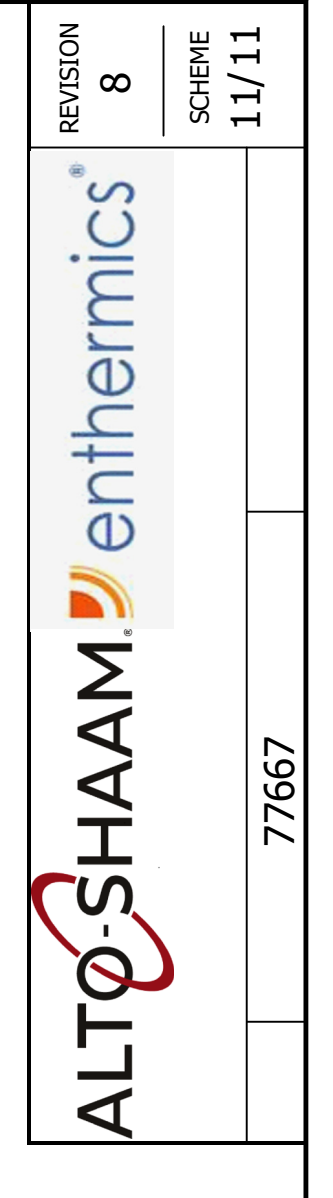

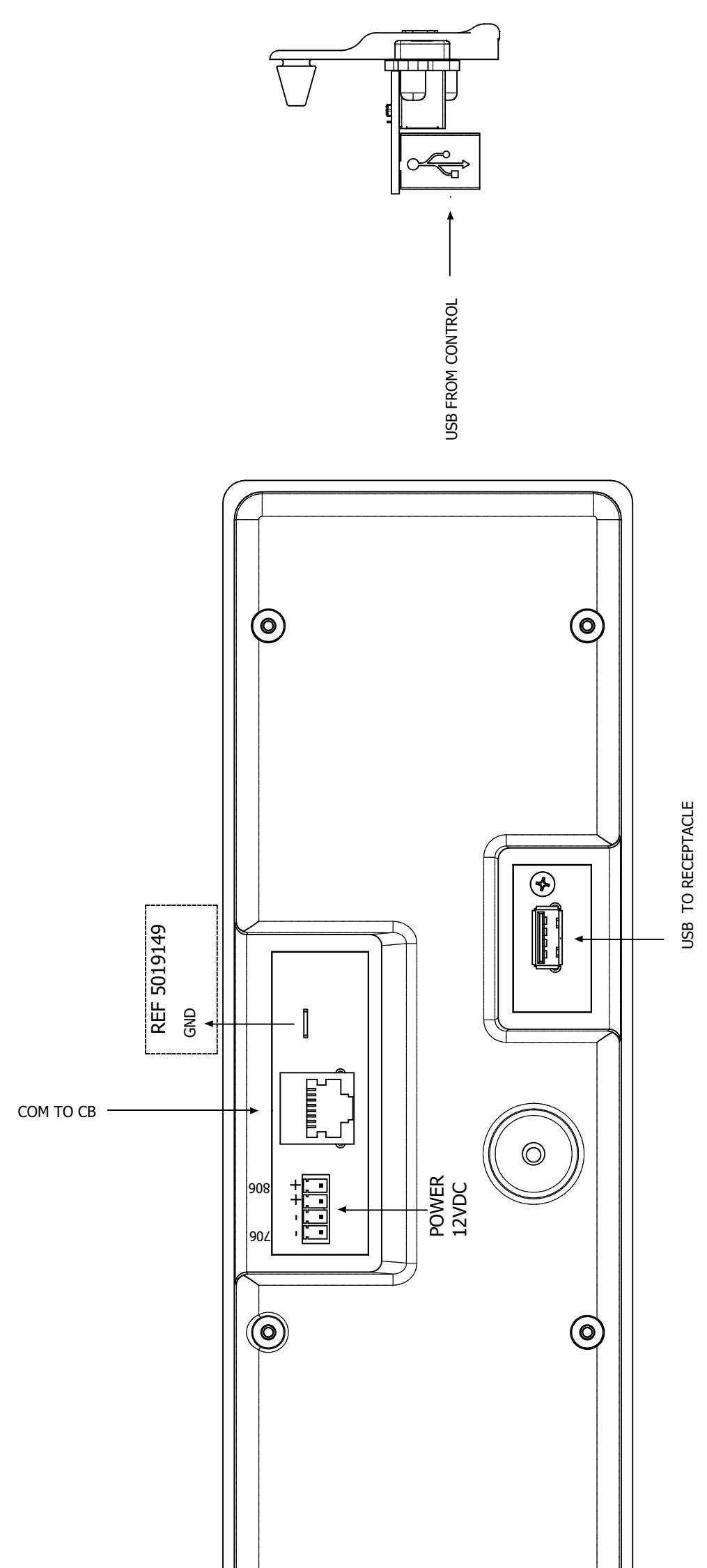

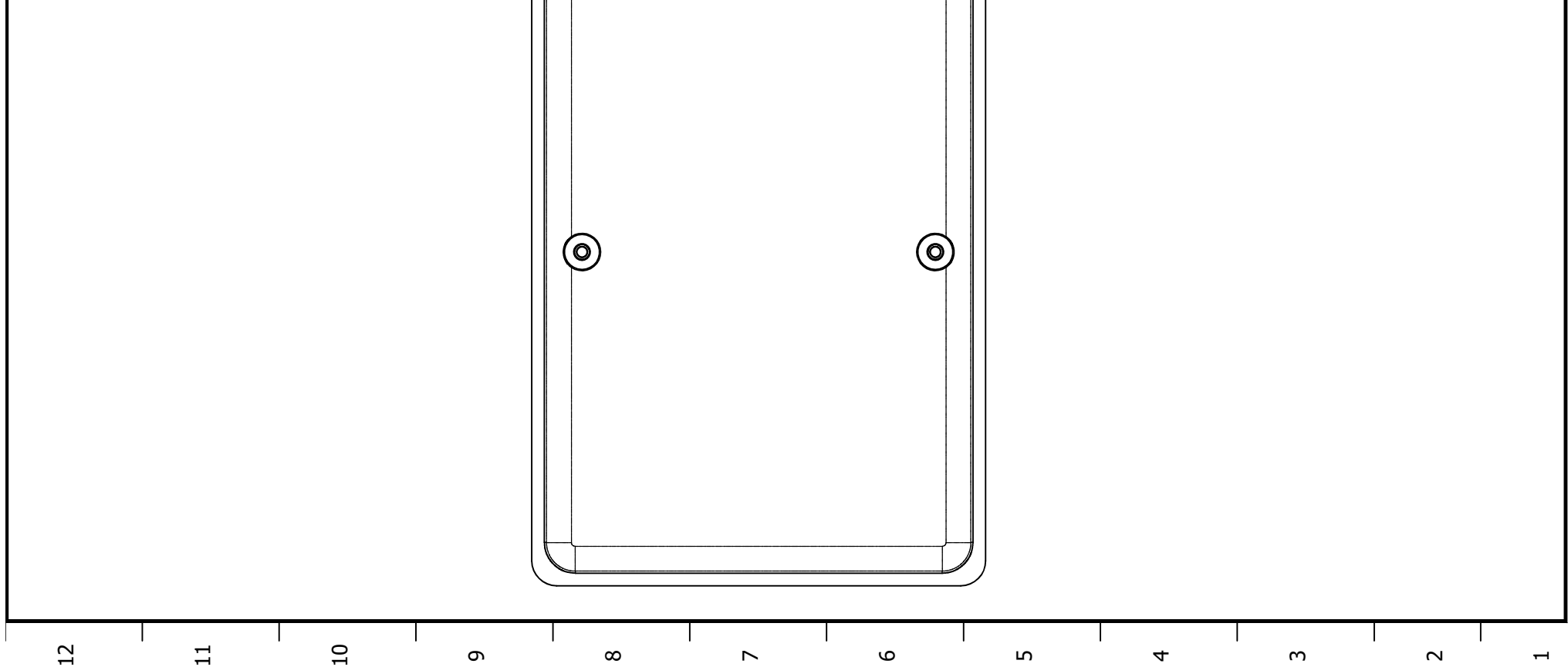

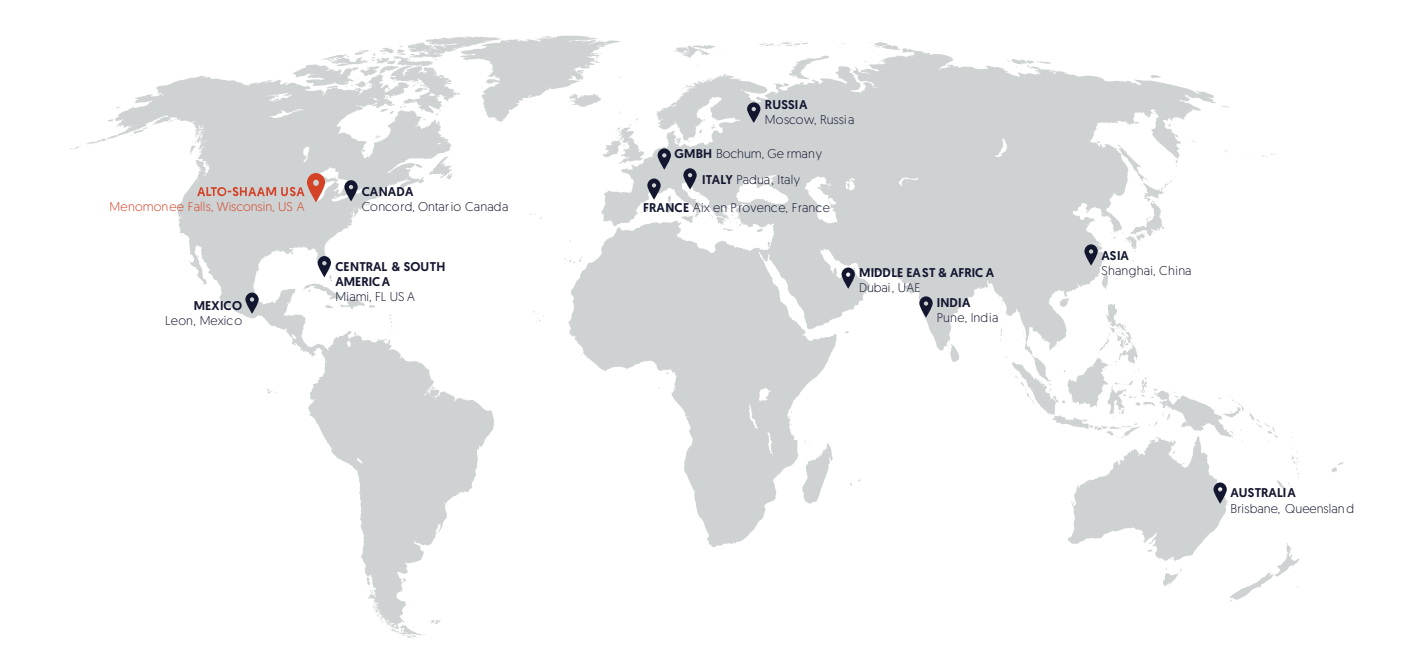

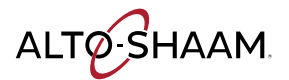

Menomonee Falls, WI U.S.A. Phone 800-558-8744 | +1-26 2-251-3800 | alto-shaam.com

ASIA Shanghai, China Phone +86-21-6173-0336

AUSTRALIA Brisbane, Queensland Phone 800-558-8744

CANADA Concord, Ontario Canada Toll Free Phone 866-577-4484 Phone +1-905-660-6781 FRANCE Aix en Provence, France Phone +33(0)4-88-78-21-73

**GMBH** Bochum, Germany Phone +49 (0)234 298798-0

ITALY Padua, Italy Phone +39 3476073504

**INDIA** Pune, India Phone +91 9657516999 MEXICO Phone +52 1 477-717-3108

MIDDLE EAST & AFRICA Dubai, UAE Phone +971-4-321-9712

CENTRAL & SOUTH AMERICA Miami, FL USA Phone +1 954-655-5727

> RUSSIA Moscow, Russia Phone +7 903 7932331